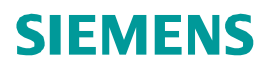

TE

# Exercise

Siemens AG 2012. All Rights Reserved.

STEMERS

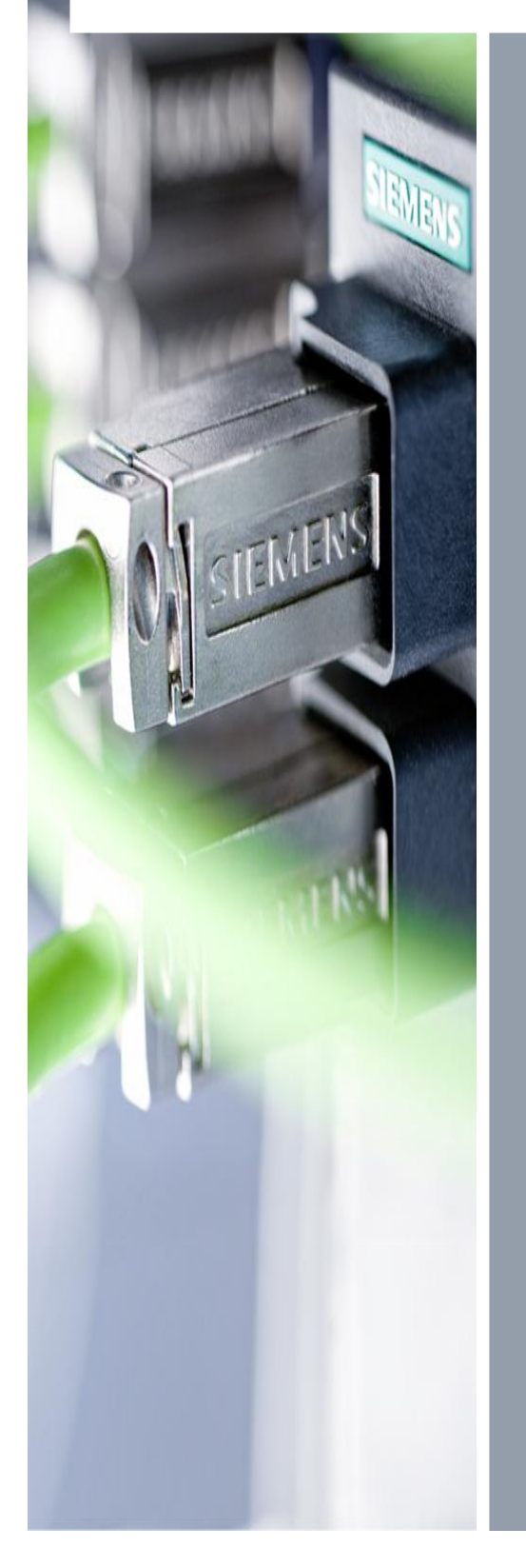

# **Exercise 1**

PROFINET IO System Engineering with STEP7 V5.5

© Siemens AG 2012. All Rights Reserved.

- 1. Create Project in STEP7 V5.5
- 2. Create HW-Config
- 3. Assign IP Address on PC and CPU
- 4. Test the connection with Ping Function
- Insert IO-Devices from your Training Kit (ET200S, SCALANCE X)
- 6. Define and assign Device Names
- 7. Copy Error OBs
- 8. Download and test
- 9. Configure Topology

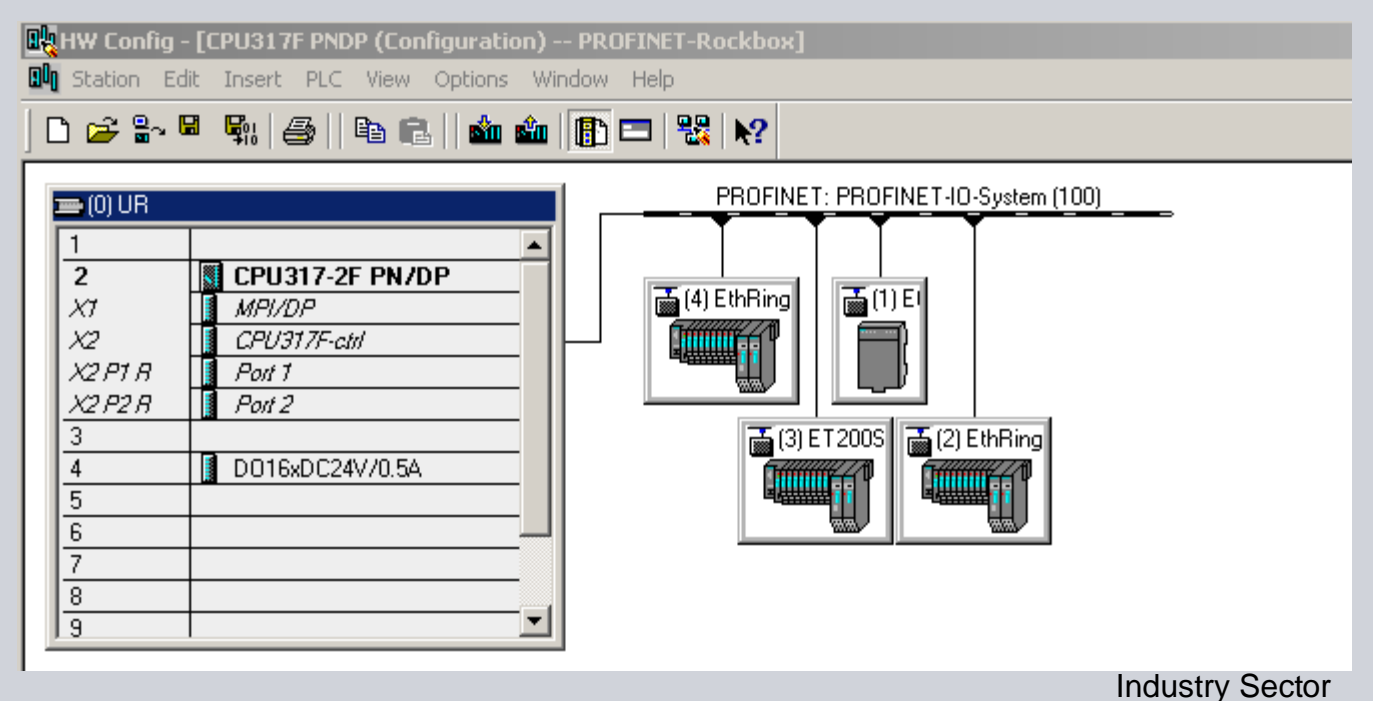

#### Exercise 1: Assign IP-Address

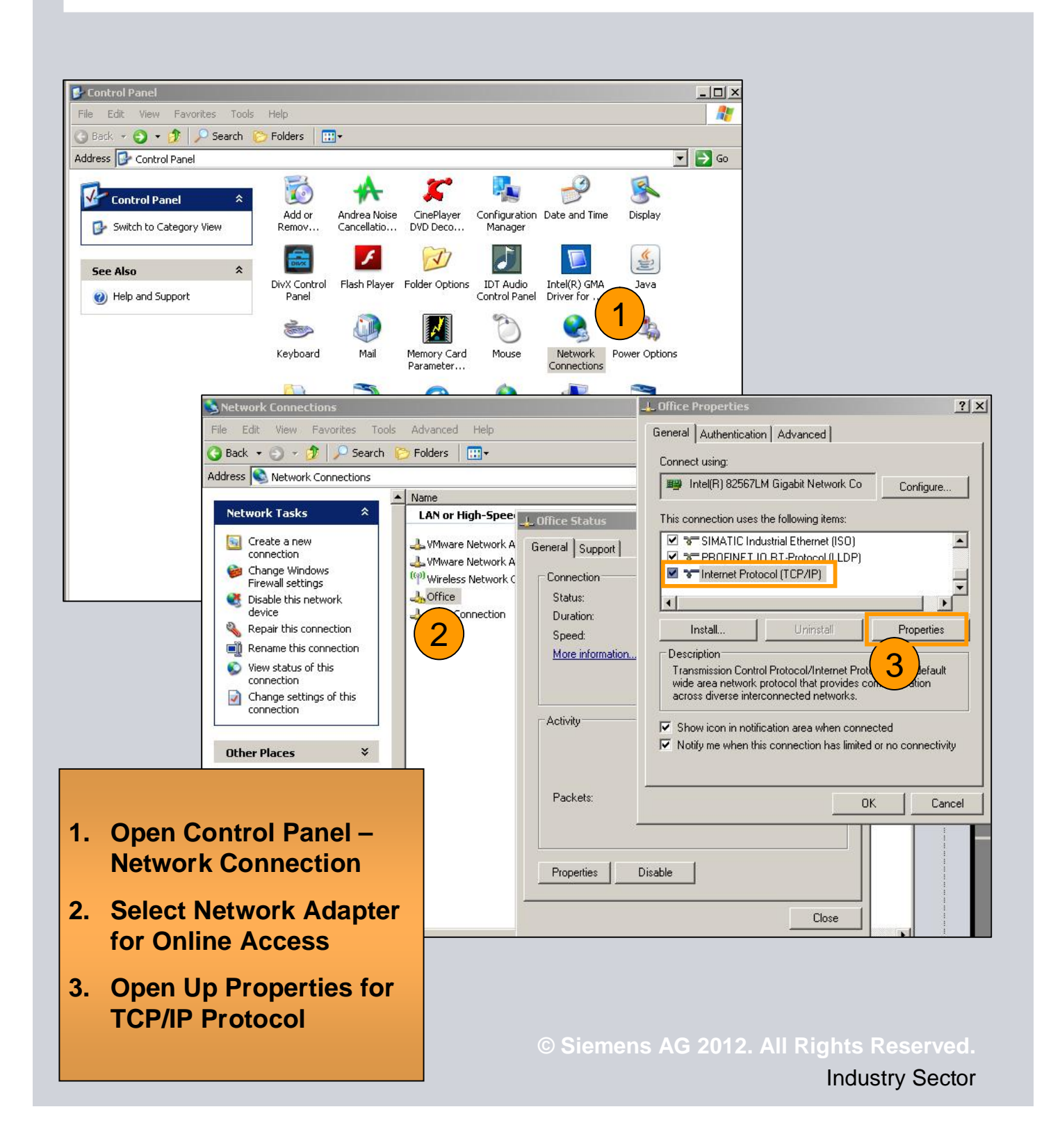

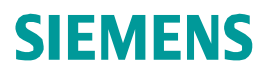

### Exercise 1: Assign IP-Address

| eneral                                                                                               |                                                                                       |
|----------------------------------------------------------------------------------------------------|---------------------------------------------------------------------------------------|
| 'ou can get IP settings assigned<br>his capability. Otherwise, you ne<br>he appropriate IP settings. | d automatically if your network supports<br>sed to ask your network administrator for |
| C Obtain an IP address autor                                                                         | matically                                                                             |
| • Use the following IP addres                                                                        | \$\$:                                                                                 |
| <u>I</u> P address:                                                                                  | 172.16.0.80                                                                           |
| S <u>u</u> bnet mask:                                                                                | 255.255.0.0                                                                           |
| Default gateway:                                                                                     | S. 21                                                                                 |
| C Obtain DNS server address                                                                          | s automaticallu                                                                       |
| <ul> <li>Open on server dealess</li> <li>Use the following DNS server</li> </ul>                     | ver addresses:                                                                        |
| Preferred DNS server:                                                                                |                                                                                       |
| <u>A</u> lternate DNS server:                                                                        | <b>x x</b> , <b>x</b>                                                                 |
|                                                                                                    | Ad <u>v</u> anced                                                                     |
|                                                                                                    |                                                                                       |

# Three Network Classes:

Class A: 1.0 - 127.0 Subnet: 255.0.0.0

Class B: 128.0-191.255 Subnet: 255.255.0.0

Class C: 192.0-223.255.255 Subnet: 255.255.255.0

- 1. Assign IP-Address for the Network Adapter.
- 2. Notice to make sure addresses are correct for the sub network, IP-Address needs to be unique!

### Exercise 1: Assign IP-Address

3. OK

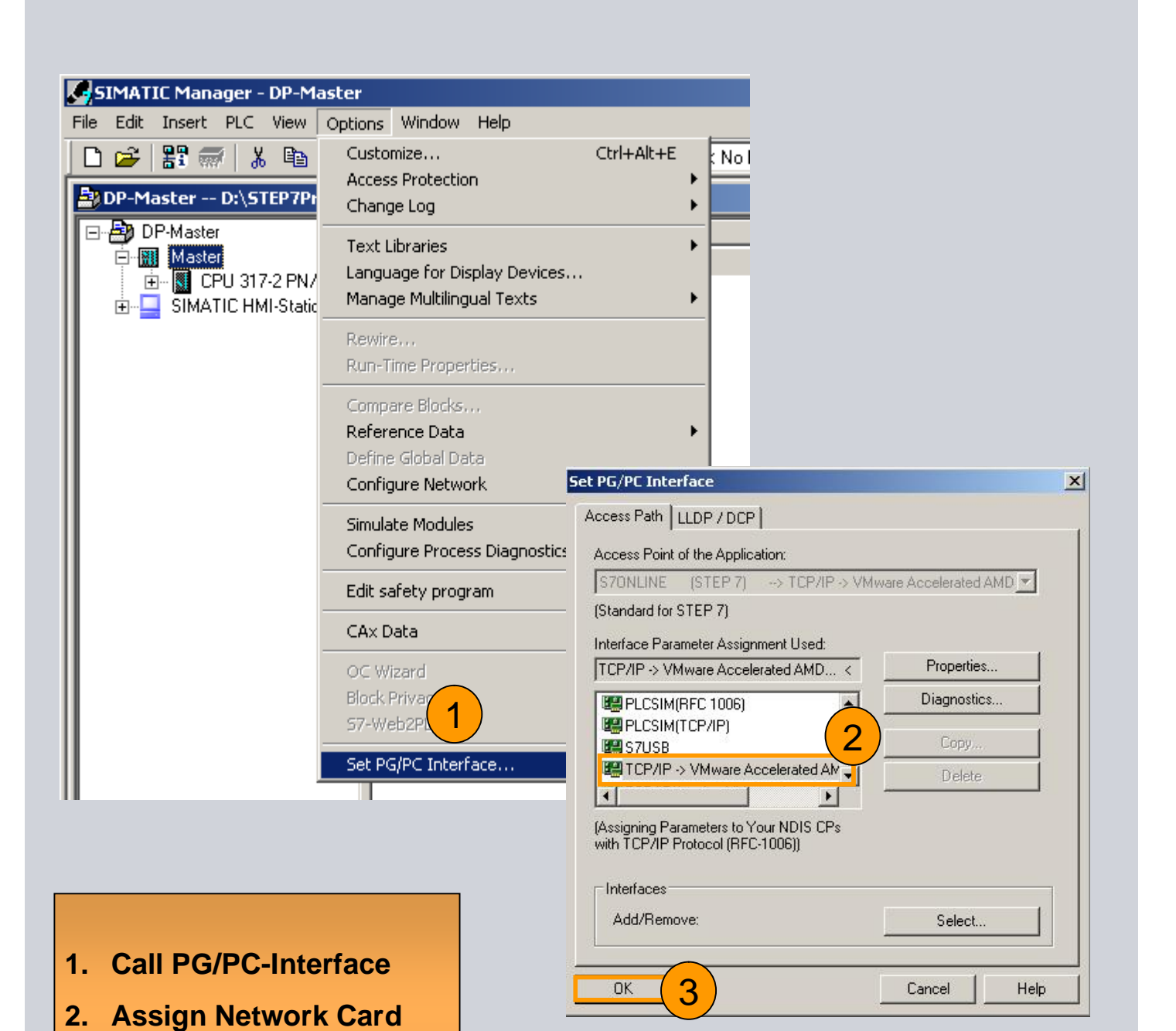

### Exercise 1: Assign IP-Address

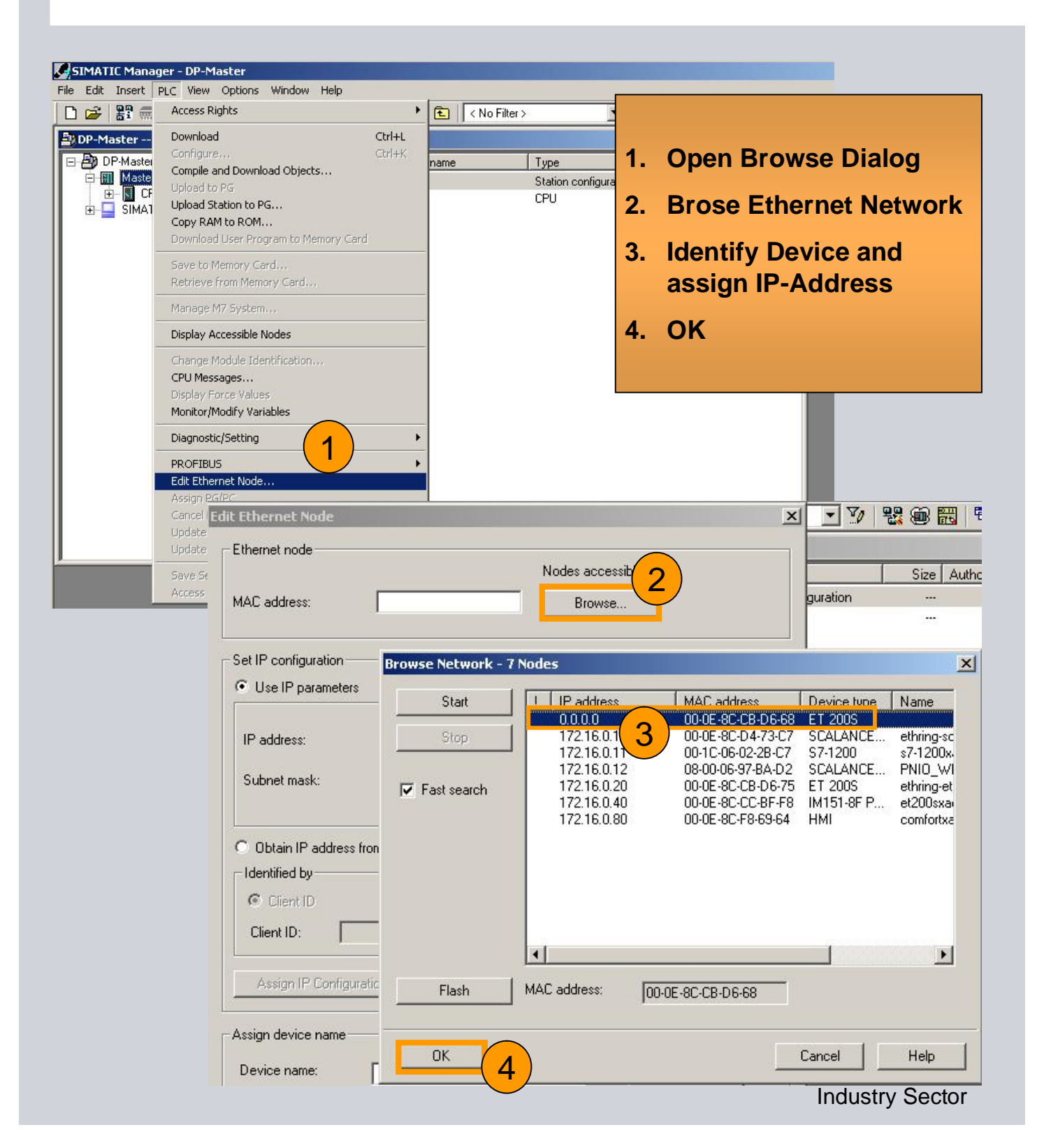

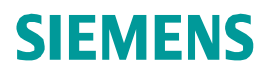

## Exercise 1: Assign IP-Address

| t Ethernet Node             |                                                              |                                                                                                    | ×                                                                                                   |
|-----------------------------|--------------------------------------------------------------|----------------------------------------------------------------------------------------------------|----------------------------------------------------------------------------------------------------|
| Ethernet node               |                                                              |                                                                                                    |                                                                                                    |
| MAC address:                | 00-0E-8C-CB-D6-68                                            | Nodes accessible online Browse                                                                        | 1. Assign IP-Address                                                                                |
| Set IP configuration        |                                                              |                                                                                                    | addresses of PC and                                                                                 |
| Use IP parameters           |                                                              |                                                                                                    | PLC are in the same                                                                                 |
| IP address:<br>Subnet mask: | 172.16.0.1<br>255.255.0.0                                    | Gateway  C Do not use router  Use router                                                              | subnet, feedback must<br>be "Reply" from ping<br>function                                           |
|                             |                                                              | Address:                                                                                              |                                                                                                    |
| Assign IP Configura         | ation                                                        |                                                                                                    |                                                                                                    |
| Assign device name —        | C:\WINDOWS                                                   | \system32\cmd.exe                                                                                     |                                                                                                    |
| Device name:                | Microsoft Wi<br>(C) Copyrig                                  | indows XP [Versio<br>ht 1985-2001 Mic)                                                                | on 5.1.2600]<br>crosoft Corp.                                                                       |
|                             | C:\Documents                                                 | s and Settings\t:                                                                                     | ime_limited_user>ping 172.16.0.3                                                                    |
| Reset to factory setting:   | s Pinging 172.                                               | .16.0.30 with 32                                                                                      | bytes of data:                                                                                      |
|                             | Reply from 1<br>Reply from 1<br>Reply from 1<br>Reply from 1 | 172.16.0.30: byte<br>172.16.0.30: byte<br>172.16.0.30: byte<br>172.16.0.30: byte<br>172.16.0.30: byte | es=32 time=3ms TTL=30<br>ces=32 time=1ms TTL=30<br>ces=32 time=5ms TTL=30<br>ces=32 time<1ms TTL=30 |
| Close                       | Ping statist<br>Packets<br>Approximate<br>Minimum            | tics for 172.16.0<br>Sent = 4, Rece<br>round trip times<br>= Oms, Maximum                             | 0.30:<br>ived = 4, Lost = 0 (0% loss),<br>s in milli-seconds:<br>= 5ms, Average = 2ms               |
|                             | C:\Documents                                                 | s and Settings\t:                                                                                     | ime_limited_user>                                                                                   |
|                             |                                                              | © Sieme                                                                                               | ens AG 2012. All Rights Reserved                                                                    |
|                             |                                                              |                                                                                                    | Industry Sector                                                                                     |

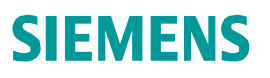

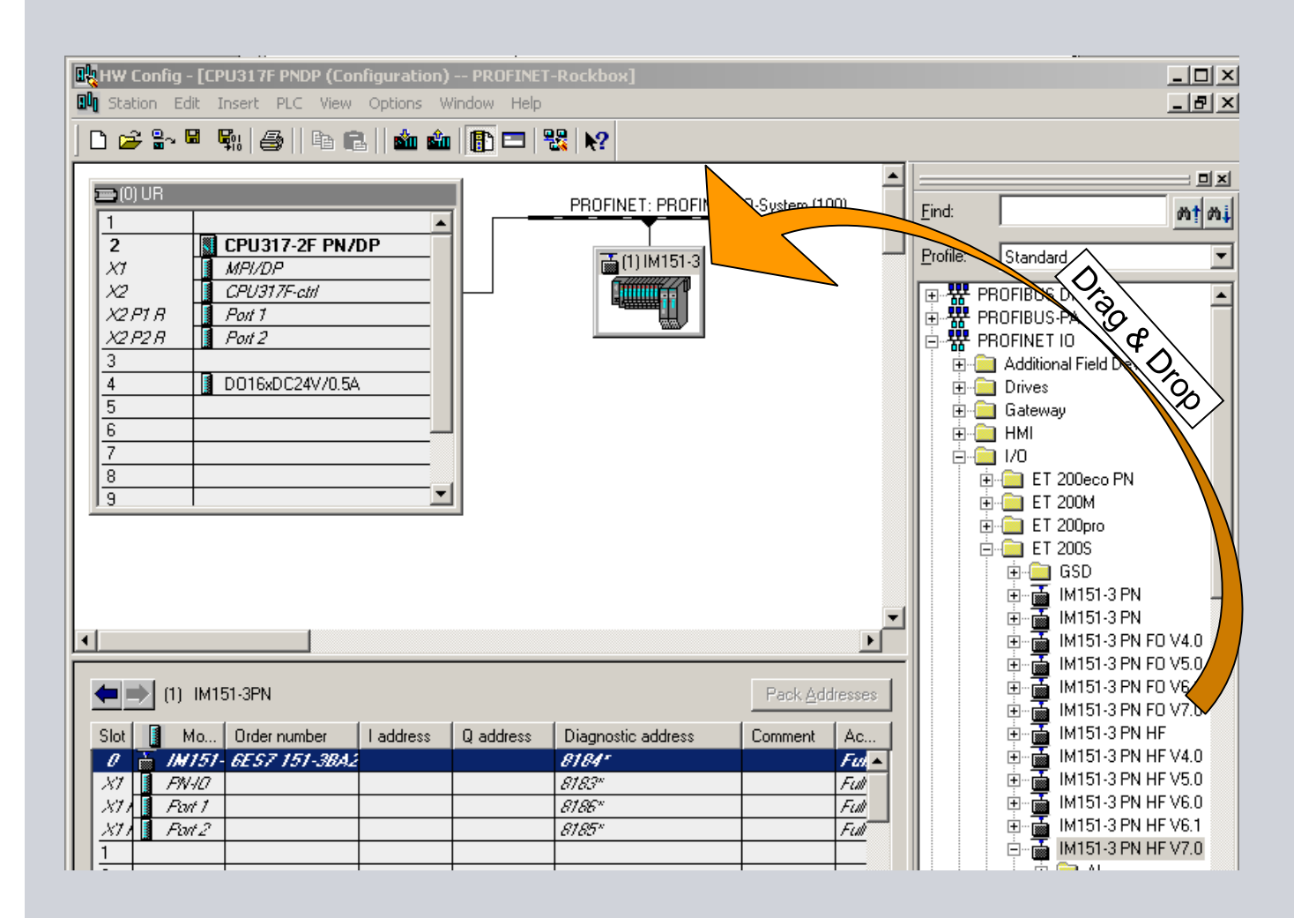

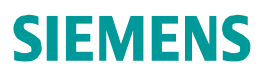

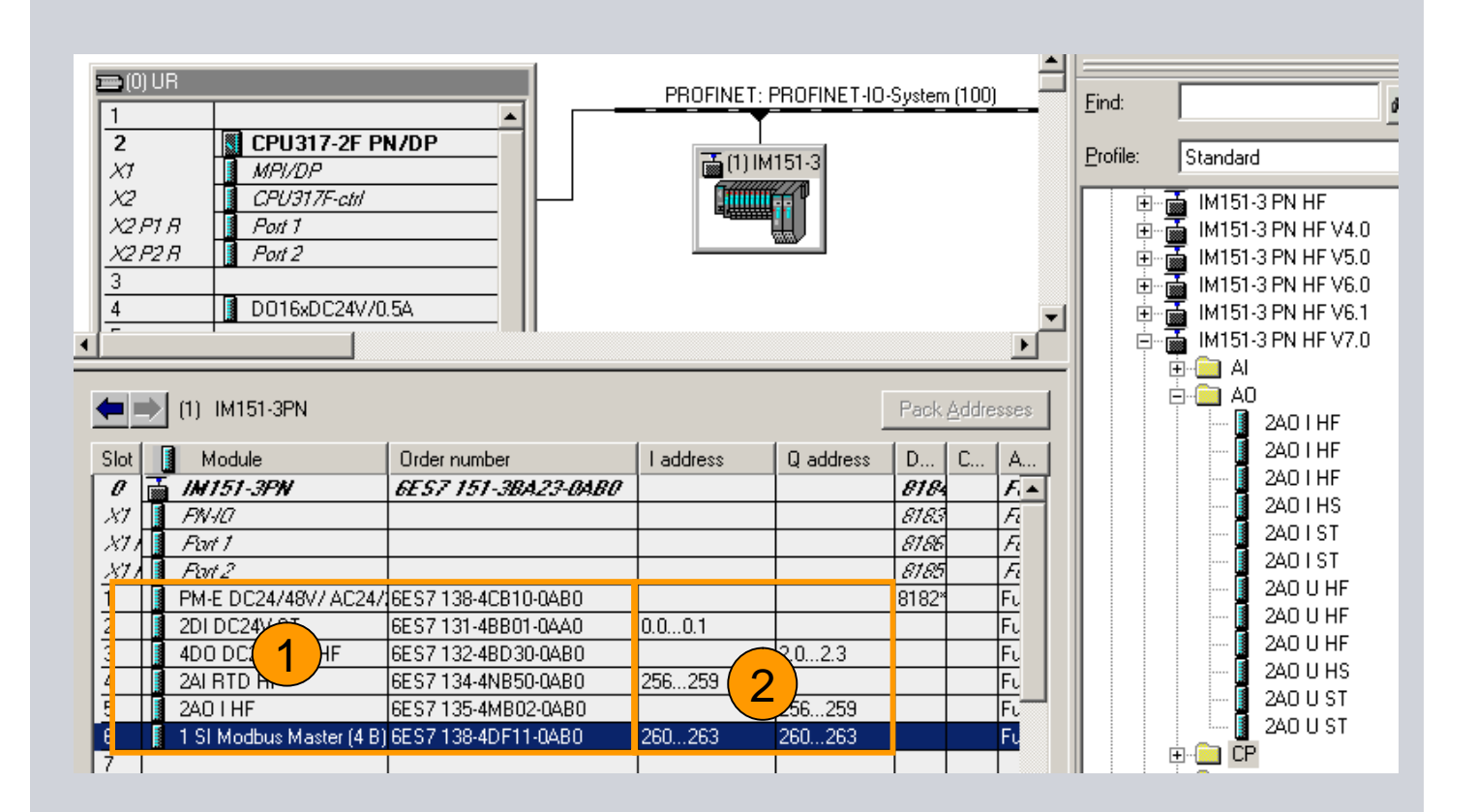

- 1. Select Device and configure IOs according to the real setup
- 2. IO-Address, access from User program

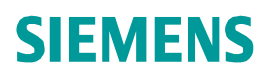

| Image: Head of the second second s | (Configuration) PROFINET-Rockbox]     Wew Options Window Help     Image: Image: I |
|----------------------------------------------------------------------------------------------------|----------------------------------------------------------------------------------------------------|
| <ol> <li>Double click on</li> <li>Define Device N</li> <li>OK</li> </ol>                                                                                                    | Device       gingline.Filler.ET2005         ame       tion       Shared       Access         IM151-3PN       IM151-3PN         PROFINET ID device interface module IM 151-3 PN HF (ERTEC200) for ET 2005         electronic modules, supports packing; PROFINET interface and 2 ports; FW         Update via bus; port diagnostics; I&M functionality; IRT and prioritized startup;         Order no. / Firmware:       6ES7 151-3BA23-0AB0 / V7.0         Family:       ET2005                                                                                                    |
|                                                                                                    | Device name:       Image: Processing internet in 2005         Node in PROFINET IO System         Device number:       1         Image: Processing internet in the internet in the internet in the internet in the internet internet                                                            |
|                                                                                                    | OK Cancel Help                                                                                                    |

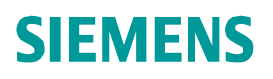

| HW Config - [CPU317F                                                                          | PNDP (Configuration) PROFI                                                               | NET-Rockbox]     |              |                 |         |
|-----------------------------------------------------------------------------------------------|------------------------------------------------------------------------------------------|------------------|--------------|-----------------|---------|
| Station Edit Insert                                                                           | PLC View Options Window H                                                                | lelp             |              |                 |         |
| │ D 🚅 ≌~ 🖬 🖏   ∉                                                                              | Download<br>Upload                                                                       | Ctrl+L           |              |                 |         |
| 😑 (0) UR                                                                                      | Download Module Identification.<br>Upload Module Identification to P                     | <br>°G           | PROFINET-IC  | D-System (1)    |         |
| 2 CPU3                                                                                        | Faulty Modules                                                                           |                  | Package      |                 |         |
| X2         CPU3           X2 P1 R         Port 1           X2 P2 R         Port 2           3 | Module Information<br>Operating Mode<br>Clear/Reset<br>Set Time of Day<br>Monitor/Modify | Ctrl+D<br>⊂trl+I |              |                 |         |
|                                                                                               | Update Firmware                                                                          |                  |              |                 |         |
| (1) Packaging                                                                                 | Save Device Name to Memory C                                                             | ard              |              | Pack <u>A</u> d | dresses |
| Slot Module                                                                                   | Ethernet                                                                                 | 2                | Edit Etherne | et Node         | A       |
|                                                                                               | PROFIBUS                                                                                 | •                | Verify Devic | e Name          |         |
| X1 Fort 1                                                                                     | Save Service Data                                                                        |                  | Assign Devi  | ce Name         | 2       |
| X11 Fort 2                                                                                    |                                                                                          |                  |              | 8185            | Fi      |
| 1 PM-E DC24/48V                                                                               | / AC24/ 6ES7 138-4CB10-0AB0                                                              |                  |              | 8182*           | FL      |
| 2 2DI DC24V ST                                                                                | 6ES7 131-4BB01-0AA0                                                                      | 0.00.1           |              |                 | FL      |
| 3 4D0 DC24V/2A                                                                                | HF 6ES7 132-48D30-0AB0                                                                   |                  | 2.02.3       |                 | FL      |
| 4 2AI RTD HF                                                                                  | 6ES7 134-4NB50-0AB0                                                                      | 256259           |              |                 | FL      |
| 5 2A01HF                                                                                      | 6ES7 135-4MB02-0AB0                                                                      |                  | 256259       |                 | FL      |
| 6 1 SI Modbus Ma                                                                              | ster (4 B) 6ES7 138-4DF11-0AB0                                                           | 260263           | 260263       |                 | FL      |
| 7                                                                                             |                                                                                          |                  |              |                 |         |
| 8                                                                                             |                                                                                          |                  |              |                 |         |

- 1. Select IO-System or IO-Device
- 2. Call "Assign Device Name" Dialog

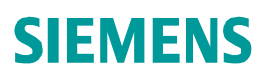

|                                                                                                    |                                                                                                    |                                                                                                    |                                                                    | X                                                                                                    |                                                |
|----------------------------------------------------------------------------------------------------|----------------------------------------------------------------------------------------------------|----------------------------------------------------------------------------------------------------|--------------------------------------------------------------------|----------------------------------------------------------------------------------------------------|------------------------------------------------|
| <u>)</u> evice name:                                                                                                    | Packagingline.Fille                                                                                                    | er.ET200 🔨 1 vice ty                                                                                                    | ype: ET 200S                                                       |                                                                                                    |                                                |
| Avajlable devi                                                                                                    | ices:                                                                                                    | <u> </u>                                                                                                    |                                                                    |                                                                                                    |                                                |
| IP address                                                                                                    | MAC address                                                                                                    | Device type                                                                                                    | Device name                                                        | Assign name (3)                                                                                                    |                                                |
|                                                                                                    | 00-0E-8C-CB-D6-68                                                                                                    | ET 200S                                                                                                    |                                                                    | Node flashing test                                                                                                    |                                                |
| 172.16.0.20                                                                                                    | 00-0E-8C-CB-06-75<br>00-0E-8C-D4-73-C7                                                                                                    |                                                                                                    | ethring-et200s-upj<br>ethring-scalance-v                           | Duration (seconds): 3 💌                                                                                                    |                                                |
| 172.16.0.40                                                                                                    | 00-0E-8C-CC-BF-F8                                                                                                    |                                                                                                    | et200sxacontrolle                                                  |                                                                                                    |                                                |
|                                                                                                    |                                                                                                    |                                                                                                    |                                                                    | 4                                                                                                    |                                                |
|                                                                                                    |                                                                                                    |                                                                                                    |                                                                    | Flashing on Elashing off                                                                                                    |                                                |
| •                                                                                                    |                                                                                                    |                                                                                                    | •                                                                  |                                                                                                    |                                                |
|                                                                                                    | 1                                                                                                    |                                                                                                    | · · · ·                                                            |                                                                                                    |                                                |
| 5 how only                                                                                                    | devices of the same                                                                                                    | type I Display only d                                                                                                    | evices without name:                                               | s                                                                                                    |                                                |
| <u>U</u> pdal                                                                                                    | te <u>E</u>                                                                                                    | xport                                                                                                    |                                                                    |                                                                                                    |                                                |
|                                                                                                    |                                                                                                    |                                                                                                    |                                                                    |                                                                                                    |                                                |
|                                                                                                    | 2.40                                                                                                    |                                                                                                    |                                                                    |                                                                                                    |                                                |
| <u>C</u> lose                                                                                                    | 1                                                                                                    |                                                                                                    |                                                                    | Help                                                                                                    |                                                |
| <u>C</u> lose                                                                                                    | ]                                                                                                    |                                                                                                    |                                                                    | Help                                                                                                    |                                                |
| <u>C</u> lose                                                                                                    | ]                                                                                                    |                                                                                                    |                                                                    | Help                                                                                                    |                                                |
| <u>C</u> lose                                                                                                    | J                                                                                                    |                                                                                                    |                                                                    | Help                                                                                                    |                                                |
| Close                                                                                                    | ]                                                                                                    |                                                                                                    | 1.                                                                 | Help<br>Select Device name                                                                                                    |                                                |
| <u>C</u> lose                                                                                                    | ame                                                                                                    |                                                                                                    | 1.                                                                 | Help<br>Select Device name<br>Select Online Device                                                                                                    |                                                |
| <u>C</u> lose<br>ign device n                                                                                                    | ame<br>Packagingline, Filler, ET                                                                                                    | 200 V Device type: E1                                                                                                    | 1.<br>2.                                                           | Help<br>Select Device name<br>Select Online Device                                                                                                    |                                                |
| <u>C</u> lose<br>ign device n<br>evice name:                                                                                                    | ame<br>Packagingline.Filler.ET                                                                                                    | 20( 💌 De <u>v</u> ice type: E1                                                                                                    | 1.<br>2.<br>3.                                                     | Help<br>Select Device name<br>Select Online Device<br>Assign Name                                                                                                    |                                                |
| <u>C</u> lose<br>sign device n<br>evice name:<br>vajlable device                                                                                        | ame<br>Packagingline.Filler.ET;                                                                                                    | 20( <b>▼</b> De <u>v</u> ice type: E1                                                                                                    | 1.<br>2.<br>2005<br>3.<br>4.                                       | Help<br>Select Device name<br>Select Online Device<br>Assign Name<br>After click "Assign Name                                                                                                    | e" the                                         |
| <u>C</u> lose<br>sign device n<br>evice name:<br>vajlable device<br>MAC address                                                                         | ame Packagingline.Filler.ET: %: Device type                                                                                                    | 20(▼ Device type: E1                                                                                                    | 1.<br>2.<br>3.<br>4.                                               | Help<br>Select Device name<br>Select Online Device<br>Assign Name<br>After click "Assign Name<br>Device receives the Nam                                                                                        | e" the<br>ne.                                  |
| Close<br>sign device n<br>evice name:<br>wajlable device<br>MAC address<br>09-00-06-97-8<br>00-0E-8C-CB-1                                               | ame Packagingline.Filler.ET: %: Device type A-D2_SCALANCE W/: D6-68_ET_200S                                                                                                    | 200 ▼ Device type: E1                                                                                                    | 200S 3.<br>4.                                                      | Help<br>Select Device name<br>Select Online Device<br>Assign Name<br>After click "Assign Name<br>Device receives the Name                                                                                       | e" the<br>ne.                                  |
| Close                                                                                                    | ame Packagingline.Filler.ET; ss: Device type A-D2 SCALANCE W/ D6-68 ET 2005 ET 2005 ET 2005 CALANCE X-2                                                                                                    | 20( ▼ Device type: E1<br>Device name<br>200 PNI0 WLAN<br>packagingline.filler<br>emnng-eczous-upp<br>00 ethring-scalance-x                             | 1.<br>2005<br>3.<br>4.<br>ret200s<br>ret200s<br>ret200s            | Help<br>Select Device name<br>Select Online Device<br>Assign Name<br>After click "Assign Name<br>Device receives the Nam<br>IP-Address will be set by                                                           | e" the<br>ne.<br>y the IO                      |
| Close<br>ign device n<br>evice name:<br>vailable device<br>MAC address<br>08-00-06-97-8<br>00-0E-8C-08-1<br>00-0E-8C-08-1<br>00-0E-8C-01<br>00-0E-8C-01 | Ame<br>Packagingline.Filler.ET<br>Packagingline.Filler.ET<br>Packagingline.ET<br>Packagingline.Filler.ET | 20( ▼ Device type: E1<br>Device name<br>200 PNI0 WLAN<br>packagingline.filler<br>enring-scalance-x<br>0 CPU et200sxacontroller                         | 1.<br>2.<br>3.<br>2005<br>4.<br>error c<br>f204irt. profin<br>351d | Help<br>Select Device name<br>Select Online Device<br>Assign Name<br>After click "Assign Name<br>Device receives the Nam<br>IP-Address will be set by<br>Controller and the conne                               | e" the<br>ne.<br>y the IO<br>ection            |
| Close<br>sign device n<br>evice name:<br>vajlable device<br>MAC address<br>08-00-06-97-8<br>00-0E-8C-08-10<br>00-0E-8C-01<br>00-0E-8C-01<br>00-0E-8C-01 | ame Packagingline.Filler.ET; sc: Device type A-D2_SCALANCE W: D6-68_ET_2005 ET_2005 SCALANCE X-2 IM151-8 PN/DF                                                                                                    | 200 ▼ Device type: E1<br>Device name<br>200 PNI0 WLAN<br>packagingline.filler<br>entring-et200s-up;<br>00 ethring-scalance-x<br>CPU et200sxacontroller | 1.<br>2005<br>3.<br>4.<br>cet200s<br>f204int.profin<br>351d        | Help<br>Select Device name<br>Select Online Device<br>Assign Name<br>After click "Assign Name<br>Device receives the Nam<br>IP-Address will be set by<br>Controller and the conner<br>will be established autor | e" the<br>ne.<br>y the IO<br>ection<br>matical |

Industry Sector

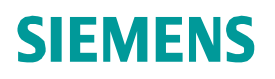

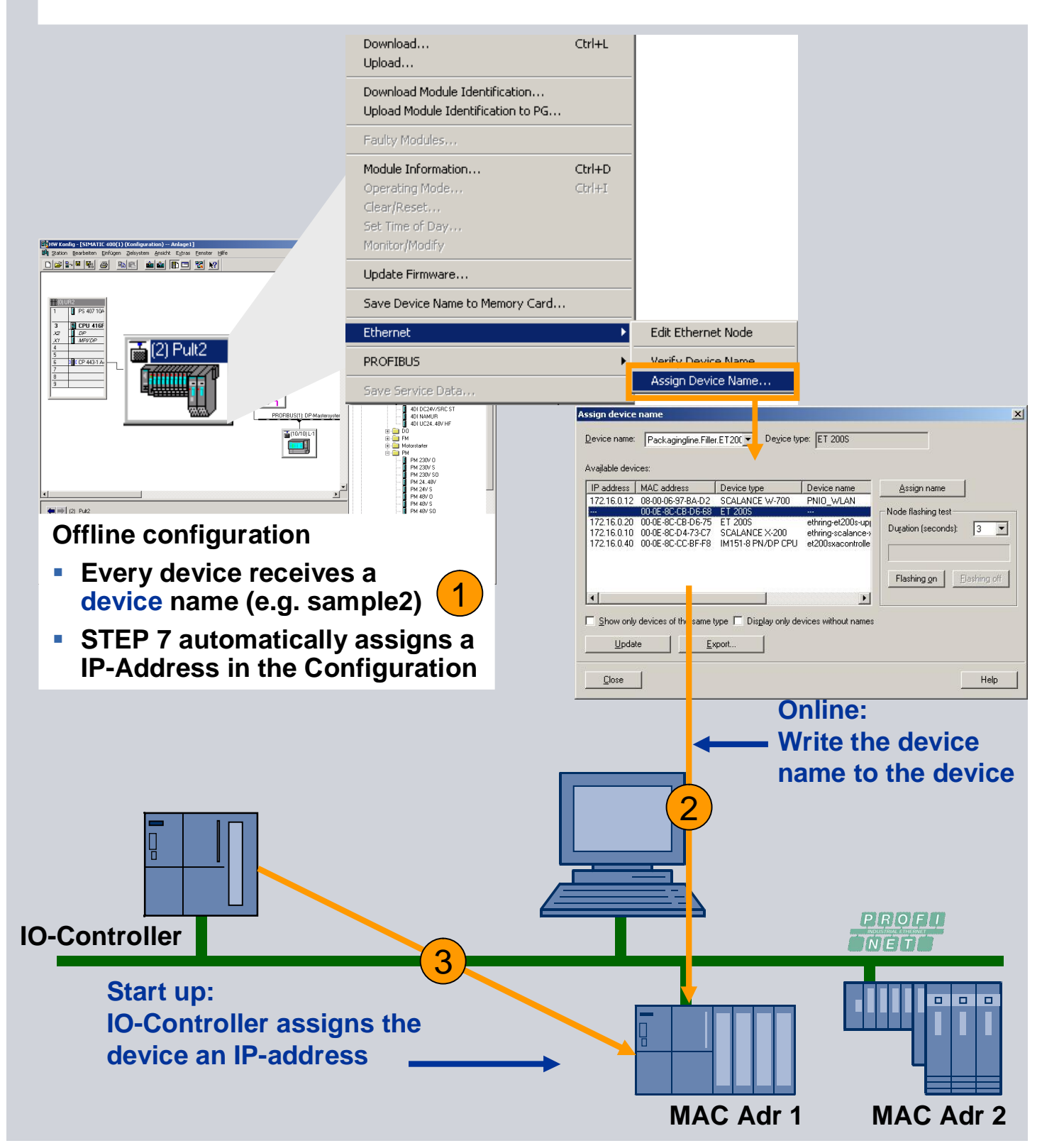

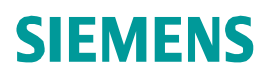

cł

| SIMATIC Manager - Standard Libi                                                                                                    | ary<br>Window Help                                                                                                    |                                                                                                    |                                                          |                                                                                                    |
|----------------------------------------------------------------------------------------------------|----------------------------------------------------------------------------------------------------|----------------------------------------------------------------------------------------------------|----------------------------------------------------------|----------------------------------------------------------------------------------------------------|
|                                                                                                    |                                                                                                    | 🔄 📰 🕅 🔁 🛛 🔇 🖓 🖿                                                                                                    | Filter > 💌                                               |                                                                                                    |
| PROFINET-Rockbox C:\Prog                                                                                                    | am Files\Siemens                                                                                                    | \Step7\S7Proj\Rockbox                                                                                                    | (                                                        |                                                                                                    |
| PROFINET-Rockbox<br>PROFINET-Rockbox<br>CPU317F PNDP<br>Program<br>Program<br>Blocks<br>E-M ET200S CPU                                                                                                    | Object name<br>System dra<br>OB1                                                                                                    | Symbolic name<br><br>MAIN                                                                                                    | Created in langu<br><br>STL                              | Do la companya de la companya de la companya de la companya de la companya de la companya de la companya de la |
| Standard Library C:\Prograves<br>Standard Library<br>Standard Library<br>Standard Standard<br>Standard Standard<br>S | m Files \Siemens \         Object name         □ 0872         □ 0873         □ 0880         □ 0881         □ 0882         □ 0883         □ 0885         □ 0886         □ 0888         □ 0888         □ 0890         □ 0810         □ 0811 | Step7 571 Copy<br>FEI OB82<br>OT OB83<br>FEI OB83<br>OT OB83<br>OF OB83<br>OF OB85<br>OF OB85<br>OF OF OF OF OF OF OF OF OF OF OF OF OF O | Created in lange STL STL STL STL STL STL STL STL STL STL |                                                                                                    |
|                                                                                                    |                                                                                                    | FINET-Rockbox CAPPO<br>PROFINET-Rockbox CAPPO<br>PROFINET-Rockbox CAPPO<br>PROFINET-Rockbox CAPPO<br>PROFINET-Rockbox CAPPO<br>CPU317F PNDP<br>CPU317-2F PN/DP<br>CPU317-2F PN/DP                                                                                                    | System data<br>COB82<br>COB83<br>COB86                   |                                                                                                    |

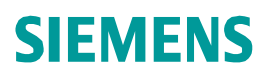

# Exercise 1: Topology

| u 🛩                                             | ■~ •••• ••₩ ∰   •10 €.<br>JR                                                                                                    |                                                                        | PROFINET: PROFINET                                                                                                    | -10-System (100)                                                                                 |                                                           |
|-------------------------------------------------|----------------------------------------------------------------------------------------------------|------------------------------------------------------------------------|----------------------------------------------------------------------------------------------------|--------------------------------------------------------------------------------------------------|-----------------------------------------------------------|
| 1<br>2<br>X1<br>X2<br>X2P<br>X2P<br>3<br>4<br>5 | Image: CPU317-2F PN/DF           MPI/DP           CPU317F-ctrl           CPU317F-ctrl           Port 1           Port 2           D016xDC24V/0.5A                                                                                                    |                                                                        | (4) EthRing<br>(4) EthRing<br>(4) EthRing<br>(3) ET<br>(3) ET<br>(3) ET<br>(3) ET<br>(5) PROFIN<br>(5) PROFIN<br>(5) Specify                                                             | hared<br>bject<br>DFINET IO System IP addr<br>ET IO Domain Managemer<br>ET IO Topology<br>Module | Ctrl+C<br>Ctrl+V                                          |
| 6<br>7                                          |                                                                                                    |                                                                        | Delete                                                                                                    |                                                                                                  | Del                                                       |
| 13                                              | 1                                                                                                    |                                                                        | Size<br>Minimize<br>Maximiz                                                                                                    | 2                                                                                                |                                                           |
| -                                               | g Topology Editor                                                                                                    |                                                                        |                                                                                                    |                                                                                                  | •                                                         |
|                                                 | <b>Topology Editor</b>                                                                                                    | e/online comparison                                                    |                                                                                                    |                                                                                                  | ►<br>Alt+Return<br>Ctrl+Alt+O                             |
|                                                 | Table view Graphic view Offlin<br>Table view Graphic view Offlin<br>Intercon<br>Intercon<br>Intercon                                                                                                    | e/online comparison  <br>nection table                                 | Filter: Show all ports                                                                                                    |                                                                                                  | Alt+Return<br>Ctrl+Alt+O                                  |
| Dev                                             | <mark>g Topology Editor</mark><br>Table view   Graphic view   Offlin<br>Intercon<br>I▼ Show station name<br>  Port                                                                                                    | e/online comparison  <br>nection table<br>  Partner port               | Filter: Show all ports                                                                                                    | nal del Comment                                                                                  | Alt+Return<br>Ctrl+Alt+O<br>Ctrl+F2<br>Ctrl+F7            |
| Dev                                             | Topology Editor         Table view       Graphic view       Offlin                                                                                                    | e/online comparison  <br>nection table<br>Partner port                 | Filter: Show all ports                                                                                                    | nal del Comment                                                                                  | Alt+Return<br>Ctrl+Alt+O<br>Ctrl+F2<br>Ctrl+F7<br>Ctrl+F6 |
| Dev                                             | Topology Editor<br>Table view Graphic view Offlin<br>Intercon<br>✓ Show station name<br>Port<br>Port<br>Port 1 (X1 P1 R)<br>Port 2 (X1 P2 R)                                                                                                    | e/online comparison  <br>nection table<br>Partner port                 | Filter: Show all ports<br>Cable len Sign                                                                                                    | nal del Comment                                                                                  | Alt+Return<br>Ctrl+Alt+O<br>Ctrl+F2<br>Ctrl+F7<br>Ctrl+F6 |
| Dev                                             | Topology Editor         Table view       Graphic view       Offlin         Intercon       Intercon         ✓       Show station name         Port       Port 1 (X1 P1 R)         Port 2 (X1 P2 R)       PerRing-ET200S-UpperRight                                                                                                    | e/online comparison  <br>nection table<br>  Partner port               | Filter: Show all ports<br>Cable len Sign<br>Cable Joint<br>Cable view Graphic view Offline/onli                                                                                          | nal del   Comment                                                                                | Alt+Return<br>Ctrl+Alt+O<br>Ctrl+F2<br>Ctrl+F7<br>Ctrl+F6 |
|                                                 | Topology Editor         Table view       Graphic view       Offlin                                                                                                    | e/online comparison  <br>nection table<br>  Partner port               | Filter: Show all ports<br>Cable len Sign<br>Cable view Graphic view Offline/onli                                                                                                    | nal del Comment                                                                                  | Alt+Return<br>Ctrl+Alt+O                                  |
|                                                 | Topology Editor         Table view       Graphic view       Offlin         Intercon       Intercon         ✓       Show station name         Port       Port1 (X1 P1 R)         Port 2 (X1 P2 R)       Port 1 (X1 P1 R)         Port 1 (X1 P1 R)       Port 2 (X1 P2 R)         Port 1 (X1 P1 R)       Port 2 (X1 P2 R)                           | e/online comparison  <br>nection table<br>  Partner port               | Filter: Show all ports<br>Cable len Sign<br>Cable len Sign<br>Table view Graphic view Offline/onling<br>Table view Graphic view Offline/onling<br>Table view Graphic view Offline/onling | nal del   Comment                                                                                | Alt+Return<br>Ctrl+Alt+O<br>Ctrl+F2<br>Ctrl+F7<br>Ctrl+F6 |
| Dev<br>4<br>3<br>1                              | Topology Editor<br>Table view Graphic view Offlin<br>Intercon<br>✓ Show station name<br>Port<br>– EthRing-ET200S-LowerLeft<br>– Port 1 (X1 P1 R)<br>– Port 2 (X1 P2 R)<br>– EthRing-ET200S-UpperRight<br>– Port 1 (X1 P1 R)<br>– Port 2 (X1 P2 R)<br>– EthRing-ET200S-UpperRight<br>– Port 2 (X1 P2 R)<br>– Stight Mouse click<br>ROFINET IO Syst | e/online comparison  <br>nection table<br>Partner port<br>on the<br>em | Filter: Show all ports<br>Cable len Sign<br>Cable len Sign<br>Table view Graphic view Offline/onling<br>Table view Graphic view Offline/onling<br>ET200S CPU                             | nal del   Comment                                                                                | Alt+Return<br>Ctrl+Alt+O<br>Ctrl+F2<br>Ctrl+F7<br>Ctrl+F6 |

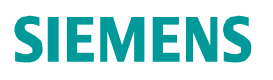

#### Exercise 1: Topology

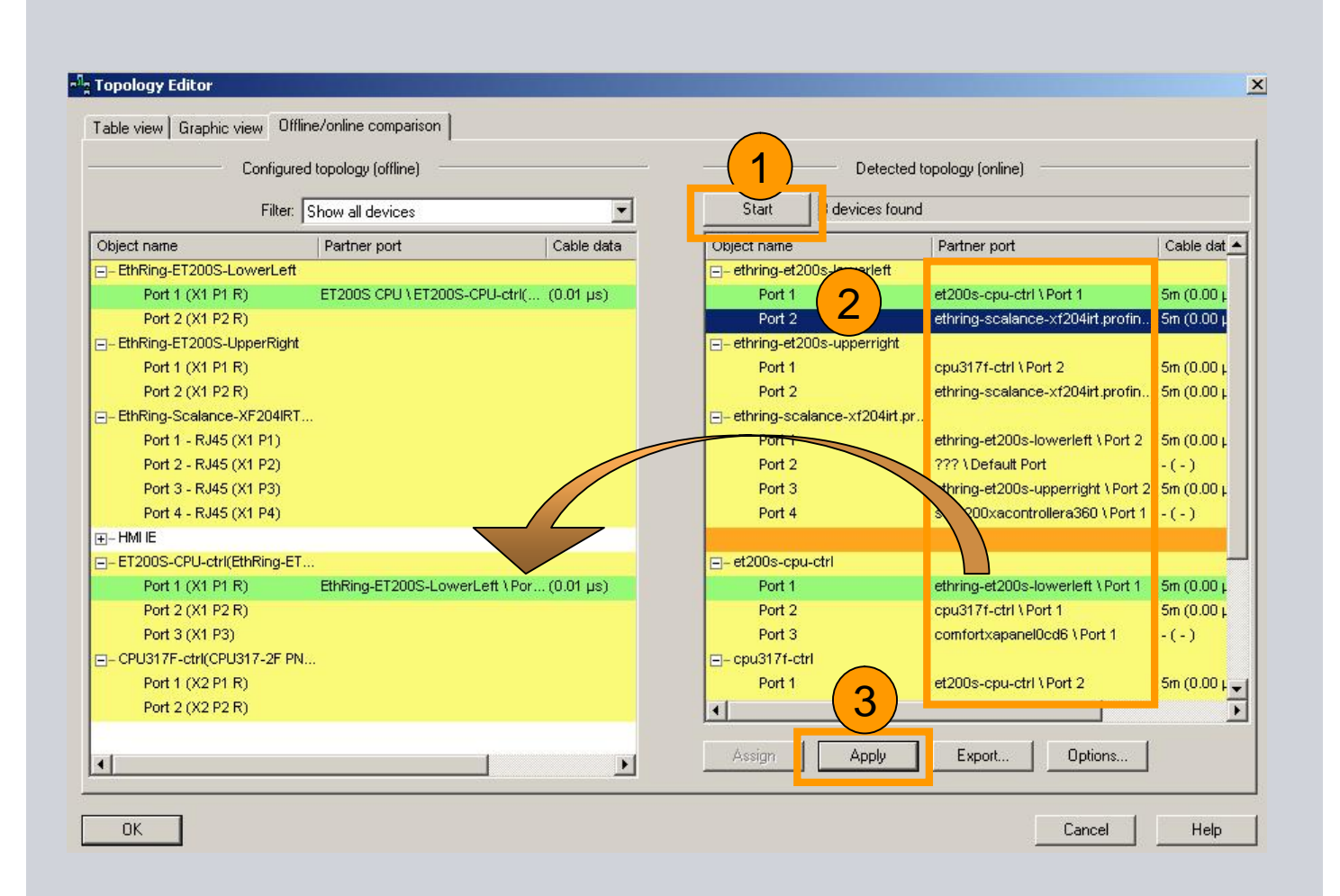

#### 1. Start Network Detection

- 2. Select Ports
- 3. Apply Online Detection to your Offline Configuration

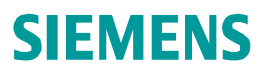

# Exercise 1: Topology

| <sup>1</sup> g Topology Editor                                                                                                    | X                                                                                                    |
|----------------------------------------------------------------------------------------------------|----------------------------------------------------------------------------------------------------|
| Table view Graphic view Offline/online comparison                                                                                                    |                                                                                                    |
| ET2005 CPU       ET2005 CPU         ET2005 CPU-ctri(BarRin       Image: CPU at a region of the second second seco | UF PNDP       EthRing-ET200S-         EthRing-Scalance       Passive Components         -XF204IRT.PR       -SCALANCE X100         -XF204IRT.PR       -Standard E         -Standard E       -Standard E         -Standard E |
| ОК                                                                                                    | Cancel Help                                                                                                    |
|                                                                                                    | Table view         Graphic view         Offline/online comparison           List of nodes that cannot be assigned                                                                                                    |
| <ol> <li>Interconnections are<br/>automatically created</li> <li>Online Diagnostic is poss</li> </ol>                                                                                                    | sible                                                                                                    |
|                                                                                                    | Eviliaring-Erizous-<br>LowerLeft     EthRing-Scalance<br>-xF204IRT.PR       Online detection completed.       Offline     Update       Module Information     Options                                                                                                    |

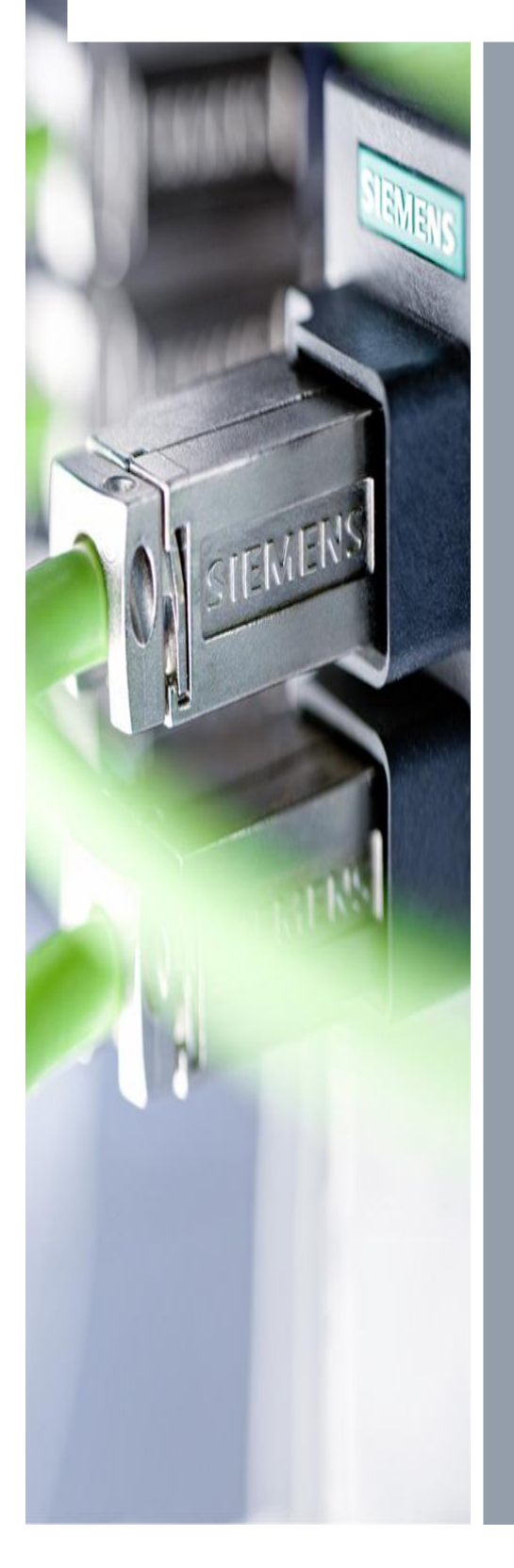

# Exercise

Exercise 2 Webinterface

© Siemens AG 2012. All Rights Reserved.

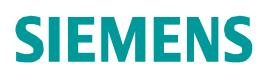

| HW Config - [CPU317_AWP (Config<br>II] Station Edit Insert PLC View C                                                                                                    | uration) AWP]<br>options Window Help                                                                                                    | -                             |                        |                                                                                           |
|----------------------------------------------------------------------------------------------------|----------------------------------------------------------------------------------------------------|-------------------------------|------------------------|-------------------------------------------------------------------------------------------|
| D 😅 🏪 🖉 📲 🚭    🖻 💼                                                                                                    | 🏜 🋍 📳 🗖 😫   1                                                                                                    | ?                             |                        | -1.                                                                                       |
| 1         2       CPU 317-2PN/DP         X1       MPI/DP         X2       PN-IO-CPU317-V32         X2 P1 R       Port 1         X2 P2 R       Port 2         3       Port 2         4       CP 343-1EX30-V2.         X1 P1 R       Port 1         X1 P1 R       Port 1         Y1 P1 P       Port 1 | Copy<br>Paste<br>Replace Object<br>Add Master System<br>Disconnect Master System<br>Master System Isochronous Mode<br>Insert PROFINET IO System<br>Disconnect PROFINET IO System<br>PROFINET IO Domain Management<br>PROFINET IO Topology<br>PROFINET IO Topology | Ctrl+C<br>Ctrl+V              | CFINET-IO-System (100) | Eind:<br>Erofile:<br>Profile:<br>SIMA<br>E<br>SIMA<br>E<br>SIMA<br>E<br>SIMA<br>E<br>SIMA |
| PROFINET: PROFINET-IO-Sys                                                                                                    | Specify Module Delete                                                                                                    | Del                           | _                      |                                                                                           |
| Device Number IP addres                                                                                                    | Go To<br>Filter Assigned Modules                                                                                                    | •                             | -<br>iomment           |                                                                                           |
| 6 172.16.100.1                                                                                                    | Edit Symbols                                                                                                    |                               |                        |                                                                                           |
| 2 <u>172.16.100.</u><br>10 <u>172.16.100.</u>                                                                                                    | Object Properties<br>Open Object With<br>Change Access                                                                                                    | Alt+Return<br>Ctrl+Alt+O      |                        |                                                                                           |
|                                                                                                    | Assign Asset ID                                                                                                    |                               |                        |                                                                                           |
| I<br>Press F1 to get Help.                                                                                                    | Product Support Information<br>FAQs<br>Find Manual                                                                                                    | Ctrl+F2<br>Ctrl+F7<br>Ctrl+F6 |                        |                                                                                           |
|                                                                                                    | Start Device Tool                                                                                                    |                               |                        |                                                                                           |

#### 1. Call up Object Properties of the S7-PLC

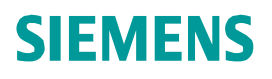

| ycle/Clock Memory   Retentir<br>General  <br>nostics/Clock  <br>✓ Enable Web server on this r | ve Memory   Inte<br>Startup<br>Protection<br>module                                                                                                    | errupts                                                           | Time-ol<br>Sy<br>Comm<br>v acces | f-Day Ir<br>nchron<br>unicatio<br>s only v                                                                                                    | iterrup<br>ous Cy<br>on<br>/ia HT | 1.<br>2. | Activa<br>Edit U          | te Web interface<br>ser Management |
|-----------------------------------------------------------------------------------------------|----------------------------------------------------------------------------------------------------|-------------------------------------------------------------------|----------------------------------|----------------------------------------------------------------------------------------------------|-----------------------------------|----------|---------------------------|------------------------------------|
| Languages to be Loaded on t<br>Select up to 2 languages:                                      | he CPU                                                                                                    |                                                                   | atic Up<br>ctivate               | date —                                                                                                    | <u>U</u> pdat                     | te inte  | rval:<br>3 s              |                                    |
| I <u>►</u> nglish (United States)                                                             |                                                                                                    | Displa                                                            | y Classe                         | es of the                                                                                                    | e Mess                            | ages     |                           |                                    |
| Erench (France)                                                                               | 8                                                                                                    | 0 🟹                                                               | 0 🔽                              | 04 [                                                                                                    | <b>7</b> 08                       | 1        | 12 🔽 16                   |                                    |
| Spanish (Traditional Sort)                                                                    | J                                                                                                    | V 0                                                               | 1 🔽                              | 05 I                                                                                                    | <b>7</b> 09                       | •        | 13                        |                                    |
| I [talian (Italy]                                                                             |                                                                                                    | V 0                                                               | 2 🔽                              | 06 I                                                                                                    | <b>7</b> 10                       | •        | 14                        |                                    |
|                                                                                               |                                                                                                    | V 0                                                               | 3 🔽                              | 07 J                                                                                                    | ✓ 11                              | •        | 15                        |                                    |
| •1                                                                                            | 1                                                                                                    |                                                                   |                                  |                                                                                                    | ы                                 | (        | Delete                    |                                    |
|                                                                                               | Edit User Entry a                                                                                                    | nd P <u>assv</u>                                                  | vord                             |                                                                                                    | •                                 |          | Dele <u>t</u> e           |                                    |
| •                                                                                             | <b>Edit User Entry a</b><br>User Name:                                                                                                    | nd Passv                                                          | vord                             |                                                                                                    |                                   |          | Dele <u>t</u> e           |                                    |
| • []                                                                                          | Edit User Entry an<br>User Name:                                                                                                    | nd Passv<br>D                                                     | vord<br>perator                  |                                                                                                    |                                   |          | Delete                    | 2                                  |
|                                                                                               | Edit User Entry an<br>User Name:<br>The user can<br>I Query diag                                                                                         | nd Passv                                                          | vord<br>perator                  |                                                                                                    |                                   |          |                           |                                    |
| • [                                                                                           | Edit User Entry a<br>User Name:<br>The user can<br>I Query diag<br>Read varia                                                                            | nd Passw                                                          | vord<br>perator                  |                                                                                                    |                                   |          | Delețe                    |                                    |
|                                                                                               | Edit User Entry an<br>User Name:<br>The user can<br>I Query diag<br>I Read varia<br>I Read varia                                                         | nd Passw                                                          | vord<br>perator                  |                                                                                                    |                                   |          |                           |                                    |
| ■                                                                                             | Edit User Entry an<br>User Name:<br>The user can<br>I Query diag<br>I Read varia<br>I Read varia<br>I Call user-de                                       | nd Passw<br>D<br>nostics<br>ble status<br>ble table<br>efined pag | vord<br>perator<br>es            |                                                                                                    |                                   |          | Delete<br>Write to user-c | defined pages                      |
|                                                                                               | Edit User Entry a<br>User Name:<br>The user can<br>© Query diag<br>© Read varia<br>© Read varia<br>© Call user-de<br>Edit password                       | nd Passw<br>D<br>nostics<br>ble status<br>ble table<br>efined pag | perator<br>es                    |                                                                                                    |                                   |          | Delete<br>Write to user-c | defined pages                      |
| < <u>○K</u>                                                                                   | Edit User Entry a<br>User Name:<br>The user can<br>I Query diag<br>Read varia<br>I Read varia<br>I Call user-de<br>Edit password-<br>Password:           | nd Passw<br>D<br>nostics<br>ble status<br>ble table<br>efined pag | perator<br>es                    |                                                                                                    |                                   |          | Delețe                    | Jefined pages                      |
|                                                                                               | Edit User Entry a<br>User Name:<br>The user can<br>Query diag<br>Read varia<br>Read varia<br>Call user-de<br>Edit password<br>Password:<br>Confirm passw | nd Passw<br>D<br>nostics<br>ble status<br>ble table<br>efined pag | perator<br>es                    | E Constantino de la constantino de la constant |                                   |          | Delete                    | Jefined pages                      |

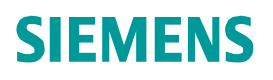

| G Station Edit Insert PLC Viev          | Options Window Help                                        |          |                                    |
|-----------------------------------------|------------------------------------------------------------|----------|------------------------------------|
| -<br>C 🏂 🏪 🖩 💀 🚑 📭                      | Customize                                                  | Ctrl+4 1 | . Goto Report System               |
|                                         | Specify Module,                                            |          | Error                              |
|                                         | Configure Network<br>Symbol Table<br>Report System Error 1 | Ctrl+4 2 | . Tab "Diagnostic<br>Support"      |
| X1 MRI/DP<br>X2 PN-IO<br>X2 P1 R Port 1 | Edit Catalog Profile<br>Update Catalog                     | 3        | Activate "Diagnostic<br>Status DB" |
| X2 P2 R Port 2<br>3                     | Install HW Updates<br>Install GSD File                     | 4        | Generate and download              |
| 5                                       | Find in Service & Support                                  |          | RSE one more time                  |
| 6                                       | Create GSD file for I-Device.                              |          |                                    |

| Report System Error - SITRAIN_Demo\Controller\CPU 315F-2 PN/DP                                           |  |
|----------------------------------------------------------------------------------------------------|--|
| General   OB Configuration   CPU in Stop   Messages   User Block Diagnostics Support 2 e Characteristics |  |
| HMI Diagnostic Pictures                                                                                  |  |
| PROFIBUS DP DB;                                                                                          |  |
| PROFINET IO DB:                                                                                          |  |
|                                                                                                    |  |
| J ✓ Diagnostic status DB: 127                                                                            |  |

|                                | Cancel | Help |
|--------------------------------|--------|------|
| Diage 4 cks are not up to date |        |      |

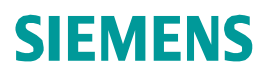

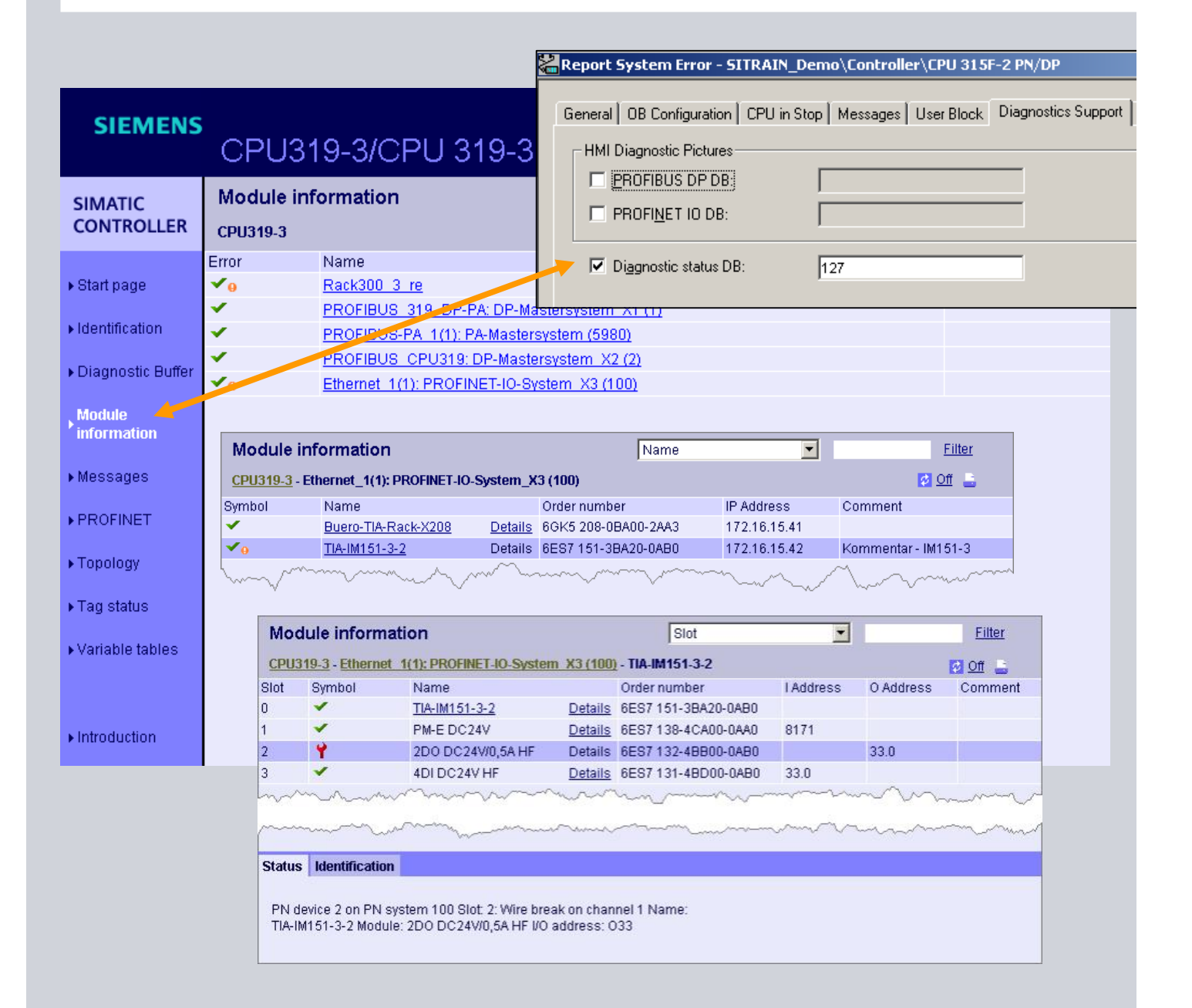

Creating DB127 in Report System Error is Mandatory for the Function "Module Information"

Industry Sector

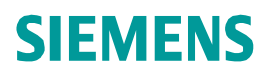

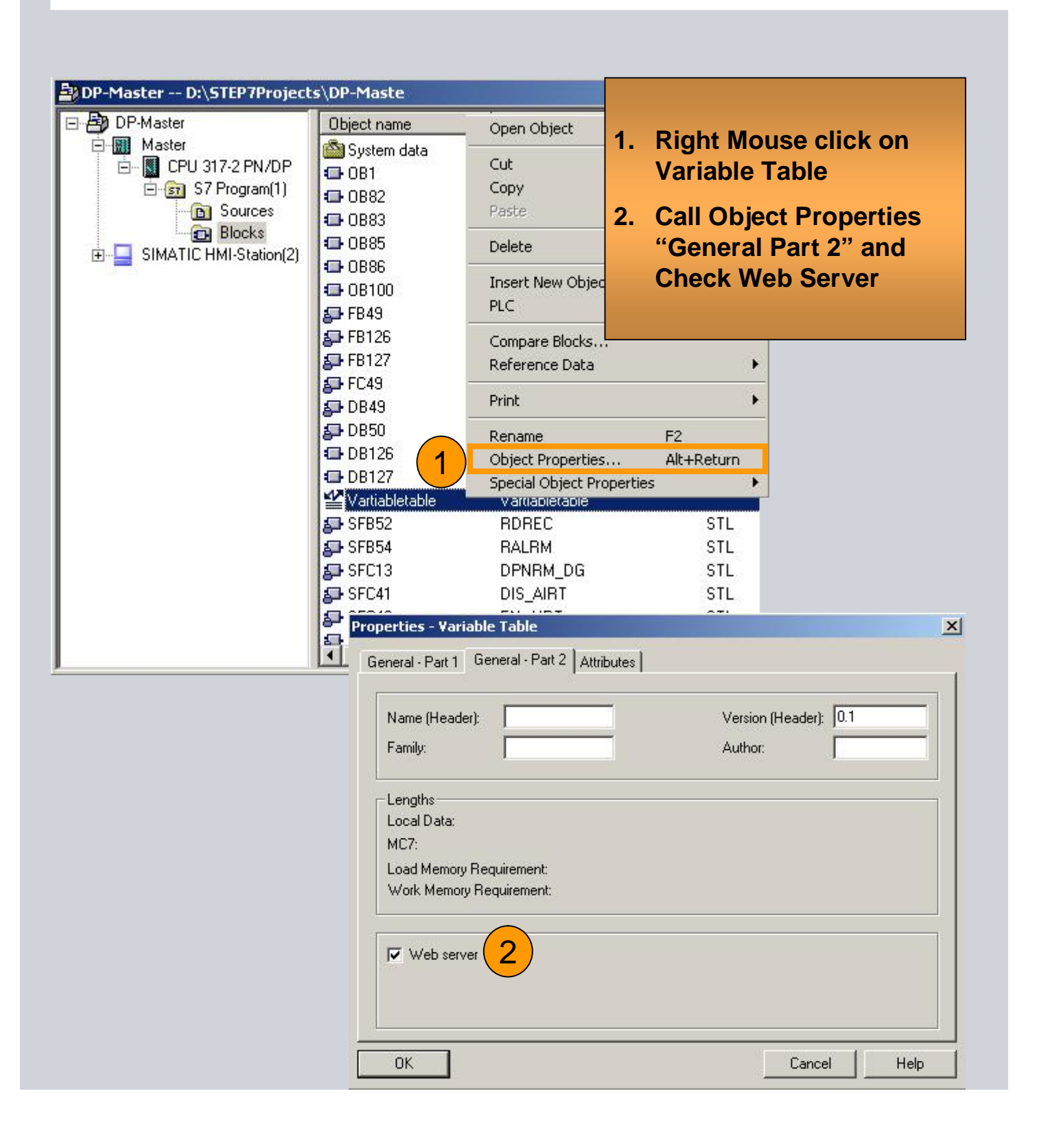

### Exercise 2: Web function

| Image: Hw Config - [CPU319_Controller         Image: Station       Edit         Image: Station       Edit         Image: Stat | (Configuration) Topologie_Geräte]<br>Options Window Help<br>2 1 =   2 1 =   2 1 =   2 1 =   2 1 =   2 1 =   2 1 =   2 1 =   2 1 =   2 1 =   2 1 =   2 1 =   2 1 =   2 1 =   2 1 =   2 1 =   2 1 =   2 1 =   2 1 =   2 1 =   2 1 =   2 1 =   2 1 =   2 1 =   2 1 =   2 1 =   2 1 =   2 1 =   2 1 =   2 1 =   2 1 =   2 1 =   2 1 =   2 1 =   2 1 =   2 1 =   2 1 =   2 1 =   2 1 =   2 1 =   2 1 =   2 1 =   2 1 =   2 1 =   2 1 =   2 1 =   2 1 =   2 1 =   2 1 =   2 1 =   2 1 =   2 1 =   2 1 =   2 1 =   2 1 =   2 1 =   2 1 =   2 1 =   2 1 =   2 1 =   2 1 =   2 1 =   2 1 =   2 1 =   2 1 =   2 1 =   2 1 =   2 1 =   2 1 =   2 1 =   2 1 =   2 1 =   2 1 =   2 1 =   2 1 =   2 1 =   2 1 =   2 1 =   2 1 =   2 1 =   2 1 =   2 1 =   2 1 =   2 1 =   2 1 =   2 1 =   2 1 =   2 1 =   2 1 =   2 1 =   2 1 =   2 1 =   2 1 =   2 1 =   2 1 =   2 1 =   2 1 =   2 1 =   2 1 =   2 1 =   2 1 =   2 1 =   2 1 =   2 1 =   2 1 =   2 1 =   2 1 =   2 1 =   2 1 =   2 1 =   2 1 =   2 1 =   2 1 =   2 1 =   2 1 =   2 1 =   2 1 =   2 1 =   2 1 =   2 1 =   2 1 =   2 1 =   2 1 =   2 1 =   2 1 =   2 1 =   2 1 =   2 1 =   2 1 =   2 1 =   2 1 =   2 1 =   2 1 =   2 1 =   2 1 =   2 1 =   2 1 =   2 1 =   2 1 =   2 1 =   2 1 =   2 1 =   2 1 =   2 1 =   2 1 =   2 1 =   2 1 =   2 1 =   2 1 =   2 1 =   2 1 =   2 1 =   2 1 =   2 1 =   2 1 =   2 1 =   2 1 =   2 1 =   2 1 =   2 1 =   2 1 =   2 1 =   2 1 =   2 1 =   2 1 =   2 1 =   2 1 =   2 1 =   2 1 =   2 1 =   2 1 =   2 1 =   2 1 =   2 1 =   2 1 =   2 1 =   2 1 =   2 1 =   2 1 =   2 1 =   2 1 =   2 1 =   2 1 =   2 1 =   2 1 =   2 1 =   2 1 =   2 1 =   2 1 =   2 1 =   2 1 =   2 1 =   2 1 =   2 1 =   2 1 =   2 1 =   2 1 =   2 1 =   2 1 =   2 1 =   2 1 =   2 1 =   2 1 =   2 1 =   2 1 =   2 1 =   2 1 =   2 1 =   2 1 =   2 1 =   2 1 =   2 1 =   2 1 =   2 1 =   2 1 =   2 1 =   2 1 =   2 1 =   2 1 =   2 1 =   2 1 =   2 1 =   2 1 =   2 1 =   2 1 =   2 1 =   2 1 =   2 1 =   2 1 =   2 1 =   2 1 =   2 1 =   2 1 =   2 1 =   2 1 =   2 1 =   2 1 =   2 1 =   2 1 =   2 1 =   2 1 =   2 1 =   2 1 =   2 1 =   2 1 =   2 1 =   2 1 =   2 1 =   2 1 |
|----------------------------------------------------------------------------------------------------|----------------------------------------------------------------------------------------------------|
| (0) UR      1     2     CPU 319-3 PN/DP     X7     MPI/DP     X2     DP     X3     PN-IO     X3 P1     Port 1     3     4     CP 343-1 Advanced-IT     5     6     7     8     9     10     11                                                                                                    | (3) POFx1     (1) POFx2     (2) S1     (2) S1     (2) S1     (1) PROFINET: PROFINET-IO-System (101)     PROFINET: PROFINET-IO-System (101)     Station:   CPU319_Controller   Module:   [0/2/0] CPU 319-3 PN/DP                                                                                                    |
|                                                                                                    | Cancel                                                                                                    |

- 1. "Save&Compile" of Hardware-Configuration is necessary.
- 2. Download of Hardware Config

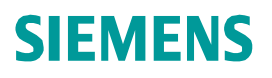

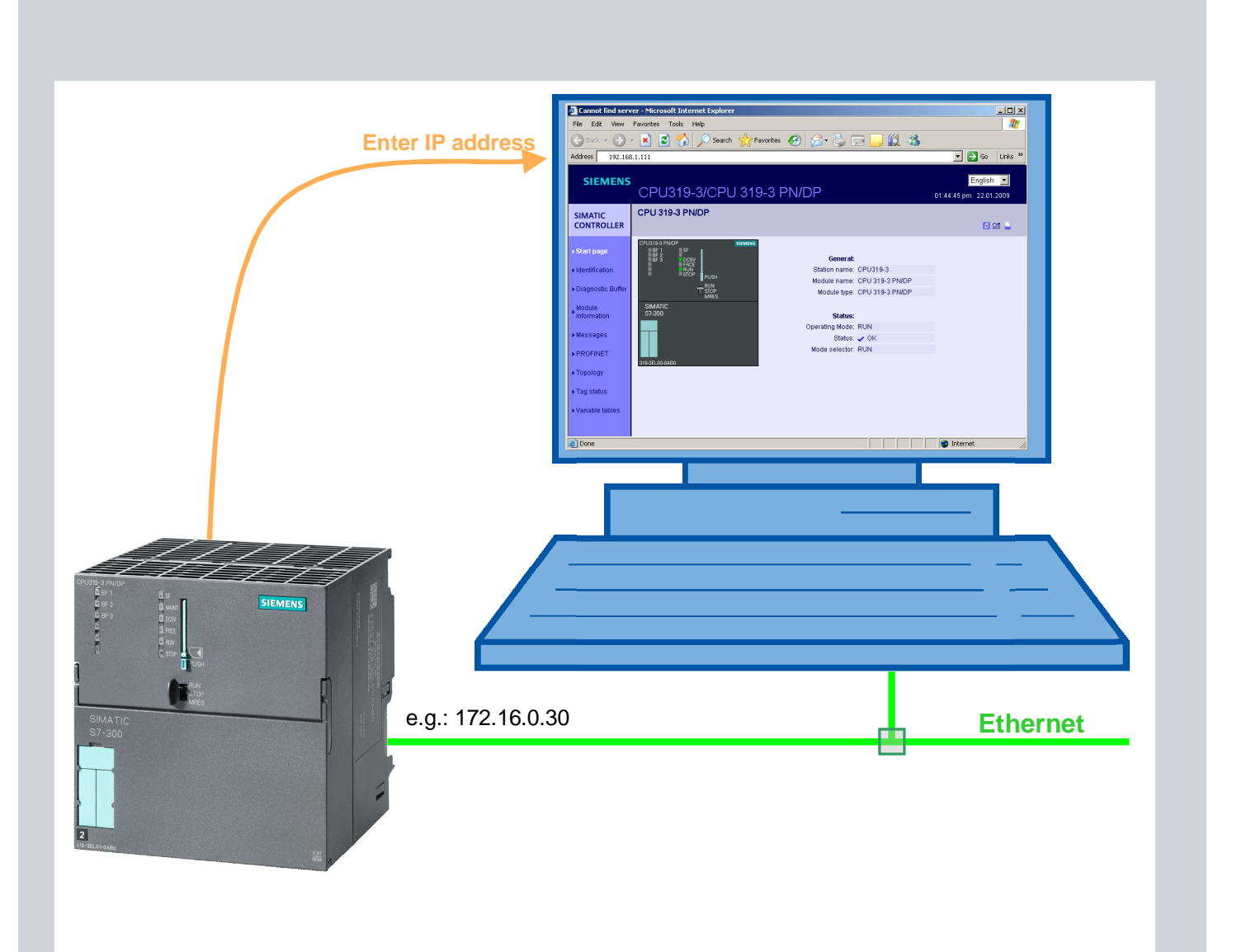

#### **Start Web Browser and Test functionality**

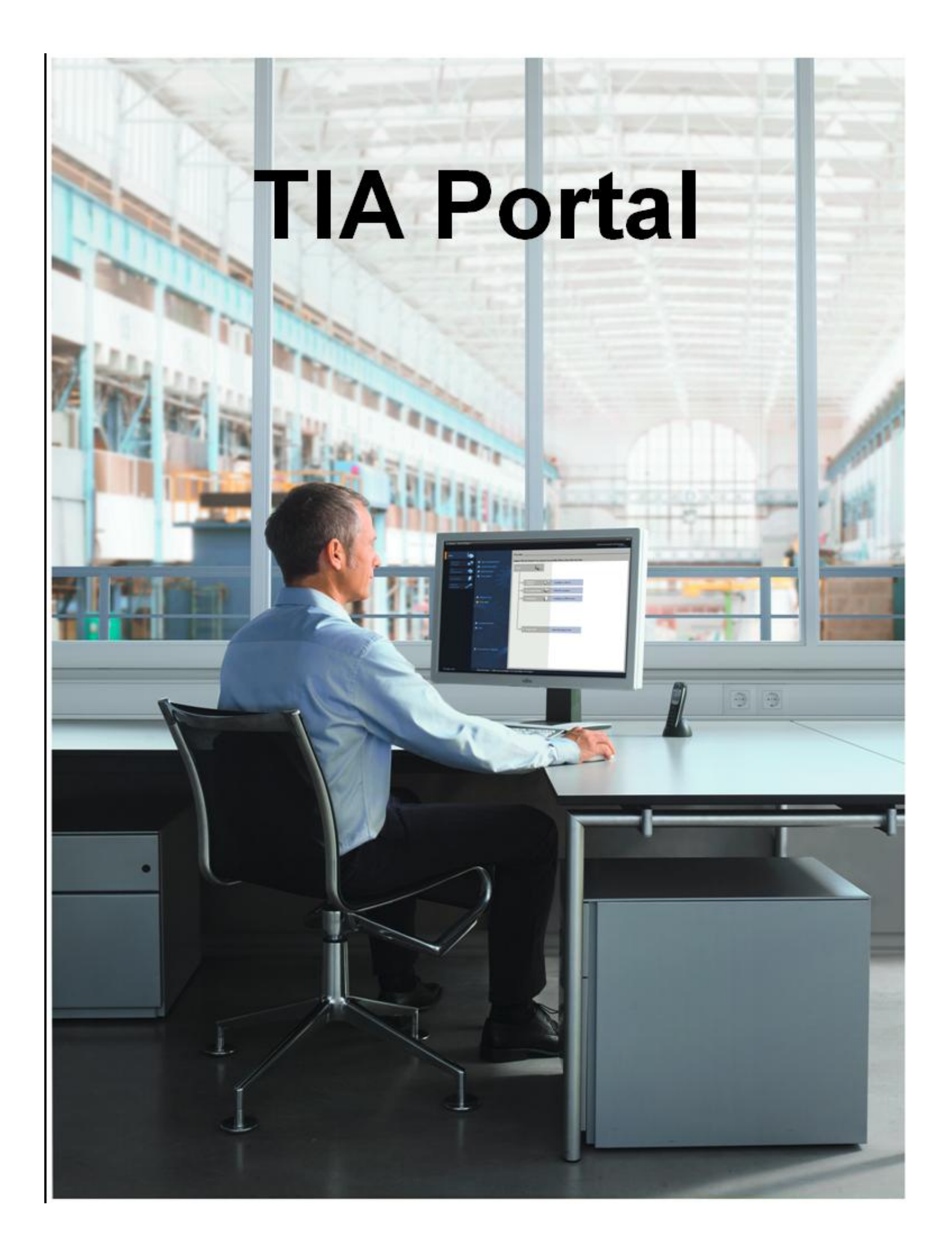

- 1. Create Project in TIA Portal
- 2. Configure CPU and IO System
- Insert IO-Devices from your Training Kit (ET200S, SCALANCE X)
- 4. Define and assign Device Names
- 5. Copy Error OBs
- 6. Download and test

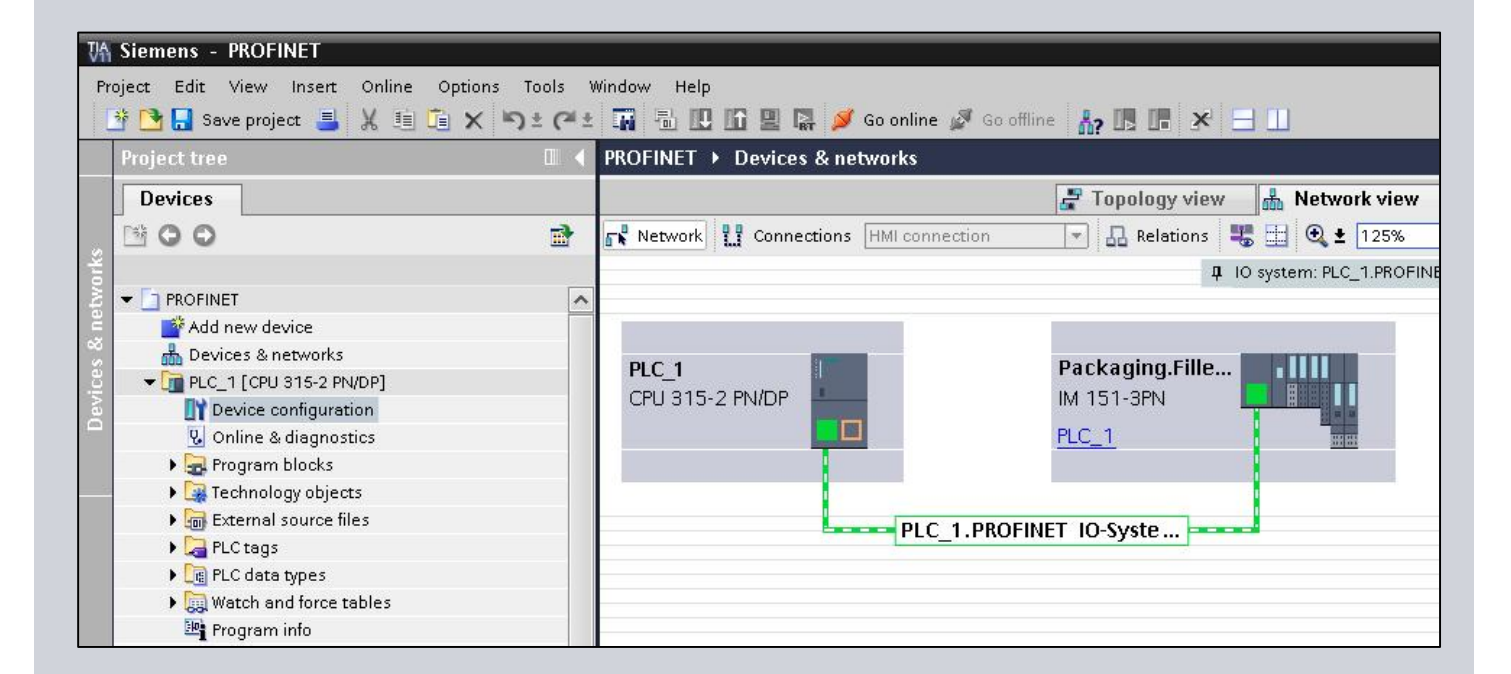

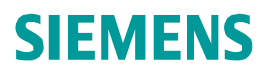

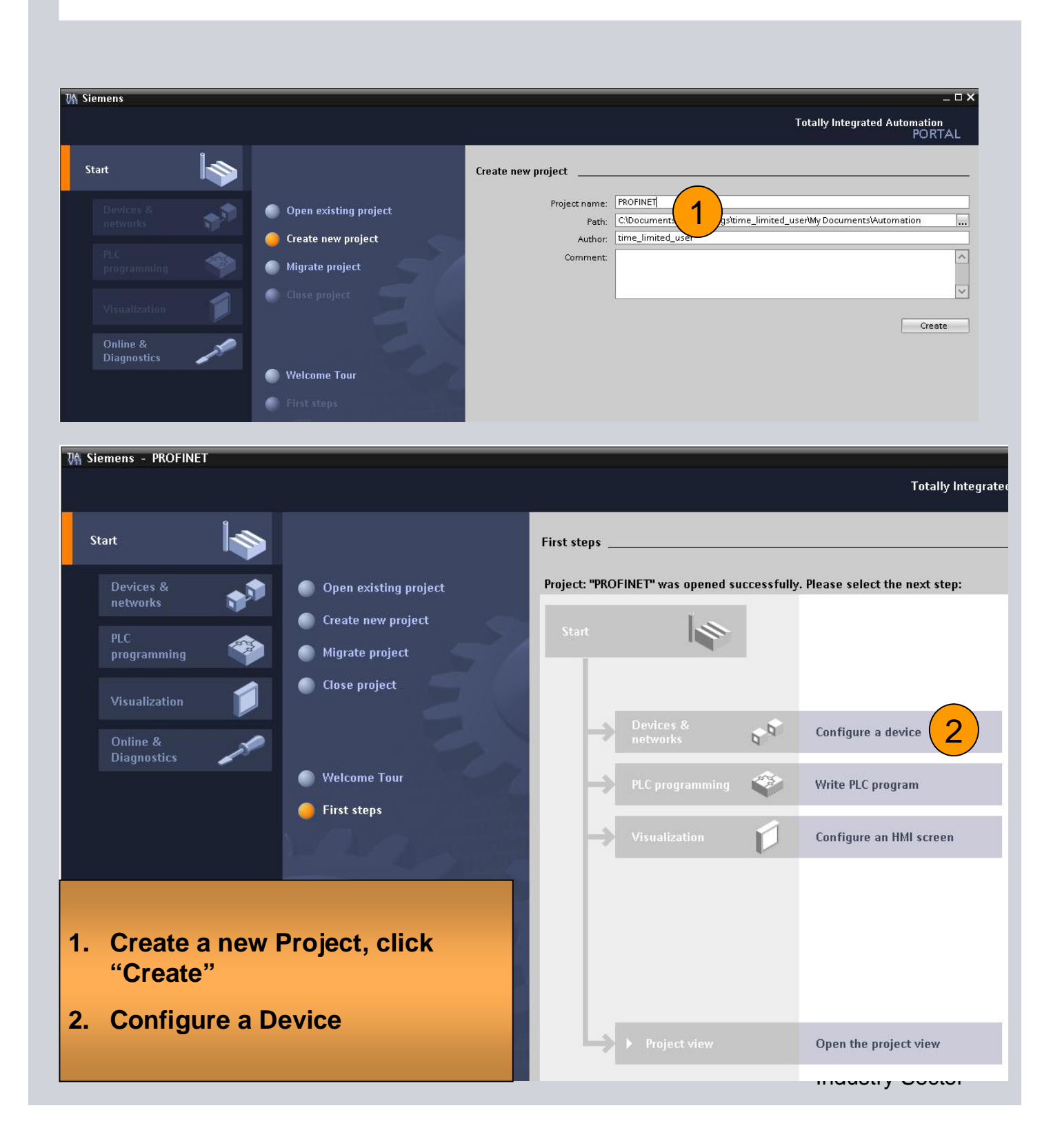

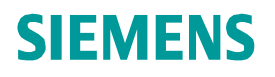

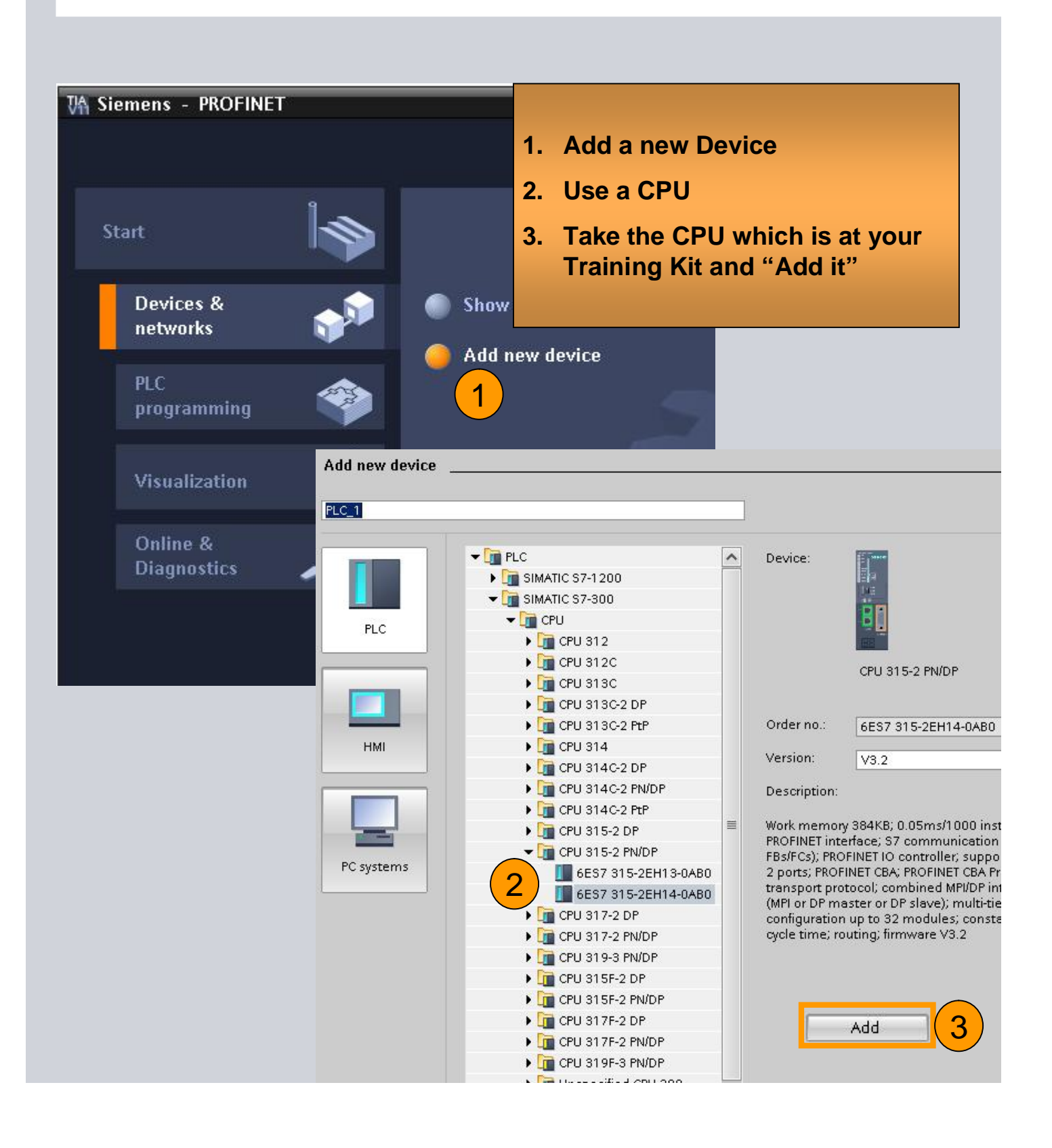

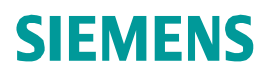

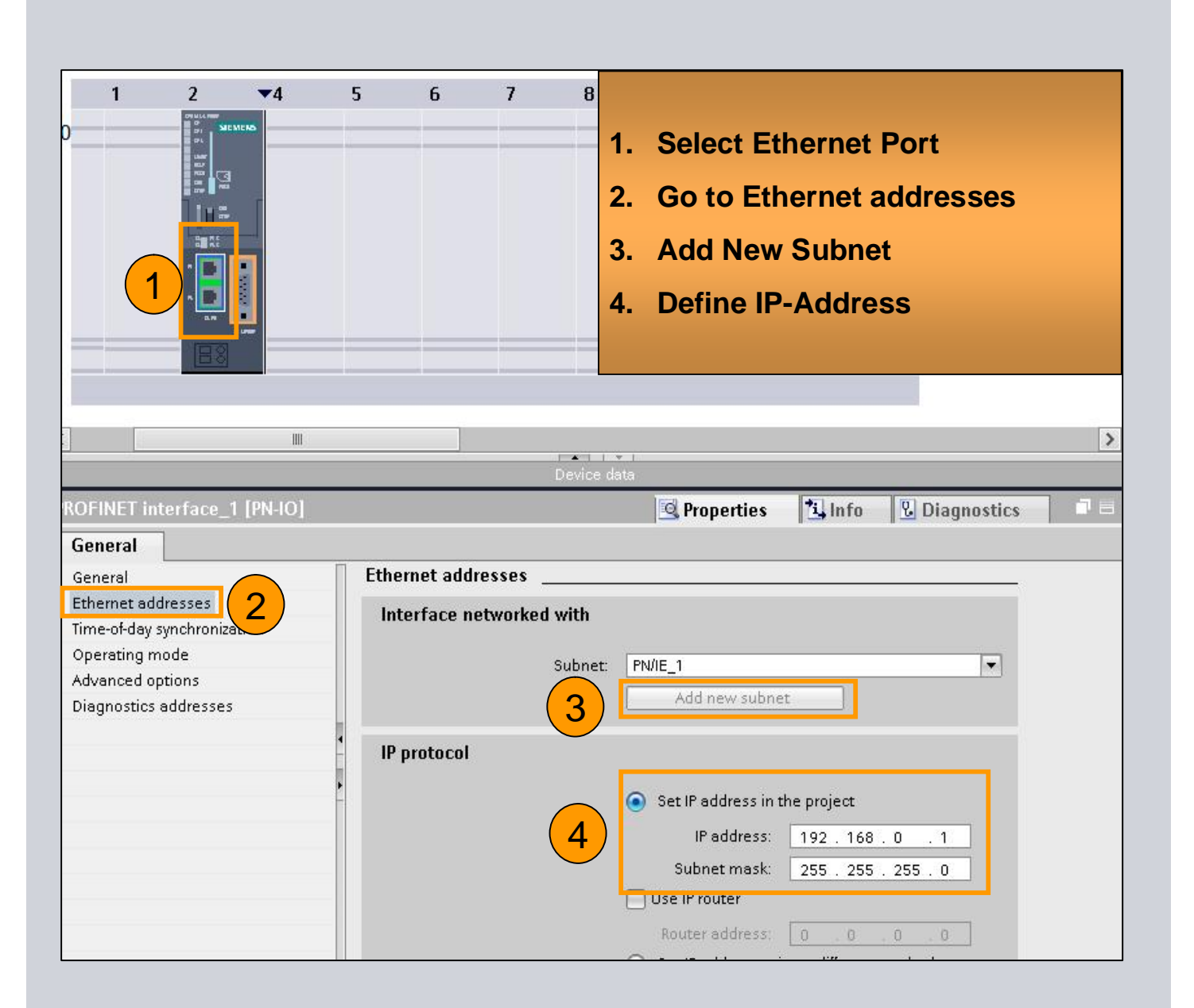

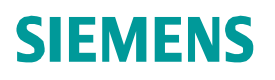

| PROFINET > Devices & ne          | tworks                | (1)            | _ # # ×           | Hardware catalog              | a 🗉 🕨        |
|----------------------------------|-----------------------|----------------|-------------------|-------------------------------|--------------|
|                                  | 📑 Topology view       | h Network view | Device view       | Options                       |              |
| 💦 Network 👖 Connections          | HMI connection        | 💌 🔝 Relations  | 🐮 🖽 🔍 ± ' 📑       |                               |              |
|                                  |                       |                |                   | ✓ Catalog                     |              |
|                                  |                       |                |                   |                               | init init    |
| PLC_1                            | IO device_            | 1              |                   |                               |              |
| CPU 315-2 PN/DP                  | IM 151-3Pf            | N .            |                   | PLC                           |              |
|                                  | Notassign             | ned internet   |                   | MI systems                    |              |
|                                  | 1                     |                |                   | Ves & starters                |              |
| PN/IE_1                          |                       |                |                   | twork components              |              |
|                                  |                       |                |                   | etecting & Monitoring         |              |
|                                  |                       |                |                   | Distributed I/O               |              |
|                                  |                       |                |                   | ▼ Interface module            | s            |
|                                  |                       |                |                   | PROFINET                      |              |
|                                  |                       |                | N 5               | 🖌 🔽 🧰 IM 151-3 PN             | 1            |
|                                  | F • 1 1 -             | ral<br>Inte    |                   | 6ES7 15                       | 1-3AA22-0AB0 |
|                                  |                       |                |                   | $(2) = \frac{665715}{665715}$ | 1-3AA23-UABU |
| ET200S station_1[ET200S          | S <u>Q</u> Properties | Linto 🛛 🖸 Dia  | gnostics          | 6ES7 15                       | 1-3BA23-0AB0 |
| General                          |                       |                |                   | 6ES7 15                       | 1-3BA60-0AB0 |
| General                          | General               |                |                   | 0ES7 15                       | 1-3BB22-0AB0 |
|                                  |                       |                |                   | 6ES715                        | 1-3BB23-0AB0 |
|                                  |                       | Name:          | ET 200S station 1 | ET 200M                       |              |
|                                  |                       | Author:        | time limited user | • 🧊 ET 200iSP                 |              |
|                                  |                       | Comment:       |                   | 🕨 🍺 ET 200pro                 |              |
|                                  |                       |                |                   | ET 200eco                     |              |
|                                  | •                     |                |                   | ET 200ECO PN                  |              |
|                                  |                       |                |                   | • 🛅 ET 200R                   |              |
|                                  |                       |                |                   | 🕨 🧰 IM 174                    |              |
| 1. Change to "I                  | <b>Network View</b>   | v"             |                   | Field devices                 |              |
|                                  |                       |                |                   | • In Other field devices      |              |
| 2. Select your I<br>Training Kit | Remote IO fr          | om the         |                   |                               |              |
| 2 Drage Drop i                   | t into your y         | orking         |                   |                               |              |
|                                  | t mto your w          | Orking         |                   |                               |              |
| area                             |                       |                | 0                 |                               |              |
|                                  |                       | C              | Siemens AG 20     | 12. All Rights Rese           | rved.        |
|                                  |                       |                |                   | Industry S                    | ector        |

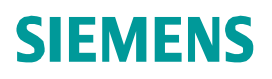

| PLC_1<br>CPU 315-2 PN/DP | IO device_1<br>IM 151-3PN |
|--------------------------|---------------------------|
|                          | Not assigned              |
| PN/IE_1                  |                           |
|                          |                           |

| 🖉 Topolo                         | ogy view 🔒 Network view 🛽                         |
|----------------------------------|---------------------------------------------------|
| Network 👯 Connections HMI connec | zion 💌 🗛 Relations 📲 🗄                            |
|                                  | 4 IO system: PLC_1.PROFINET IC                    |
| PLC_1<br>CPU 315-2 PN/DP         | IO device_1<br>IM 151-3PN<br>PLC_1<br>ET IO-Syste |

- 1. Drag Interface of the remote IO
- 2. Drop it to the Controllers Interface and release mouse
- 3. Repeat this step for all IO Devices

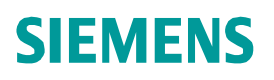

| Ing.Fille      | elations 5 1 6            | 2 ± 100%<br>↓ 10 s<br>Properties | system: PLC_ |
|----------------|---------------------------|----------------------------------|--------------|
| Ing.Fille      | Network data              | Ţ 10 s                           | system: PLC_ |
| ste            | Network data              | Properties                       | 1 Info       |
| Name: Packag   | Network data              | Properties                       | 1 Info       |
| Name: Packag   | Network data              | Properties                       | 1 Info       |
| Name: Parkag   | Network data              | Properties                       | 1 Info       |
| Name: Parkag   | <u> </u>                  | Properties 1                     | 1 Info       |
| Name: Packag   |                           |                                  |              |
| Name: Parkag   |                           |                                  |              |
| Author: Siemer | ging.Filler.ET200S<br>ens | 2                                |              |
|                |                           |                                  | ~            |
|                |                           |                                  |              |
|                |                           |                                  |              |

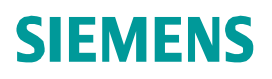

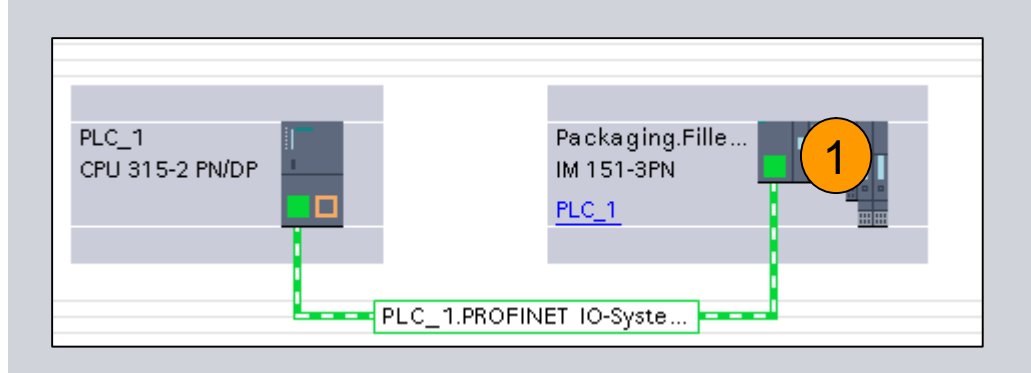

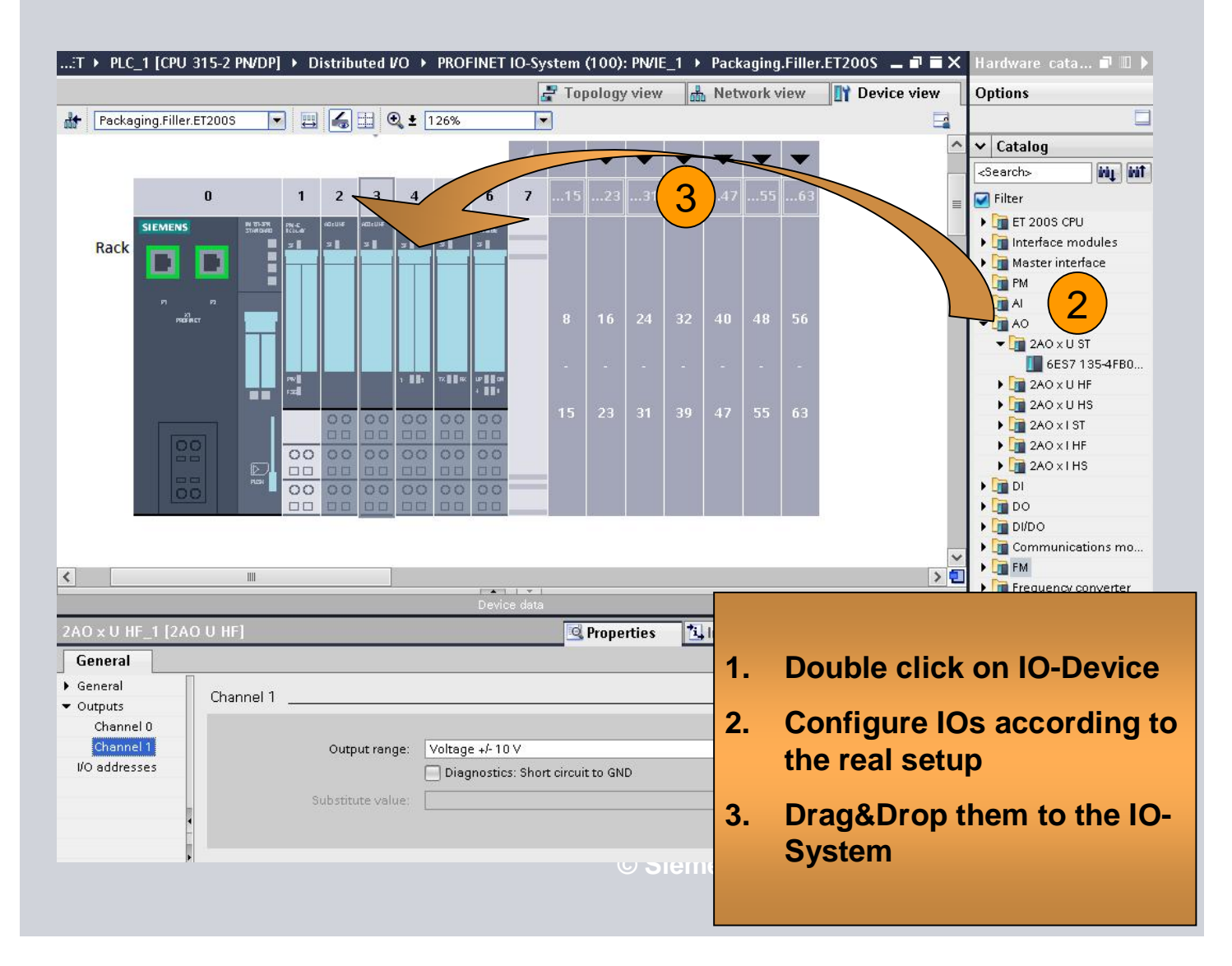

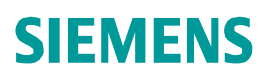

|            |             |                |             | 🚽 Topology       | view     | hetwork vi      |
|------------|-------------|----------------|-------------|------------------|----------|-----------------|
| Network    | Connections | HMI connection |             | Relations        |          | <b>Q</b> ± 100% |
|            |             |                |             |                  |          |                 |
| PLC_1      |             | HMI_1          | Constant    |                  |          |                 |
| CPU 315F-2 | PN/         | 1900           | Comfort     |                  |          |                 |
|            |             |                | Highlight   | 10 system:       |          |                 |
|            |             | 1              | PLC_1.1     | PROFINET IO-Syst | em (100) |                 |
|            |             | PN/IE_1        | X Cut       |                  | Ctrl+X   |                 |
|            |             |                | 🛅 Сору      |                  | Ctrl+C   |                 |
|            |             |                | 🛅 Paste     |                  | Ctrl+∨   |                 |
|            |             |                | 🗙 Delete    |                  | Del      |                 |
|            |             |                | Rename      |                  | F2       |                 |
|            | IO device_1 |                | 😨 Online 8  | diagnostics      | Ctrl+D   |                 |
|            | PLC 1       |                | Assign d    | evice name       |          | (2)             |
|            | 1001        |                | Show for    | ce values        |          |                 |
|            |             |                | 🔍 Propertie | s                |          |                 |
| S          |             | 8              |             | 22 55 - 25       |          |                 |

- 1. Right Mouse click on the PROFINET IO System
- 2. Call "Assign Device Name" dialog
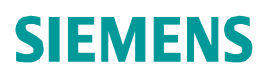

| Image: Image: |                |                                                                                                    |                                                                                                    | IET device name:                                                                                                    | packaging.filler.et200s                                                                                                    |                                            | • |
|----------------------------------------------------------------------------------------------------|----------------|----------------------------------------------------------------------------------------------------|----------------------------------------------------------------------------------------------------|----------------------------------------------------------------------------------------------------|----------------------------------------------------------------------------------------------------|--------------------------------------------|---|
| Image: Status         Image: Status         Image: Status <td< th=""><th></th><th></th><th></th><th>турс.</th><th>IM 151-3 PN</th><th></th><th></th></td<>                                                                                                    |                |                                                                                                    |                                                                                                    | турс.                                                                                                    | IM 151-3 PN                                                                                                    |                                            |   |
| <ul> <li>Only show devices of the same type</li> <li>Only show devices with bad parameter settings</li> <li>Only show devices without names</li> </ul> Accessible devices in the network:            P address         MAC address         Type         Name         Status           172.16.0.12         08-00-06-97-BA-D2         SCALANCE W-700         PNIO_WLAN         ◇ OK           172.16.0.20         00-0E-8C-CB-D6-75         IM151-3         ethring-et200s-upp         ◇ OK           172.16.0.30         00-0E-8C-CB-EE8         ET200S CPU         et200s controller         ◇ OK           172.16.0.50         00-0E-8C-CB-EE8         ET200S CPU         et200s controller         ◇ OK           172.16.0.50         00-0E-8C-CB-EE8         ET200S CPU         et200s controller         ◇ OK                                                                                                    | a <sup>2</sup> |                                                                                                    | 2 Туре                                                                                                    | of the PG/PC interface<br>PG/PC interface                                                                                                 | : 🖳 PN/IE<br>: 🕅 VMware Accele                                                                                                    | rated AMD                                  | • |
| <ul> <li>Only show devices with bad parameter settings</li> <li>Only show devices without names</li> <li>Only show devices without names</li> </ul> Accessible devices in the network: S       IP address     MAC address     Type     Name     Status       172.16.0.12     08:00:06:97:BA-D2     SCALANCE W-700     PNIO_WLAN     OK       172.16.0.20     00:00:E-80:CB-D6-75     IM151-3     ethring-et200s-upp     OK       172.16.0.30     00:00:E-80:CB-D6-75     IM151-3     ethring-et200s-upp     OK       172.16.0.50     00:00:E-80:CB-EE8     ET2003 CPU     et200s controller     OK       172.16.0.50     00:00:E-80:CB-D6-68     IM151-3     ethring-et200s-low     OK       172.16.0.50     00:00:E-80:CB-D6-68     IM151-3     ethring-et200s-low     OK                                                                                                    |                |                                                                                                    | [] 01                                                                                                    | ily show devices of th                                                                                                    | e same type                                                                                                    |                                            |   |
| Only show devices without names         Image: Constraint of the image: Constraint of the image: Constraint of the                           |                |                                                                                                    | Contraction of the second second second second second second second second second second second second second s                                                                                                    |                                                                                                    |                                                                                                    |                                            |   |
| IP address       MAC address       Type       Name       Status         IP address       MAC address       Type       Name       Status         172.16.0.12       08-00-06-97-BA-D2       SCALANCE W-700       PNIO_WLAN       OK         172.16.0.20       00-0E-8C-CB-D6-75       IM151-3       ethring-et200s-upp       OK         172.16.0.30       00-0E-8C-CB-72-FF       S7-300       cpu317 controller       OK         172.16.0.50       00-0E-8C-CB-D6-68       IM151-3       ethring-et200s-comroller       OK         172.16.0.50       00-0E-8C-CB-D6-68       IM151-3       ethring-et200s-low       OK         172.16.0.50       00-0E-8C-CB-D6-68       IM151-3       ethring-et200s-low       OK                                                                                                    |                |                                                                                                    | no []                                                                                                    | ly show devices with                                                                                                    | bad parameter settings                                                                                                    | 5                                          |   |
| IP address       MAC address       Type       Name       Status         IP address       MAC address       Type       Name       Status         172.16.0.12       08-00-06-97-BA-D2       SCALANCE W-700       PNIO_WLAN       OK       Intervining-et200s-upp       OK         172.16.0.20       00-0E-8C-CB-D6-75       IM151-3       ethring-et200s-upp       OK       Intervining-et200s-upp       OK         172.16.0.30       00-0E-8C-CB-FE8       ET200S CPU       et200s controller       OK         172.16.0.50       00-0E-8C-CB-D6-68       IM151-3       ethring-et200s-low       OK         172.16.0.50       00-0E-8C-CB-D6-68       IM151-3       ethring-et200s-low       OK                                                                                                    |                |                                                                                                    | 01<br>01                                                                                                    | ily show devices with<br>ily show devices with                                                                                            | bad parameter settings<br>out names                                                                                                    | 5                                          |   |
| IP address       MAC address       Type       Name       Status         I72.16.0.12       08-00-06-97-BA-D2       SCALANCE W-700       PNIO_WLAN       Image: Control of the status         I72.16.0.20       00-0E-8C-CB-D6-75       IM151-3       ethring-et200s-upp       Image: Control of the status         I72.16.0.30       00-0E-8C-CB-72-FF       S7-300       cpu317 control of the status       Image: Control of the status         I72.16.0.30       00-0E-8C-CB-FE8       ET200S CPU       et200s control of the status       Image: Control of the status         I72.16.0.50       00-0E-8C-CB-FE8       ET200S CPU       ethring-et200s-low       OK         I72.16.0.50       00-0E-8C-CB-76-68       IM151-3       ethring-et200s-low       OK         I72.16.0.50       00-0E-8C-CB-76-95-64       Image: Control of the status       Image: Control of the status       Image: Control of the status         I72.16.0.50       00-0E-8C-CB-FE8       Image: Control of the status       Image: Control of the status       Image: Control of the status         I72.16.0.50       00-0E-8C-CB-76-95-64       Image: Control of the status       Image: Control of the status       Image: Control of the status                                                                                                    |                |                                                                                                    | 0 or<br>0 or                                                                                                    | ly show devices with<br>ly show devices with                                                                                              | bad parameter settings<br>out names                                                                                                    | 5                                          |   |
| Flash LED       172.16.0.12       08-00-06-97-BA-D2       SCALANCE W-700       PNIO_WLAN       OK         172.16.0.20       00-0E-8C-CB-D6-75       IM151-3       ethring-et200s-upp       OK         172.16.0.30       00-0E-8C-CB-72-FF       S7-300       cpu317 controller       OK         172.16.0.30       00-0E-8C-CB-E6       ET200S CPU       et200s controller       OK         172.16.0.50       00-0E-8C-CB-668       IM151-3       ethring-et200s-low       OK         172.16.0.50       00-0E-8C-CB-668       IM151-3       ethring-et200s-low       OK                                                                                                    |                | Acces                                                                                                    | on of or or or or or or or or or or or or or                                                                                                    | ily show devices with<br>ily show devices with<br>ork: 🔀                                                                                  | bad parameter settings<br>out names                                                                                                    | 5                                          |   |
| Flash LED       172.16.0.20       00-0E-8C-CB-D6-75       IM151-3       ethring-et200s-upp ♥ OK         172.16.0.30       00-0E-8C-CB-72-FF       S7-300       cpu317 controller       ♥ OK         172.16.0.40       00-0E-8C-CCB-E8       ET200S CPU       et200s controller       ♥ OK         172.16.0.50       00-0E-8C-CB-D6-68       IM151-3       ethring-et200s-low ♥ OK         172.16.0.50       00-0E-8C-CB-D6-68       IM151-3       ethring-et200s-low ♥ OK                                                                                                    | <b>I</b>       | Acces<br>IP address                                                                                           | OI<br>OI<br>sible devices in the netw<br>MAC address                                                                                                    | Ily show devices with<br>Ily show devices with<br>ork: 👔<br>Type                                                                          | bad parameter settings<br>out names<br>Name                                                                                                    | s<br>Status                                |   |
| 172.16.0.30       00-0E-8C-CB-72-FF       \$7-300       cpu317 controller       OK         172.16.0.40       00-0E-8C-CC-BE-E8       ET2005 CPU       et200s controller       OK         172.16.0.50       00-0E-8C-CC-BE-E8       IM151-3       ethring-et200s-low       OK         172.16.0.50       00-0E-8C-CB-06-68       IM151-3       ethring-et200s-low       OK         172.16.0.50       00-0E-8C-F0-59-64       HWI       cormion: parier       OK                                                                                                    | <b>III</b>     | Acces<br>IP address<br>172.16.0.12                                                                            | On<br>On<br>sible devices in the netw<br>MAC address<br>08-00-06-97-BA-D2                                                                                                    | lly show devices with<br>lly show devices with<br>ork:<br>Type<br>SCALANCE W-700                                                          | bad parameter settings<br>out names<br>Name<br>PNIO_WLAN                                                                                                    | s<br>Status<br>V OK                        |   |
| 172.16.0.40         00-0E-8C-CC-BE-E8         ET200S CPU         et200s controller         Q         QK           172.16.0.50         00-0E-8C-CB-D6-68         IM151-3         ethring-et200s-low         Q         OK           172.16.0.50         00-0E-8C-CB-D6-68         IM151-3         ethring-et200s-low         Q         OK           172.16.0.50         00-0E-6C+F0-69+64         HMI         comion: panel         Q         OK                                                                                                    | Flash LED      | Acces<br>IP address<br>172.16.0.12<br>172.16.0.20                                                             | Or<br>sible devices in the netw<br>MAC address<br>08-00-06-97-BA-D2<br>00-0E-8C-CB-D6-75                                                                                                    | ily show devices with<br>ily show devices with<br>ork:<br>Type<br>SCALANCE W-700<br>IM151-3                                               | bad parameter settings<br>out names<br>Name<br>PNIO_WLAN<br>ethring-et200s-upp                                                                                      | s<br>Status<br>OK<br>OK                    | ~ |
| 3 172.16.0.50 00-0E-8C-CB-D6-68 IM151-3 ethring-et200s-low ♂ OK<br>172.16.0.60 00-0E-8C-F0-69-64 niwi comion: panet ♂ OK                                                                                                    | Flash LED      | Acces<br>IP address<br>172.16.0.12<br>172.16.0.20<br>172.16.0.30                                              | Or<br>or<br>or<br>MAC address<br>08-00-06-97-BA-D2<br>00-0E-8C-CB-D6-75<br>00-0E-8C-CB-72-FF                                                                                                    | Ily show devices with<br>Ily show devices with<br>ork:<br>Type<br>SCALANCE W-700<br>IM151-3<br>S7-300                                     | bad parameter settings<br>out names<br>Name<br>PNIO_WLAN<br>ethring-et200s-upp<br>cpu317 controller                                                                 | Status<br>Status<br>Sok<br>Sok<br>Sok      | × |
|                                                                                                    | Flash LED      | Acces<br>IP address<br>172.16.0.12<br>172.16.0.20<br>172.16.0.30<br>172.16.0.40                               | Or     Or     Or | Ily show devices with<br>Ily show devices with<br>ork:<br>Type<br>SCALANCE W-700<br>IM151-3<br>S7-300<br>ET2005 CPU                       | bad parameter settings<br>out names<br>Name<br>PNIO_WLAN<br>ethring-et200s-upp<br>cpu317 controller<br>et200s controller                                            | Status<br>Status<br>OK<br>OK<br>OK         | × |
|                                                                                                    | Flash LED      | Acces<br>IP address<br>172.16.0.12<br>172.16.0.20<br>172.16.0.30<br>172.16.0.40<br>172.16.0.50                | <ul> <li>Or</li> <li>Or</li> <li>O</li></ul>                                                                                                    | Ily show devices with<br>Ily show devices with<br>ork:<br>Type<br>SCALANCE W-700<br>IM151-3<br>S7-300<br>ET200S CPU<br>IM151-3            | bad parameter settings<br>out names<br>Name<br>PNIO_WLAN<br>ethring-et200s-upp<br>cpu317 controller<br>et200s controller<br>ethring-et200s-low                      | Status<br>OK<br>OK<br>OK<br>OK<br>OK       |   |
|                                                                                                    | Flash LED      | Acces<br>IP address<br>172.16.0.12<br>172.16.0.20<br>172.16.0.30<br>172.16.0.40<br>172.16.0.50<br>172.16.0.50 | Or     Or     Or | Ily show devices with<br>Ily show devices with<br>ork:<br>Type<br>SCALANCE W-700<br>IM151-3<br>S7-300<br>ET200S CPU<br>IM151-3<br>IM151-3 | bad parameter settings<br>out names<br>Name<br>PNIO_WLAN<br>ethring-et200s-upp<br>cpu317 controller<br>et200s controller<br>et200s controller<br>ethring-et200s-low | Status<br>OK<br>OK<br>OK<br>OK<br>OK<br>OK |   |

- 1. Select Device Name
- 2. Select Online Interface
- 3. Select Device you want to address
- 4. "Assign Name"

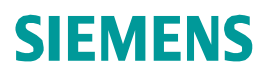

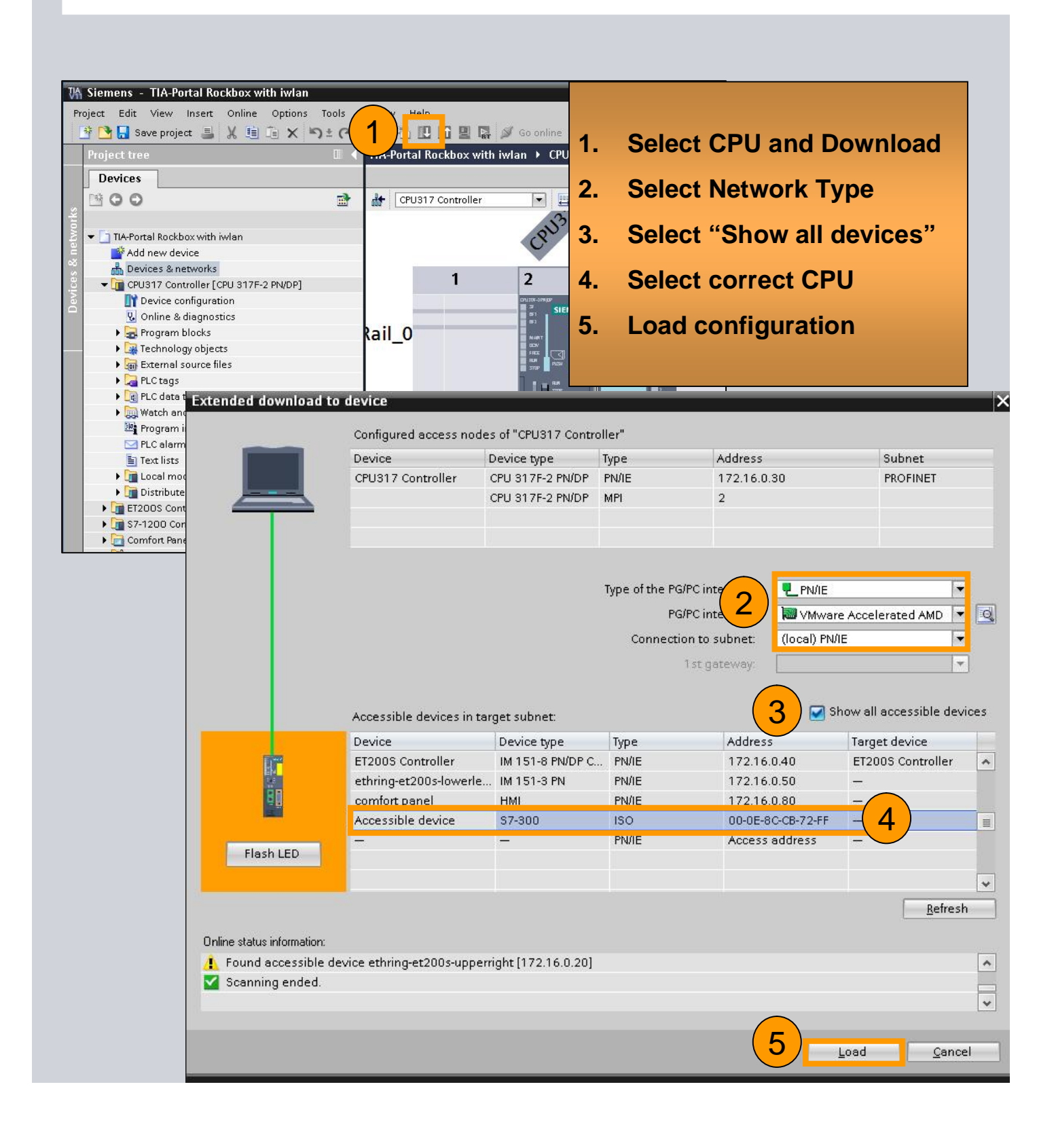

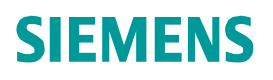

| iert tree                                      |                | PROFINET > PLC 1 [CPU 315-2 |
|------------------------------------------------|----------------|-----------------------------|
| Jevices                                        |                |                             |
| 00                                             | <b>d</b>       | PLC_1                       |
| PROFINET                                       |                |                             |
| Add new device                                 | Add new block  | ·                           |
| Devices & networks     PLC 1 [CPU 315-2 PN/DP] | Name:          |                             |
| Device configuration                           | I/O_FLT1       |                             |
| Program blocks                                 |                | Time interrupts             |
| Add new block                                  |                | Ardware interrupts          |
| Main [OB1]                                     | OB             | 🕨 🔜 Startup                 |
| General source files                           | Organization   | 🕨 🔜 Alarming                |
| PLC tags                                       | DIOCK          | 🕶 🔜 Fault interrupts        |
| De data types                                  |                |                             |
| ) 🧱 Watch and force tables                     |                | 2 1/0_FLT1 [OB 82]          |
| 📴 Program info                                 | FB             |                             |
| M PLC alarms                                   | Function block |                             |
| Text lists                                     |                | COMM FLT [OB 87]            |
| Cocal modules                                  |                |                             |
| Distributed I/O                                |                |                             |
|                                                | c              |                             |
| Add now block                                  | pn             |                             |
| Add new block                                  |                |                             |
| Add OB82, OB83, OB                             | 86             |                             |
| Download Blooks                                |                |                             |
| Download Blocks                                |                |                             |
|                                                |                |                             |

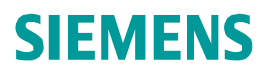

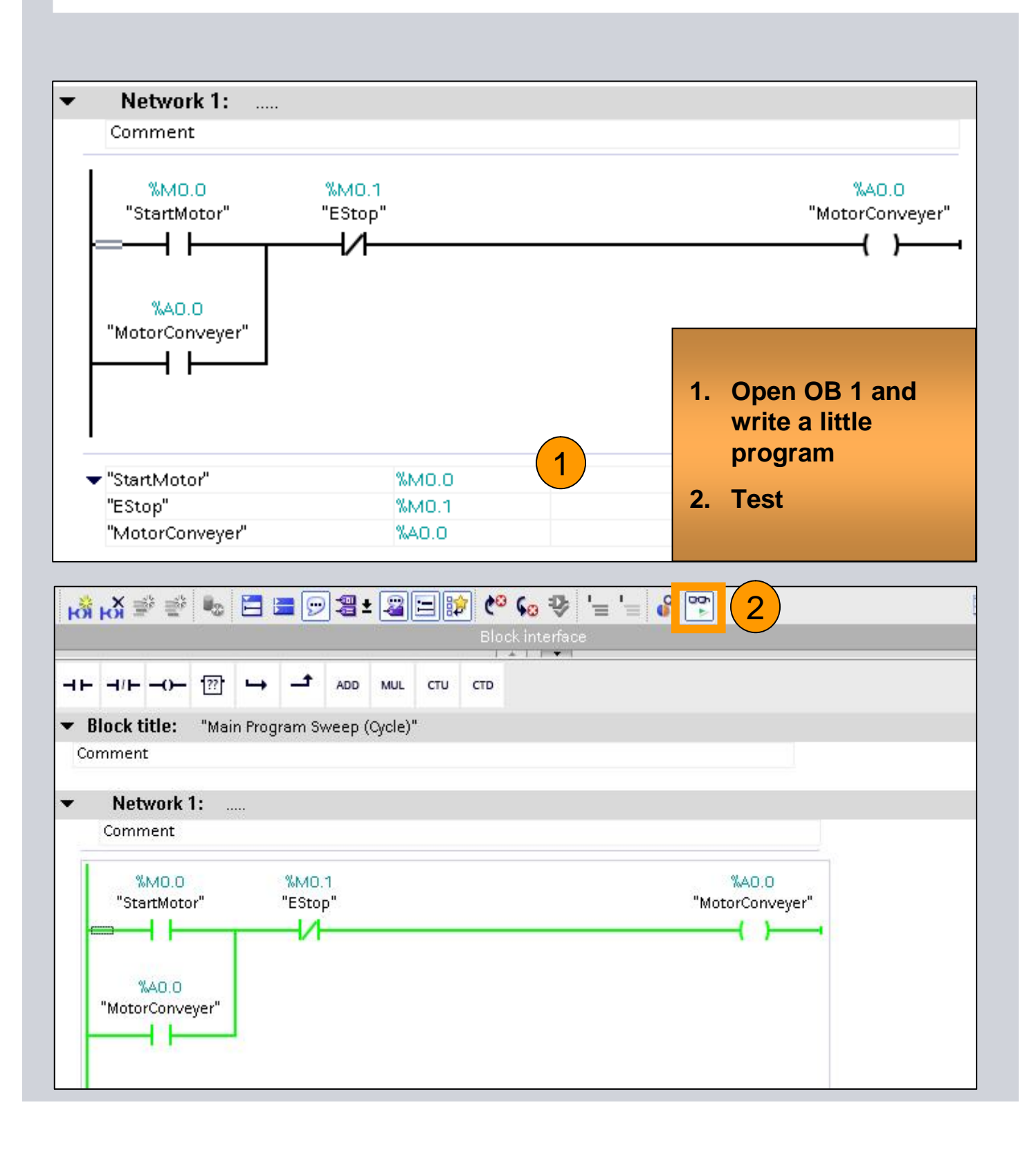

### Exercise 3: Fieldbus Integration

- 1. Integrate IE/PB-Link in your project
- 2. Configure PROFIBUS Network
- 3. Download and test

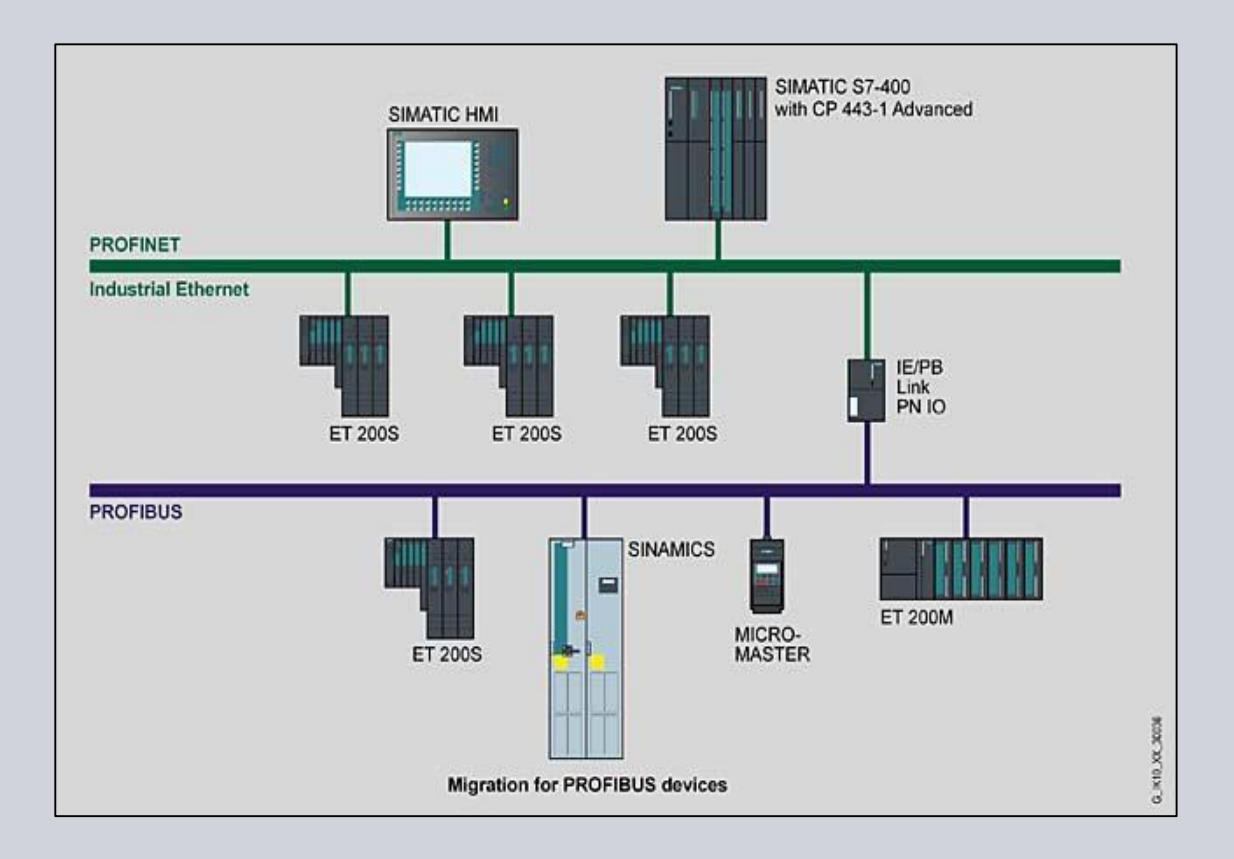

#### Exercise 3: Fieldbus Integration

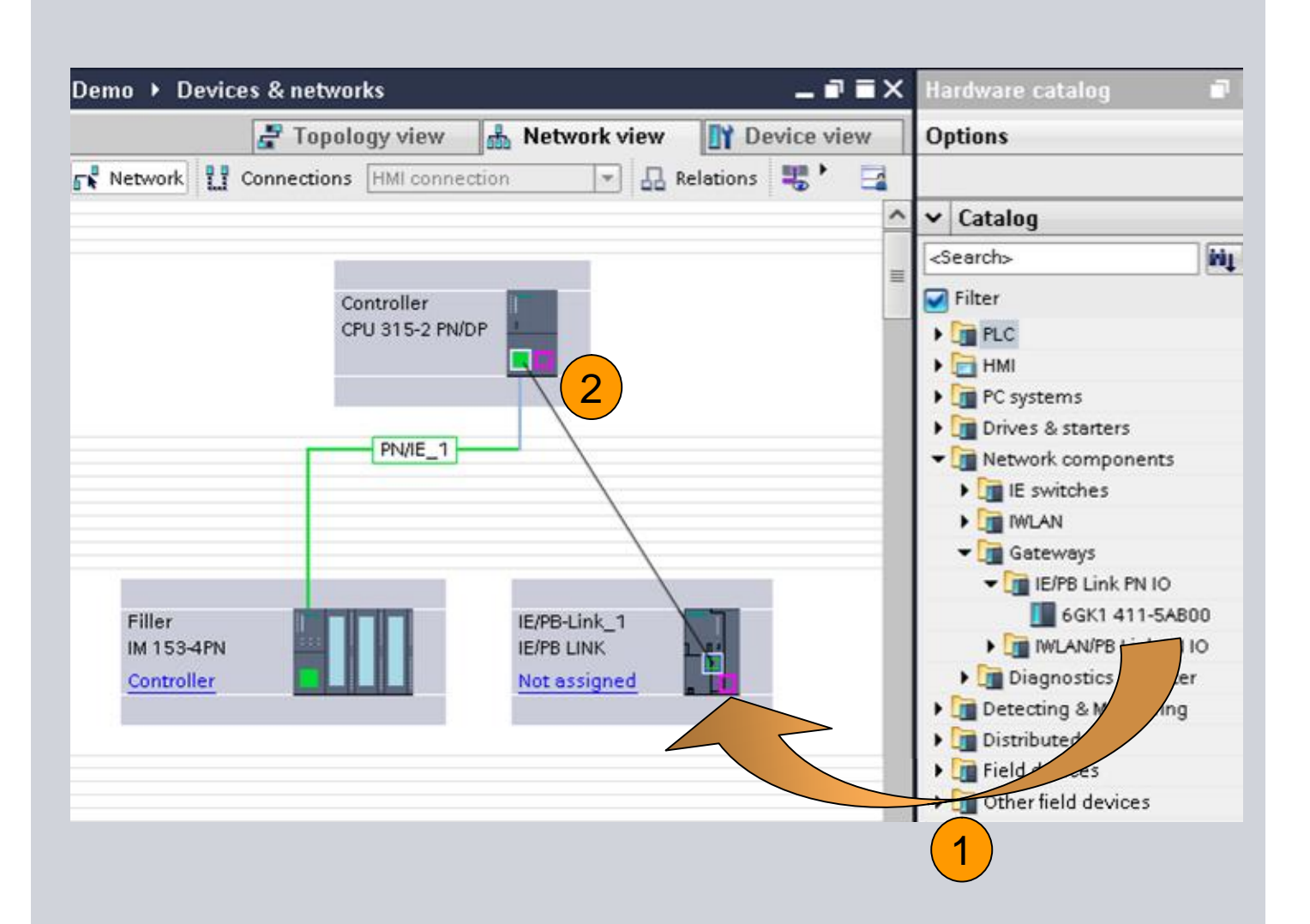

- 1. Select the Gateway you want to use
- 2. Drag and Drop it to your Network View
- 3. Connect the Ethernet Port to the IO-Controller

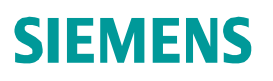

#### Exercise 3: Fieldbus Integration

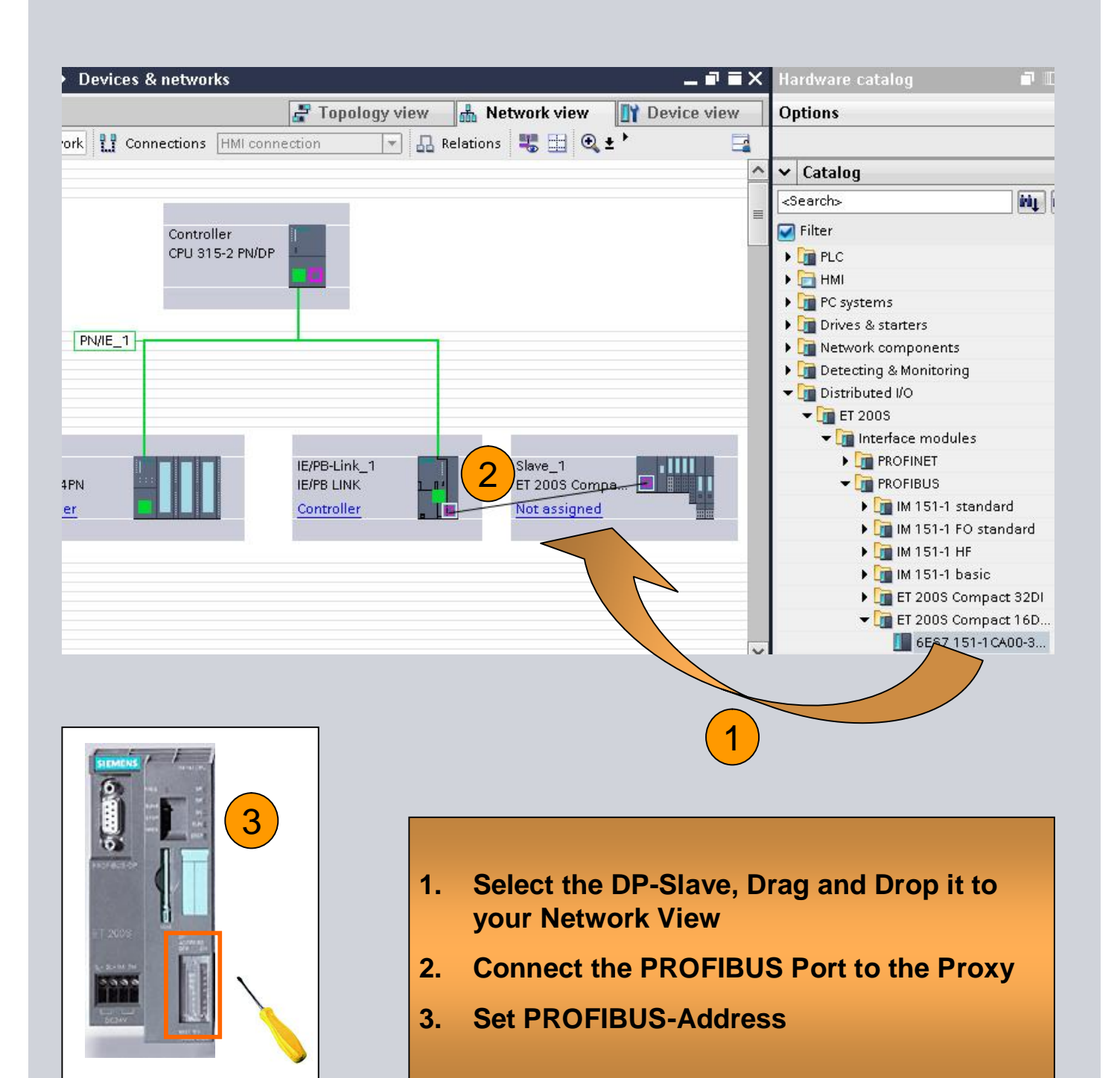

#### Exercise 3: Fieldbus Integration

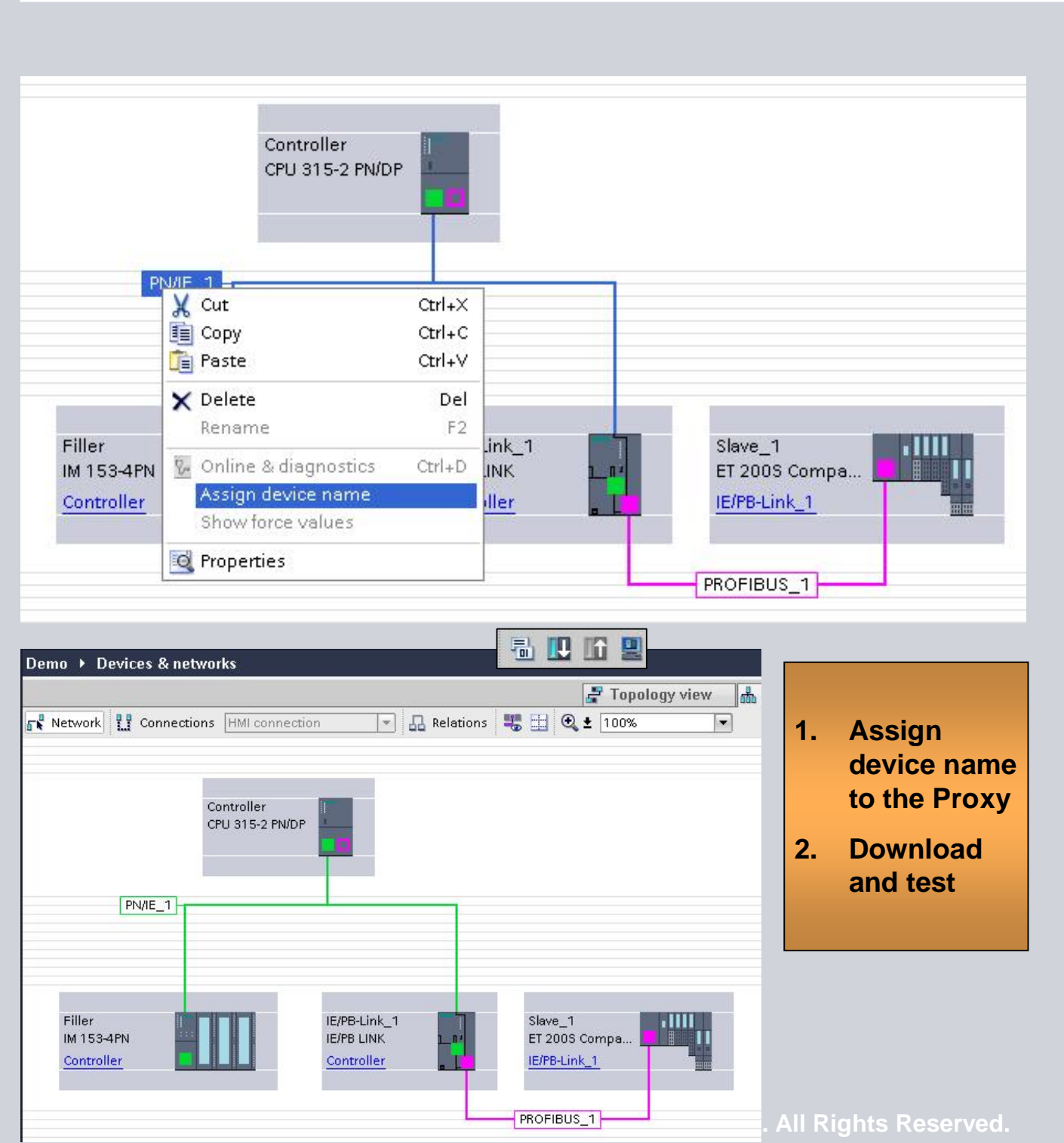

Industry Sector

- 1. Go Online, read CPU Diagnostic
- 2. Switch on Online mode in Network and Device view
- 3. Create Report System Error
- 4. Activate Web interface
- 5. Define a Watch table for the Web interface
- 6. Download and test

| SIEMENS                                                                                          | CPU319-3/CP                                                                          | U 319-3                                           | 8 PN/I                                                                                                    | OP                                                                                                    |                                                | English 💌<br>01:44:45 pm 22.01.2009                                                                            |                           |
|--------------------------------------------------------------------------------------------------|--------------------------------------------------------------------------------------|---------------------------------------------------|----------------------------------------------------------------------------------------------------|----------------------------------------------------------------------------------------------------|------------------------------------------------|----------------------------------------------------------------------------------------------------|---------------------------|
| SIMATIC<br>CONTROLLER                                                                            | CPU 319-3 PN/DP                                                                      |                                                   |                                                                                                    |                                                                                                    |                                                | 🐼 <u>Off</u> 🔒                                                                                                 |                           |
| <ul> <li>&gt; Start page</li> <li>&gt; Identification</li> <li>&gt; Diagnostic Buffer</li> </ul> | CPU319-3 PN/DP<br>BF 1<br>BF 2<br>DC5V<br>FRCE<br>RUN<br>STOP<br>PUSH<br>TUN<br>MRES | SIEMENS                                           |                                                                                                    | General:<br>Station name:<br>Module name:<br>Module trae:                                                                                                    | CPU319-3<br>CPU 319-3 PN/DP<br>CPU 319-3 PN/DP |                                                                                                    |                           |
| Module<br>information                                                                            | SIMATIC<br>S7-300                                                                    | SIEMENS                                           | CPU                                                                                                    | 319-3/CPU                                                                                                    | 319-3 PN/DP                                    | 01:35:43 pr                                                                                                    | English 🔽<br>n 22.01.2009 |
| ▶ Messages                                                                                       |                                                                                      | SIMATIC<br>CONTROLLER                             | Diagnos<br>Diagnostic                                                                                                    | tic Buffer                                                                                                    | •                                              |                                                                                                    | 0 2                       |
| ▶ PROFINET                                                                                       | 318-3EL00-0AB0                                                                       | ▶ Start page                                      | Number<br>1<br>2                                                                                                    | Time<br>10:54:49:222 am<br>10:53:49:534 am                                                                                                    | Date<br>22.01.2009<br>22.01.2009               | Event<br>Module problem or maintenance necessary<br>Module problem or maintenance necessary                    |                           |
| Topology                                                                                         |                                                                                      | <ul> <li>Identification</li> </ul>                | 3<br>4<br>5                                                                                                    | 10:53:49:523 am<br>10:51:17:915 am<br>10:51:17:901 am                                                                                                    | 22.01.2009<br>22.01.2009<br>22.01.2009         | Module problem or maintenance necessary<br>Module OK<br>Module problem or maintenance necessary                |                           |
| ▶Tag status                                                                                      |                                                                                      | Module                                            | 6<br>7                                                                                                    | 01:02:56:819 am<br>01:02:56:808 am                                                                                                    | 01.01.1994<br>01.01.1994                       | Module problem or maintenance necessary<br>Module problem or maintenance necessary                             |                           |
| <ul> <li>Variable tables</li> </ul>                                                              |                                                                                      | <ul> <li>Information</li> <li>Messages</li> </ul> | 8<br>9<br>10                                                                                                    | 00:58:19:628 am<br>00:58:19:626 am<br>00:58:19:539 am                                                                                                    | 01.01.1994<br>01.01.1994<br>01.01.1994         | Mode transition from STARTUP to RUN<br>Request for manual warm restart<br>Mode transition from STOP to STARTUP |                           |
|                                                                                                  |                                                                                      | ▶ PROFINET                                        |                                                                                                    |                                                                                                    |                                                |                                                                                                    |                           |
| ► Introduction                                                                                   |                                                                                      | ►Topology                                         | Details: 1                                                                                                    |                                                                                                    |                                                |                                                                                                    | Event ID: 16# 394         |
|                                                                                                  |                                                                                      | Tag status     Variable tables     Introduction   | Module probl<br>Module type:<br>Output addre<br>Channel infor<br>User informa<br>Module/subm<br>External mod<br>Channel erro<br>Requested O | em or maintenance nec<br>Distributed I/Os<br>ss: 33<br>mation available<br>tion available<br>nodule fault<br>ule error<br>r detected<br>B: Diagnostic interrupt ( | OB (OB82)                                      |                                                                                                    |                           |
|                                                                                                  |                                                                                      |                                                   |                                                                                                    |                                                                                                    |                                                | Industry                                                                                                    | Sector                    |

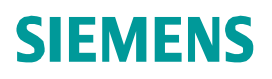

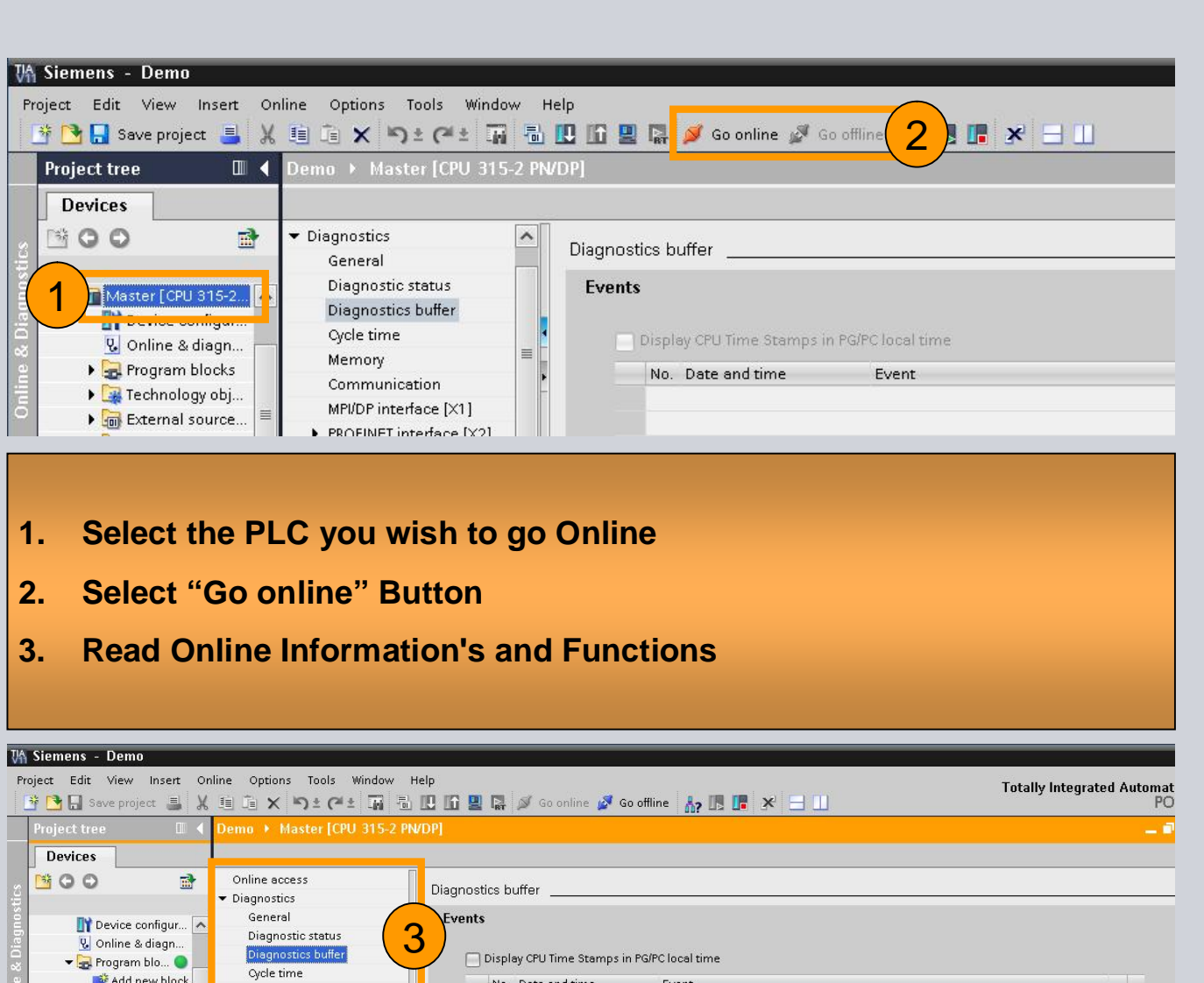

| 👔 Device configur 🔺<br>😨 Online & diagn<br>👻 🕞 Program blo 🔵 | General<br>Diagnostic status<br>Diagnostics buffer | Bevents    | iy CPU Time Stamps in PG/ | °C local time                                                               |          |
|--------------------------------------------------------------|----------------------------------------------------|------------|---------------------------|-----------------------------------------------------------------------------|----------|
| 💕 Add new block                                              | Cycle time                                         | No.        | Date and time             | Event                                                                       |          |
| 🐲 Main [OB1] 🔵                                               | Memory                                             | 1          | 3/10/2012 15:04:01.669    | Mode transition from STARTUP to RUN                                         | × 🔁      |
| 🕨 🚂 Technology obj 🗏                                         | Communication                                      | 2          | 3/10/2012 15:04:01.669    | Request for manual warm restart                                             | <u>s</u> |
| External source                                              | MPI/DP interface [X1]                              | 3          | 3/10/2012 15:04:01.569    | Mode transition from STOP to STARTUP                                        | 5        |
| 🕨 🌄 PLC tags                                                 |                                                    | 4          | 3/10/2012 15:04:01.569    | New startup information in STOP mode                                        |          |
| 🕨 🛄 PLC data types                                           | ✓ Ethernet address                                 | 5          | 3/10/2012 15:03:59.261    | Distributed I/Os: End of the synchronization with a DP master/IO controller |          |
| Watch and forc                                               | Network connection                                 | 6          | 3/10/2012 15:03:59.261    | New startup information in STOP mode                                        |          |
| 📴 Program info                                               | IP parameters                                      | 7          | 3/10/2012 15:03:59 260    | New startup information in STOP mode                                        |          |
| PLC alarms                                                   | Ports                                              | 8          | 3/10/2012 15:03:59 199    | New startup information in STOP mode                                        |          |
| Text lists                                                   | Statistics                                         |            | 3/10/2012 15:03:50 100    | New startup information in STOP mode                                        | -        |
|                                                              | Run-time meter                                     | 2          | 3/10/2012 13:03:39:199    | New startup information in Stor mode                                        |          |
| A Details view                                               | Performance data                                   | Freeze     | e display                 |                                                                             |          |
| Decaus view                                                  | ▼ Functions                                        |            |                           |                                                                             |          |
|                                                              | Assign IP address                                  | Dotaile or | ovent:                    |                                                                             |          |
| Name                                                         | Set time of day                                    | Dottano on | ovon.                     |                                                                             |          |
| 🐐 🔰 Add new device                                           | Firmware update                                    |            | Details on event: 1       | of 10 Event ID: 1                                                           | 6#4302   |
| Devices & networks                                           | Assign name                                        |            | Description: Mod          | e transition from STARTUP to RUN<br>tup information:                        | ^        |
| - WONE)                                                      |                                                    |            | 1314                      | Industry                                                                    | Secto    |

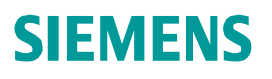

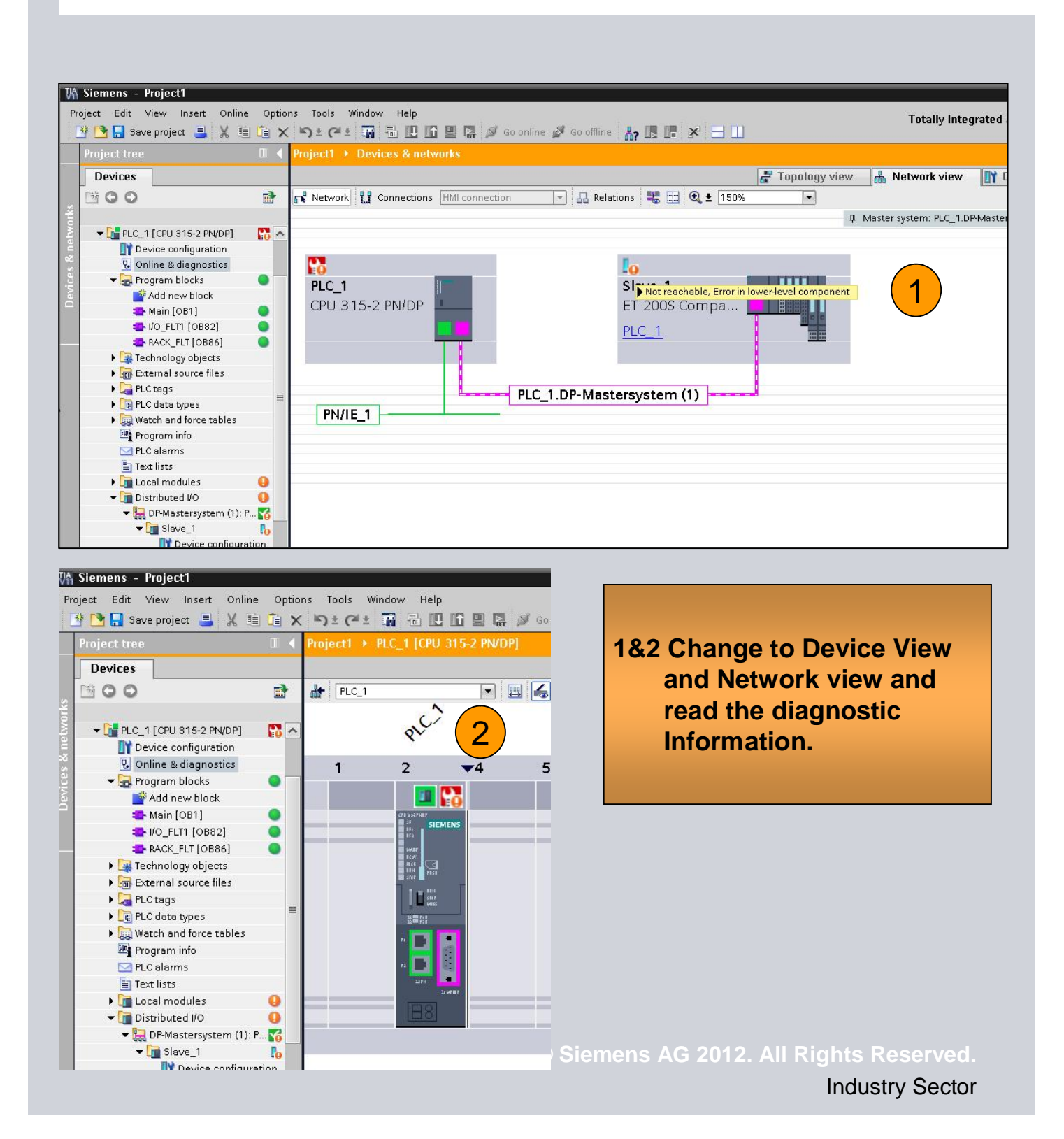

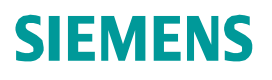

| Project tree                 | •          | Den | 10 ) | Master [CPU        | 315-2 PN/DF | P] → PLC | tags 🕨 | Defau  | lt |
|------------------------------|------------|-----|------|--------------------|-------------|----------|--------|--------|----|
| Devices                      |            |     | lb   |                    |             |          |        | 1      | a, |
| <b>00</b>                    | <u>∎</u> * |     | 5    |                    |             |          |        |        |    |
|                              |            | 0   | Defa | ult tag table      |             |          |        |        |    |
| ▼ 📠 Master [CPU 315-2 PN/DP] | ^          |     |      | Name               | Data type   | Address  | Retain | Visibl | F  |
| Device configuration         |            | 1   |      | InputData          | Bool 🔳      | %E 💌     |        |        |    |
| 🛛 😨 Online & diagnostics     |            | 2   |      | InputData_1        | Bool        | %E0.1    |        |        |    |
| 🕨 🕞 Program blocks           |            | 3   |      | InputData_2        | Bool        | %E0.2    |        |        |    |
| 🕨 🕒 Technology objects       |            | 4   |      | InputData_3        | Bool        | %E0.3    |        |        |    |
| 🕨 🖬 External source files    |            | 5   |      | InputData_4        | Bool        | %E0.4    |        |        |    |
| 🕨 🍋 PLC tags                 |            | 6   |      | InputData_5        | Bool        | %E0.5    |        |        |    |
| 🕨 🛅 PLC data types           |            | 7   |      | InputData_6        | Bool        | %E0.6    |        |        |    |
| 🔹 🗢 🥅 Watch and force tables |            | 8   | -    | InputData_7        | Bool        | %E0.7    |        |        |    |
| 📑 🚰 Add new watch table      | 2          | 9   | -00  | OutputData         | Bool        | %A1.0    |        |        |    |
| Force table                  | _          | 10  | -00  | OutputData_1       | Bool        | %A1.1    |        |        |    |
| 1 🔛 Watchtable Web           | =          | 11  | -00  | OutputData_2       | Bool        | %A1.2    |        |        |    |
| Program Into                 |            | 12  |      | OutputData_3       | Bool        | %A1.3    |        |        |    |
| PLC alarms                   |            | 13  |      | OutputData_4       | Bool        | %A1.4    |        |        |    |
| 🔄 Text lists                 |            | 14  | -    | OutputData_5       | Bool        | %A1.5    |        |        |    |
| 🕨 🕞 Local modules            |            | 15  |      | OutputData_6       | Bool        | %A1.6    |        |        |    |
| 🕨 🕨 🛅 Distributed I/O        |            | 16  | -    | OutputData_7       | Bool        | %A1.7    |        |        |    |
| 🕨 🧯 Common data              |            | 17  | -    | OutputData_8       | Bool        | %A2.0    |        |        |    |
| ▶ 🛅 Documentation settings   |            | 18  |      | OutputData_9       | Bool        | %A2.1    |        |        |    |
| 🕨 😼 Languages & resources    |            | 19  |      | <add new=""></add> |             |          |        |        |    |
| · Co Autor                   | ×          |     |      |                    |             |          |        |        |    |

- 1. Select "Watch & Force Table" and add a Watch table for the Web interface.
- 2. Define variables

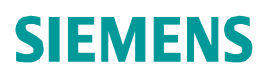

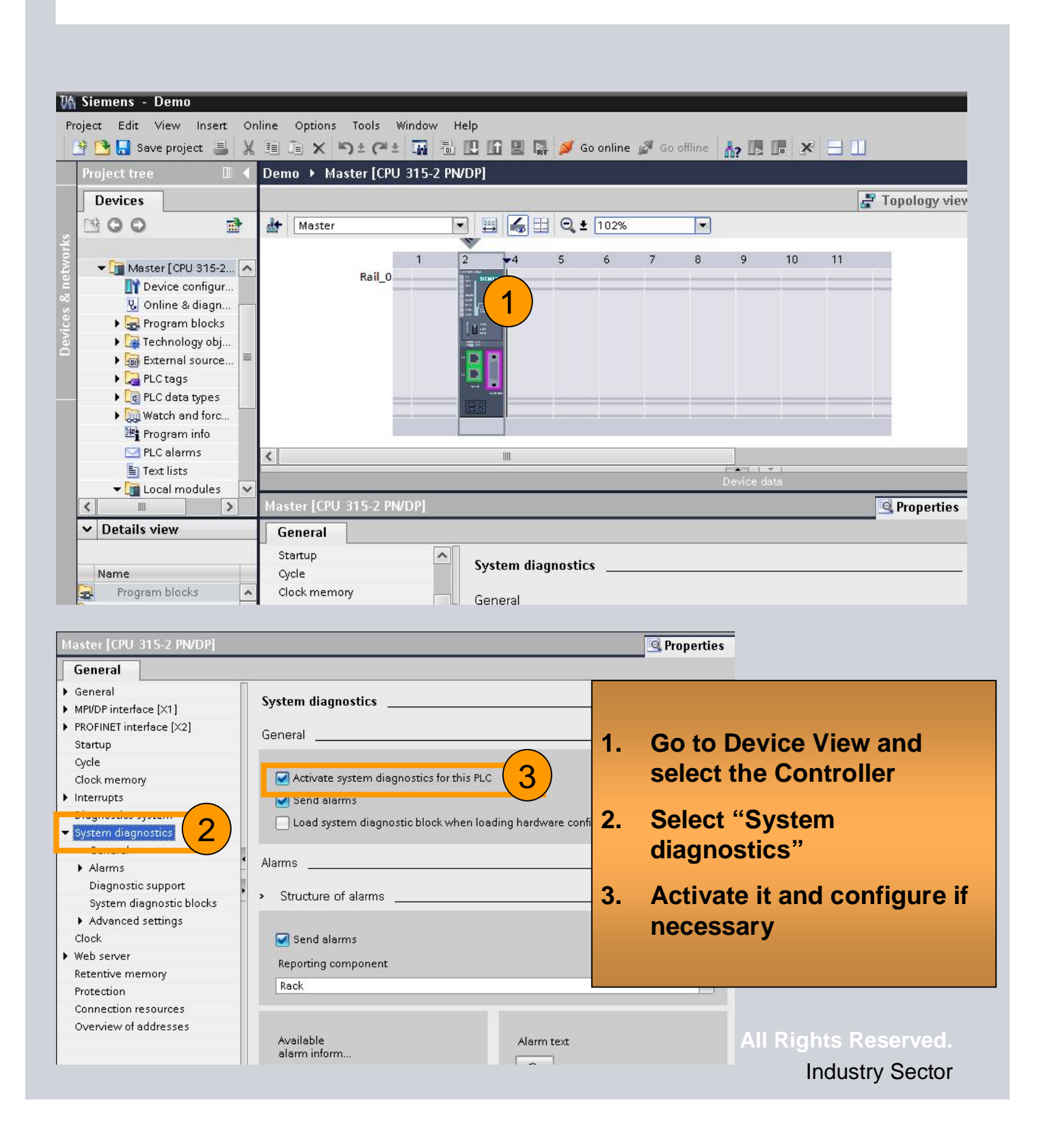

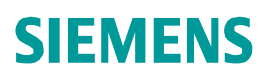

|                            | 20                                    |         |           |             |             | 3         | 루 Topology via    |
|----------------------------|---------------------------------------|---------|-----------|-------------|-------------|-----------|-------------------|
| F Master                   |                                       | 🔾 😫 🛛 🔍 |           |             |             |           |                   |
|                            |                                       | r (     |           |             | 10          | 4.4       |                   |
| Rail_0                     |                                       | 5 6     | / 8       | 9           | 10          |           |                   |
|                            | 87                                    |         |           |             |             |           |                   |
|                            |                                       |         |           |             | ¥           |           |                   |
|                            |                                       |         |           | Device d    | ata         |           |                   |
| aster [CPU 315-2 PN/DP]    |                                       |         |           |             |             |           | <b>Properties</b> |
| General                    |                                       |         |           |             |             |           |                   |
| System diagnostics General | Web server                            | ·       |           |             |             |           |                   |
| ▶ Alarms                   |                                       |         | $\frown$  |             |             |           | -                 |
| Diagnostic support         |                                       |         | 2) 🗹 Enab | le Web sei  | rver on thi | is module |                   |
| System diagnostic blocks   |                                       |         | Permi     | it access o | only with H | HTTPS     |                   |
| Advonced settings          | 1                                     |         |           |             |             |           |                   |
| Clock                      | 1 1 1 1 1 1 1 1 1 1 1 1 1 1 1 1 1 1 1 | odate   |           |             |             |           |                   |
| Clock<br>Web server        | 📜 Automatic u                         |         |           |             |             |           |                   |
| Veb server 1               | Automatic u                           |         |           |             |             |           |                   |

- 1. Select Web Interface
- 2. Activate Web Function for the PLC

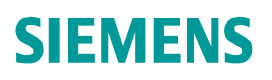

| roperties                                                                                                    |                  |                                                                                                  |                                                                                                    |
|----------------------------------------------------------------------------------------------------|------------------|--------------------------------------------------------------------------------------------------|----------------------------------------------------------------------------------------------------|
| Controller [CPU 317-2 PN/DP]                                                                                                    |                  |                                                                                                  |                                                                                                    |
| General                                                                                                    |                  |                                                                                                  |                                                                                                    |
| General                                                                                                    | Wahaanna         |                                                                                                  |                                                                                                    |
| <ul> <li>MPI/DP interface [X1]</li> </ul>                                                                                                    | web server       |                                                                                                  |                                                                                                    |
| PROFINET interface [X2]                                                                                                    |                  |                                                                                                  |                                                                                                    |
| Startup                                                                                                    |                  | 🛃 Enable Web server                                                                              | on this module                                                                                             |
| Cycle                                                                                                    |                  | Permit access only                                                                               | with HTTPS                                                                                                 |
| Clock memory                                                                                                    |                  | ,                                                                                                |                                                                                                    |
| Interrupts                                                                                                    | Automatic undata |                                                                                                  |                                                                                                    |
| Diagnostics system                                                                                                    | Automatic update |                                                                                                  |                                                                                                    |
| System diagnostics                                                                                                    |                  |                                                                                                  | (1)                                                                                                    |
| Clock                                                                                                    |                  | 🛃 Enable                                                                                         |                                                                                                    |
| and the second second |                  |                                                                                                  |                                                                                                    |
| Web server                                                                                                    | Undate int       | erval: 3                                                                                         | s                                                                                                    |
| • Web server<br>Automatic update                                                                                                    | Update int       | erval: 3                                                                                         | s                                                                                                    |
| • Web server<br>Automatic update<br>Languages                                                                                                    | Update int       | erval: 3                                                                                         | S                                                                                                    |
| Web server<br>Automatic update<br>Languages<br>User management                                                                                                    | Update int       | erval: 3                                                                                         | 5                                                                                                    |
| <ul> <li>Web server</li> <li>Automatic update</li> <li>Languages</li> <li>User management</li> <li>Watch tables</li> </ul>                                                                                                    | Update int       | erval: 3                                                                                         | 5                                                                                                    |
| Web server<br>Automatic update<br>Languages<br>User management<br>Watch tables<br>♥ User-defined Web pages                                                                                                    | Update int       | erval: 3                                                                                         | s<br>Assign project language                                                                               |
| Web server<br>Automatic update<br>Languages<br>User management<br>Watch tables<br>Vser-defined Web pages<br>Advanced                                                                                                    | Languages        | erval: 3<br>Web server language                                                                  | s<br>Assign project language                                                                               |
| <ul> <li>Web server</li> <li>Automatic update</li> <li>Languages</li> <li>User management</li> <li>Watch tables</li> <li>User-defined Web pages</li> <li>Advanced</li> <li>Display class of the alarm</li> </ul>                                                                                                    | Languages        | erval: 3<br>Web server language<br>German<br>English                                             | S<br>Assign project language<br>None<br>English (United States)                                            |
| <ul> <li>Web server</li> <li>Automatic update</li> <li>Languages</li> <li>User management</li> <li>Watch tables</li> <li>User-defined Web pages</li> <li>Advanced</li> <li>Display class of the alarm</li> <li>Retentive memory</li> </ul>                                                                                                    | Languages        | erval: 3<br>Web server language<br>German<br>English<br>Frencn                                   | Assign project language<br>None<br>English (United States)<br>English (United States)                      |
| Web server         Automatic update         Languages         User management         Watch tables         User-defined Web pages         Advanced         Display class of the alarm         Retentive memory         Protection                                                                                                    | Languages2       | erval: 3<br>Web server language<br>German<br>English<br>Frencn<br>Spanish                        | Assign project language<br>None<br>English (United States)<br>English (United States)<br>None              |
| <ul> <li>Web server</li> <li>Automatic update</li> <li>Languages</li> <li>User management</li> <li>Watch tables</li> <li>User-defined Web pages</li> <li>Advanced</li> <li>Display class of the alarm</li> <li>Retentive memory</li> <li>Protection</li> <li>Connection resources</li> </ul>                                                                                                    | Languages2       | erval: 3<br>Web server language<br>German<br>English<br>Frencn<br>Spanish<br>Italian             | S<br>Assign project language<br>None<br>English (United States)<br>English (United States)<br>None<br>None |
| <ul> <li>Web server</li> <li>Automatic update</li> <li>Languages</li> <li>User management</li> <li>Watch tables</li> <li>User-defined Web pages</li> <li>Advanced</li> <li>Display class of the alarm</li> <li>Retentive memory</li> <li>Protection</li> <li>Connection resources</li> <li>Overview of addresses</li> </ul>                                                                                                    | Languages        | erval: 3<br>Web server language<br>German<br>English<br>Frencn<br>Spanish<br>Italian<br>Japanese | S Assign project language None English (United States) English (United States) None None None None         |

- 1. Select Automatic Update
- 2. Select at least one language for the Web interface

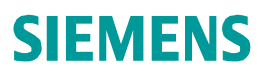

🔍 Propertie:

# Exercise 4: Diagnostic

#### Master [CPU 315-2 PN/DP]

| General                                |    |                |            |
|----------------------------------------|----|----------------|------------|
| Cycle                                  | ^  | Watah tablaa   |            |
| Clock memory                           |    |                |            |
| Interrupts                             |    |                |            |
| Diagnostics system                     |    | Name           | Access     |
| <ul> <li>System diagnostics</li> </ul> |    |                | Read       |
| General                                |    |                |            |
| ▶ Alarms                               |    |                | _          |
| Diagnostic support                     |    |                | 2          |
| System diagnostic blocks               |    | Watchtable Web | <b>2</b> ) |
| <ul> <li>Advanced settings</li> </ul>  |    |                | -          |
| Clock                                  | 4  |                |            |
| 🕶 Web server                           |    |                |            |
| Automatic update                       | ≡, |                |            |
| Languages                              |    |                |            |
| User management                        |    |                |            |
| Watch tables                           |    |                |            |
| • User-defined wear-dges               |    |                |            |
| Display class of the alarm             |    |                |            |
| Retentive memory                       |    |                |            |
| Protection                             |    |                |            |
| Connection resources                   |    |                |            |
| Overview of addresses                  | V  |                |            |

#### 1. Select Watch table

2. Insert it to the Web interface

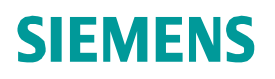

#### Exercise 4: User Defined Webpage

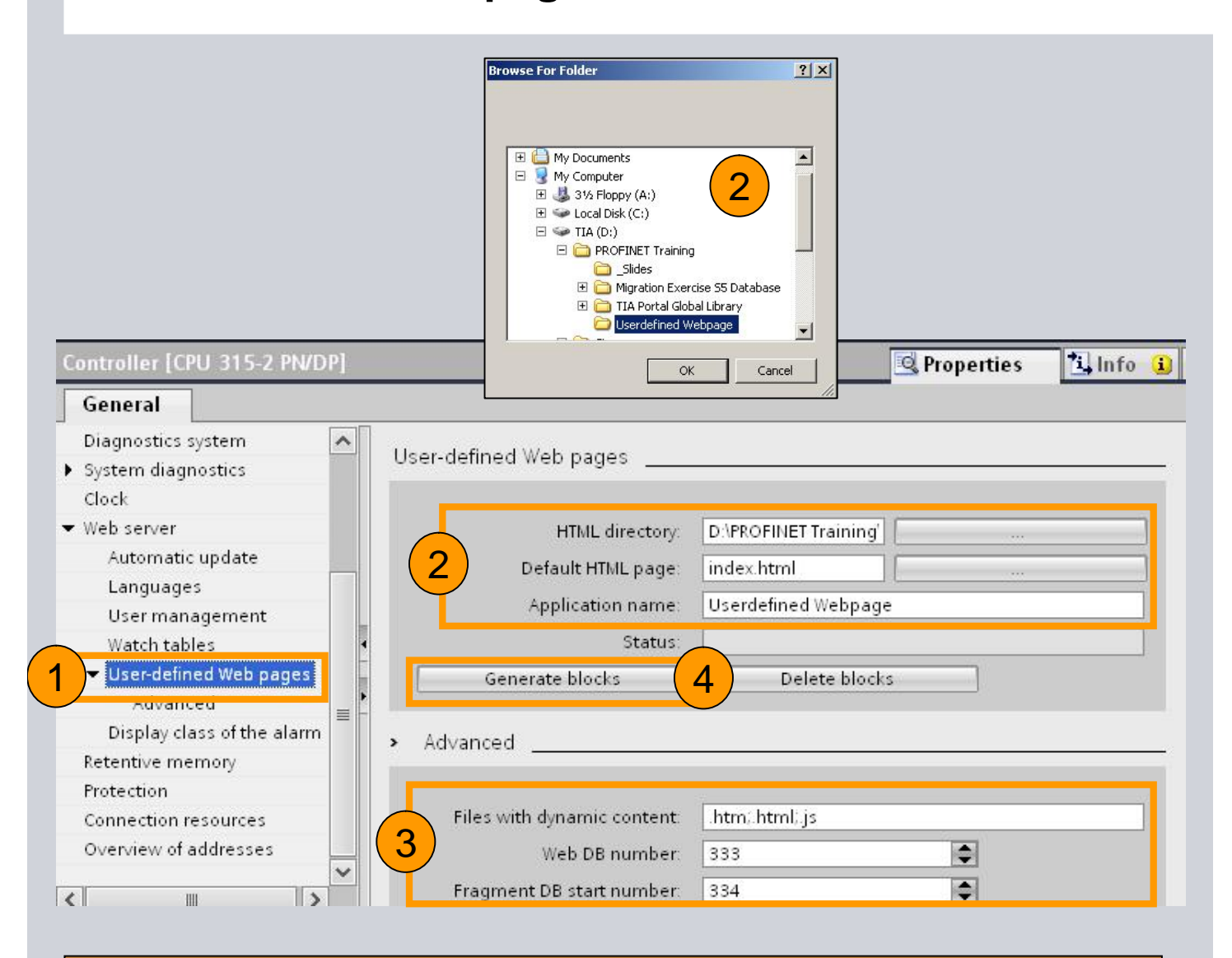

- 1. Select User-defined Web pages
- 2. Select Directory and Start page of the user page
- 3. Define DB Number start number, HTML Code will be converted into DB's
- 4. Generate the Datablocks

## Exercise 4: User Defined Webpage

| V٩             | Siemens - Demo                                                                                                    |         |                                                                                                    |          |                                               |
|----------------|----------------------------------------------------------------------------------------------------|---------|----------------------------------------------------------------------------------------------------|----------|-----------------------------------------------|
| Pr             | oject Edit View Insert Online                                                                                                    | Options | Tools Window Help                                                                                                    | <b>1</b> |                                               |
|                | Y 🔄 🔒 Save project 📑 🐰 💷 🛛                                                                                                    |         | ▶) ± (**± 💵 🛅 🖽 🖽 5                                                                                                    |          | 💋 Go online 🧬 Gi                              |
|                | Project tree                                                                                                    |         |                                                                                                    | rks      |                                               |
|                | Devices                                                                                                    |         |                                                                                                    | -        |                                               |
|                | 1 0 0 U                                                                                                    |         | Network Connections                                                                                                    | HMI      | connection 💌                                  |
| Devices & nerv | Controller [CPU 315-2 PN/DP]                                                                                                    |         | Controller<br>CPU 315-2 PN/DP<br>Controller [CPU 315-2 PN/D<br>General<br>Diagnostics system<br>System diagnostics<br>Clock                                                                                                    | P]       | User-defined Web                              |
|                | <ul> <li>Program resources</li> <li>Web server</li> <li>DB 333 [DB333]</li> <li>DB 334 [DB334]</li> <li>DB 335 [DB335]</li> <li>DB 336 [DB336]</li> <li>DB 337 [DB337]</li> <li>DB 338 [DB338]</li> <li>System diagnostics</li> </ul> |         | <ul> <li>Web server         <ul> <li>Automatic update</li> <li>Languages</li> <li>User management</li> <li>Watch tables</li> <li>User-defined Web pages</li> <li>Advanced</li> <li>Display class of the alarm</li> <li>Betentive memory</li> </ul> </li> </ul> |          | H<br>Defau<br>Appli<br>Generate<br>> Advanced |
|                |                                                                                                    |         | increating of the the the the                                                                                                    |          |                                               |

#### 1. Web DBs are created for the Web server

© Siemens AG 2012. All Rights Reserved.

Industry Sector

#### Exercise 4: User Defined Webpage

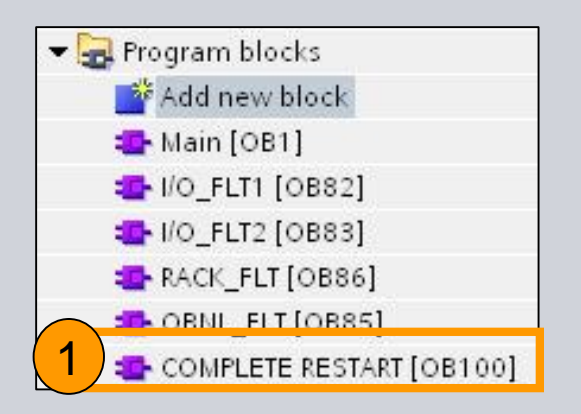

- 1. Create Startup OB 100
- 2. Call Web Server SFC (WWW)
- 3. Define Ctrl DB and Status

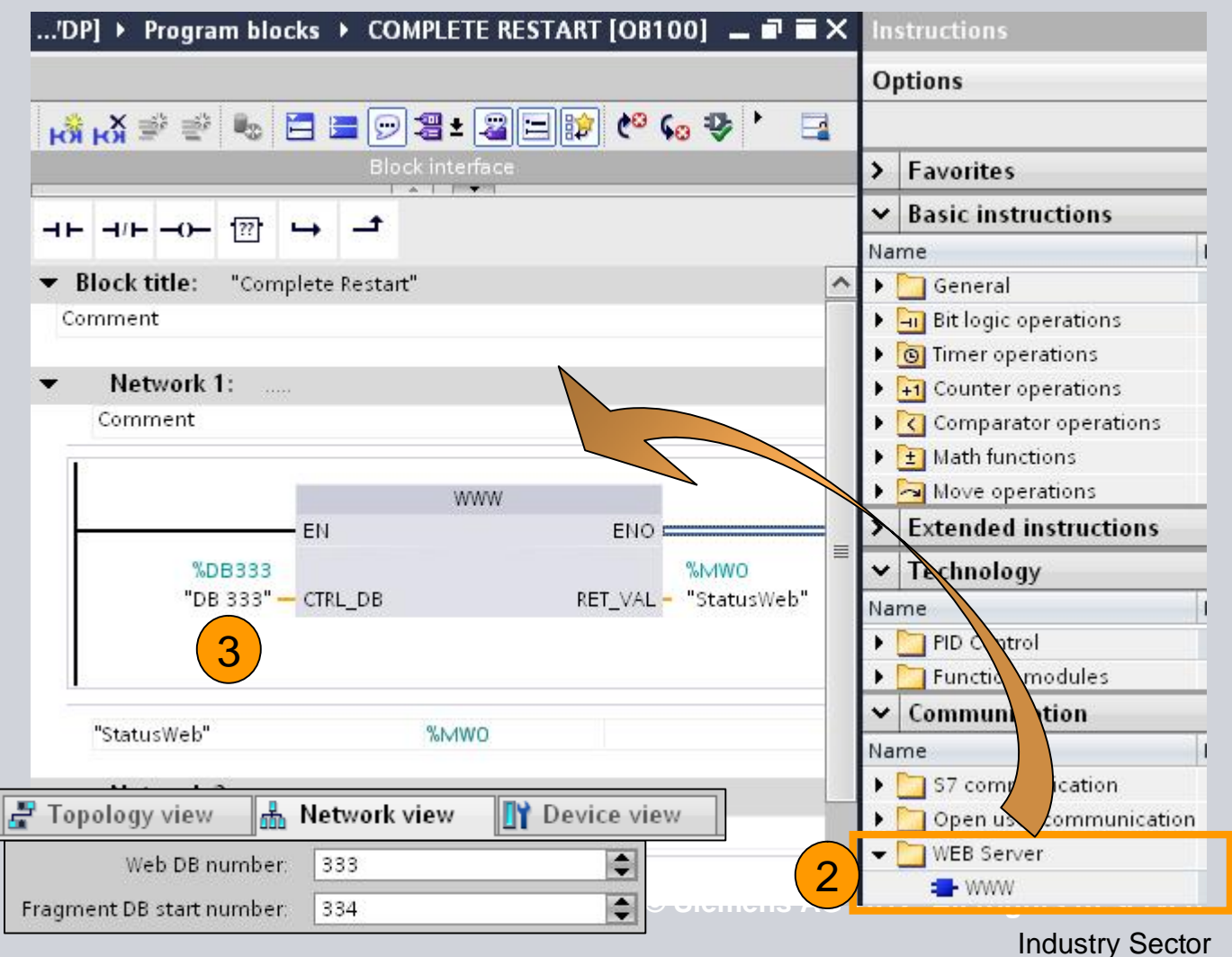

#### Exercise 4: User Defined Webpage

#### 1. Download and test

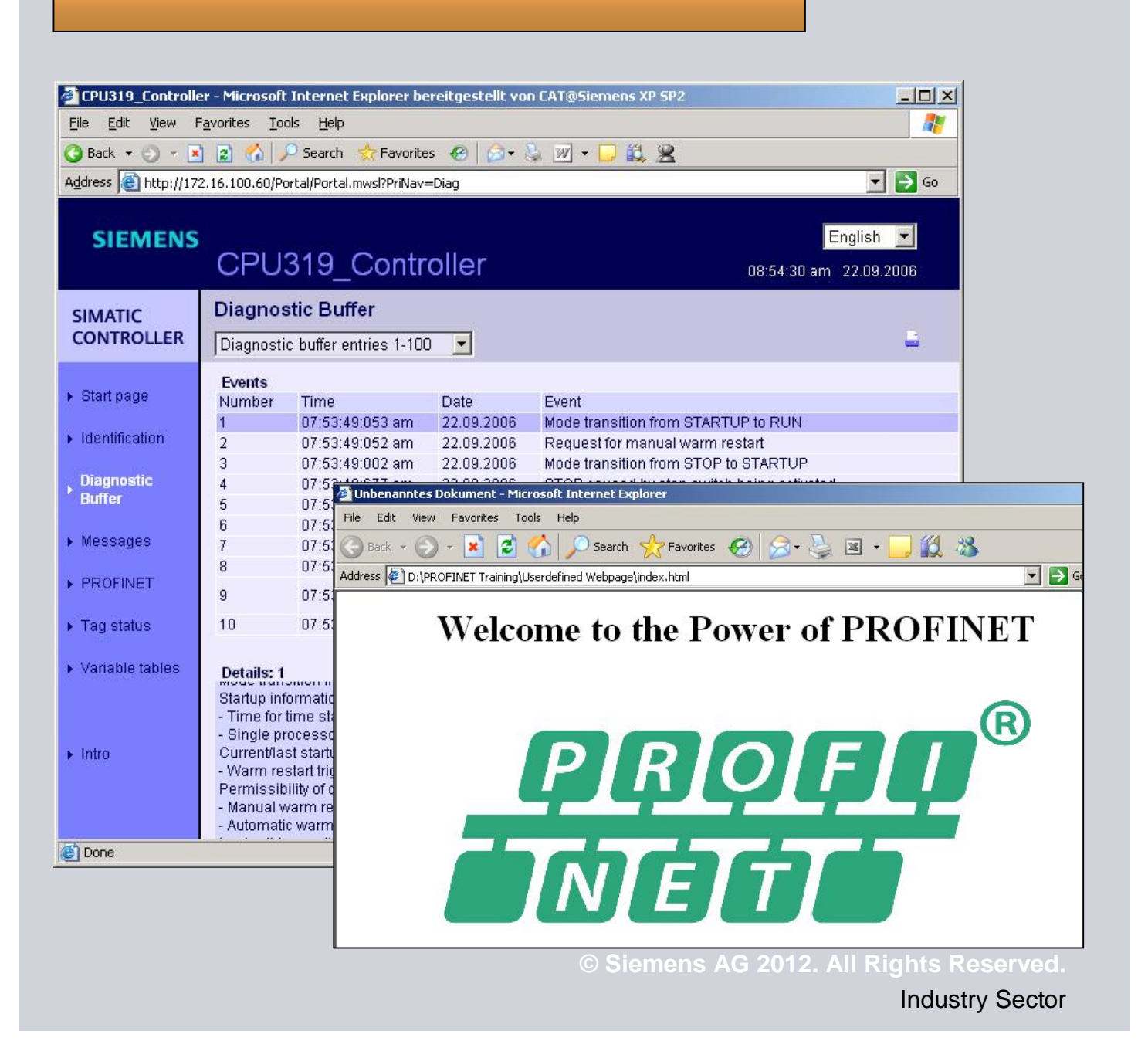

### Exercise 5: Diagnostic / Panel

- 1. Insert the Panel in your Project
- 2. Insert a Screen or Screenlayout
- 3. Insert the Diagnostic View in your Screen
- 4. Test

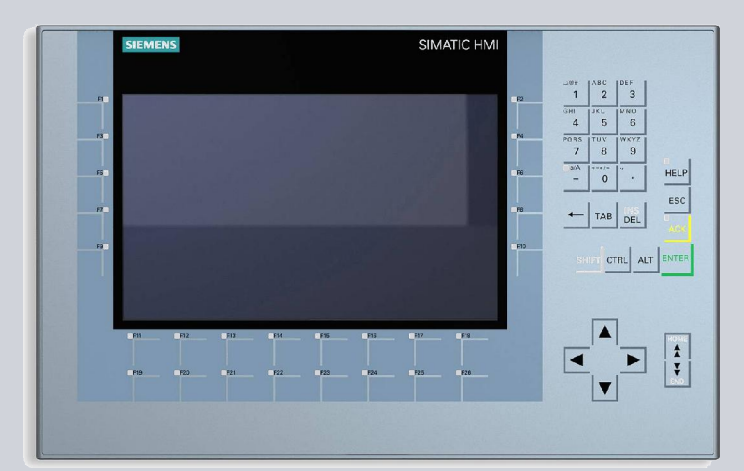

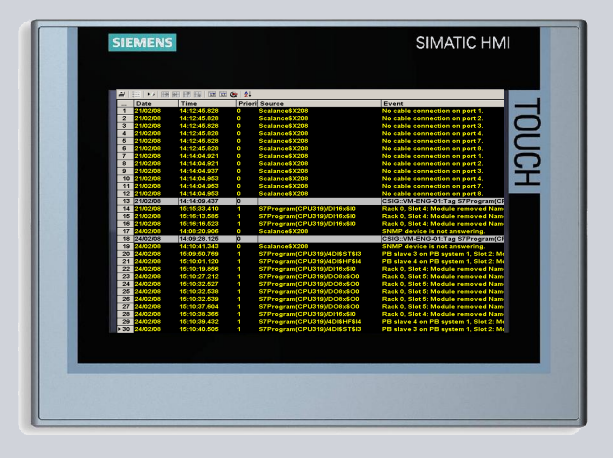

# SIEMENS Possibility 1

#### Exercise 5: Diagnostic / Panel

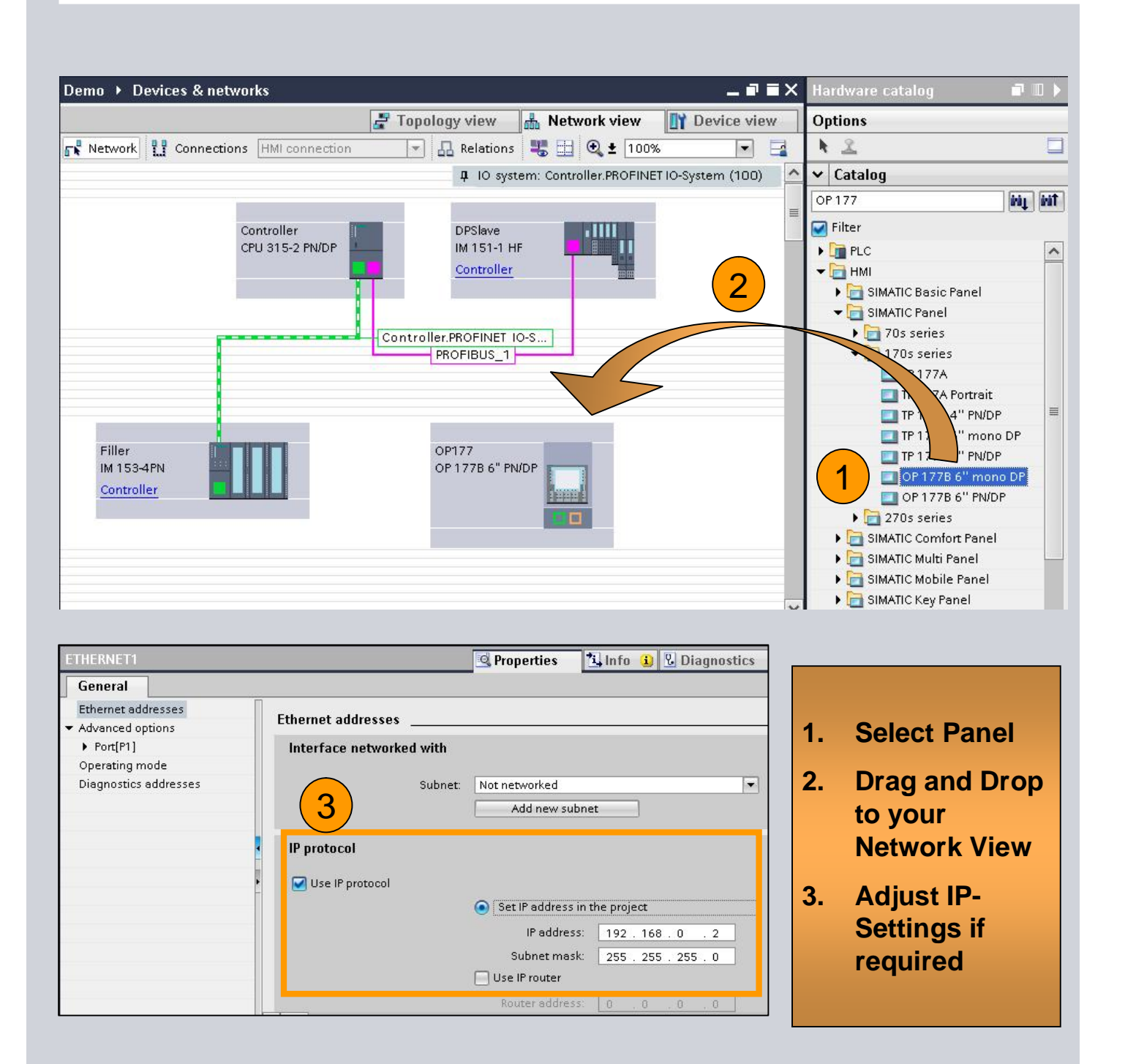

# SIEMENS Possibility 2

#### Exercise 5: Diagnostic / Panel

1.

2.

3.

4.

5.

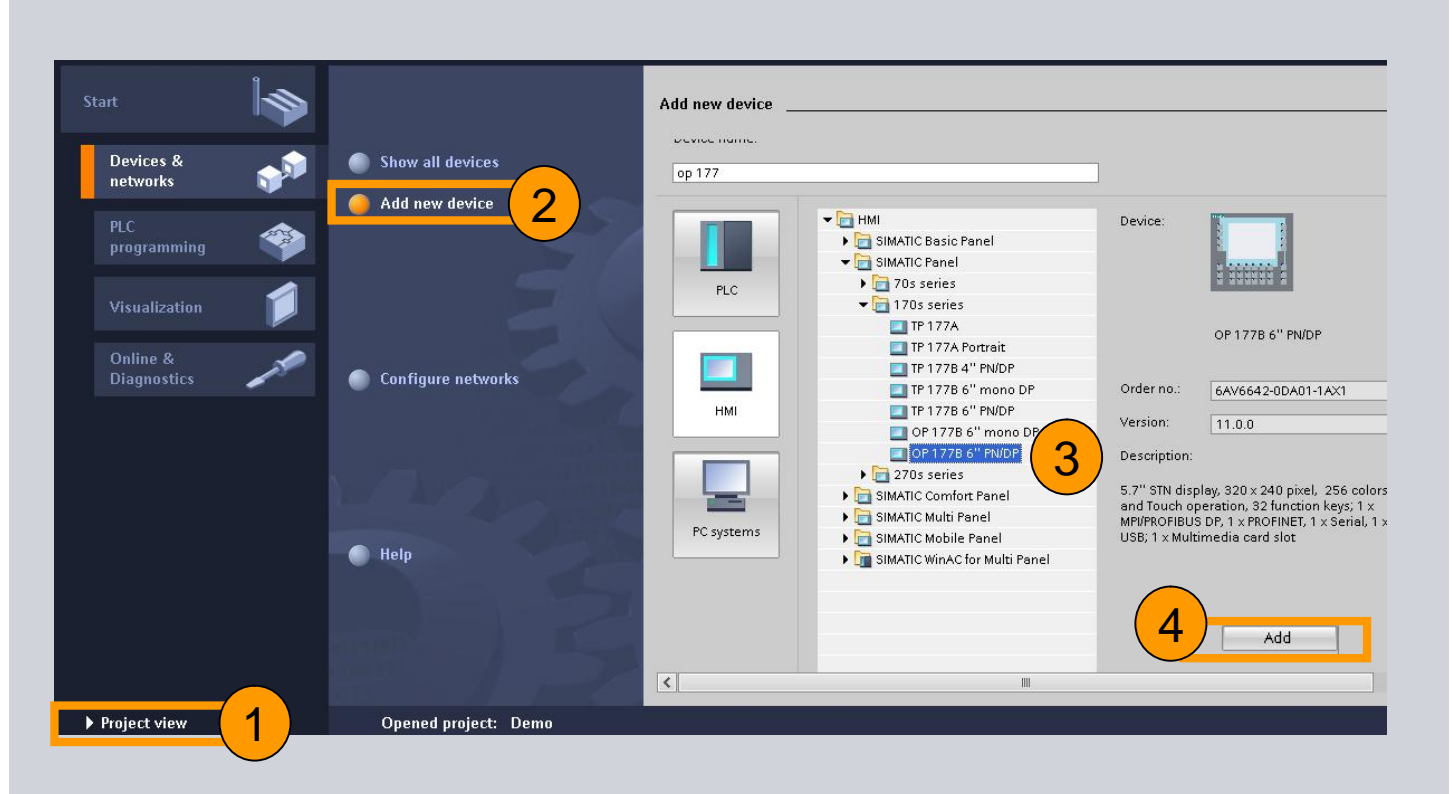

|                                                 | HMI Device Wizard: OP 177B 6" PN/ | /DP                                               | ×                             |
|-------------------------------------------------|-----------------------------------|---------------------------------------------------|-------------------------------|
| Change to Portal<br>View                        | PLC connections                   | C connections<br>Configure the PLC connection(s). |                               |
| Add new device                                  | Screen layout Alarms              | 5                                                 |                               |
| Select HMI                                      | Screens 🥥<br>System screens 🥥     | Communication driver:                             |                               |
| Add                                             | Buttons 🥥                         | op 177                                            |                               |
| Pre-configuration<br>via Wizard is<br>possible. |                                   | OF 177B 6" PNUDP                                  | Select PLC                    |
|                                                 | Save settings                     | ≪ <u>B</u> ack Next ≫                             | <u>F</u> inish <u>C</u> ancel |

**Industry Sector** 

### Exercise 5: Diagnostic Standard Panel

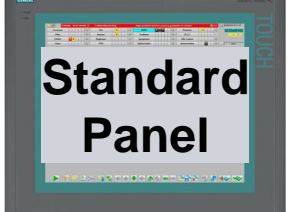

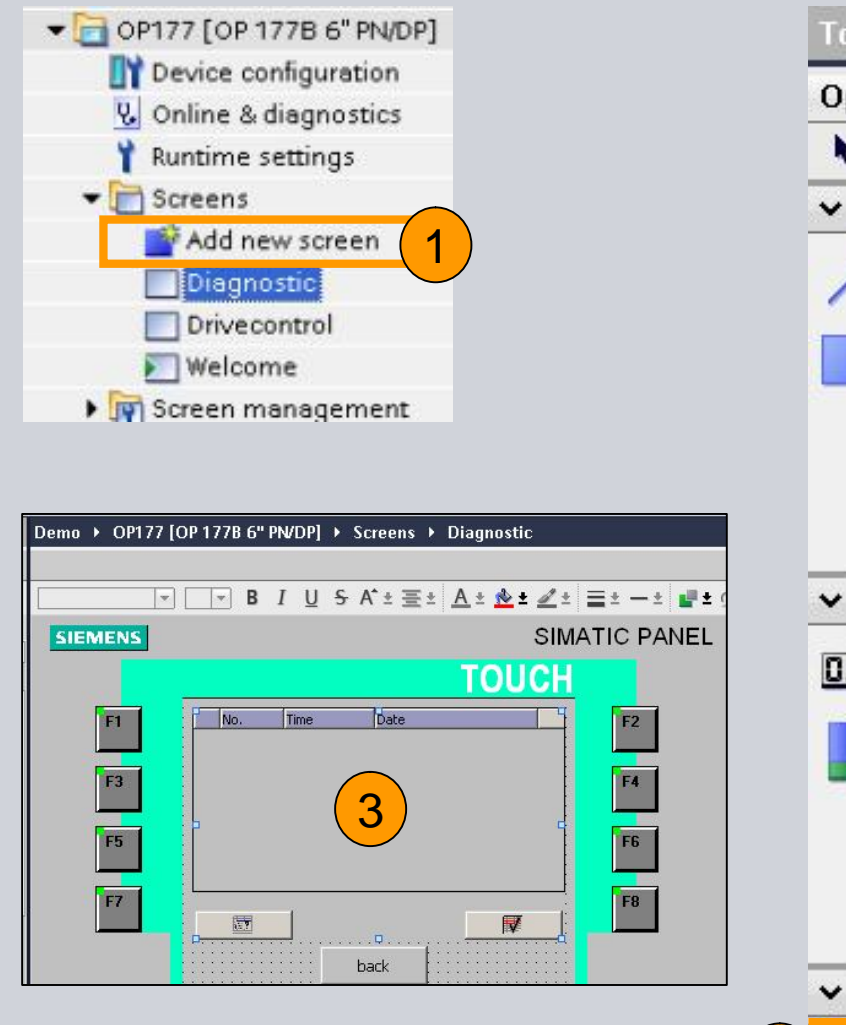

- 1. Select the Panel in "Project view" and add a new screen
- 2. Select Alarm View
- 3. Bring it to your screen

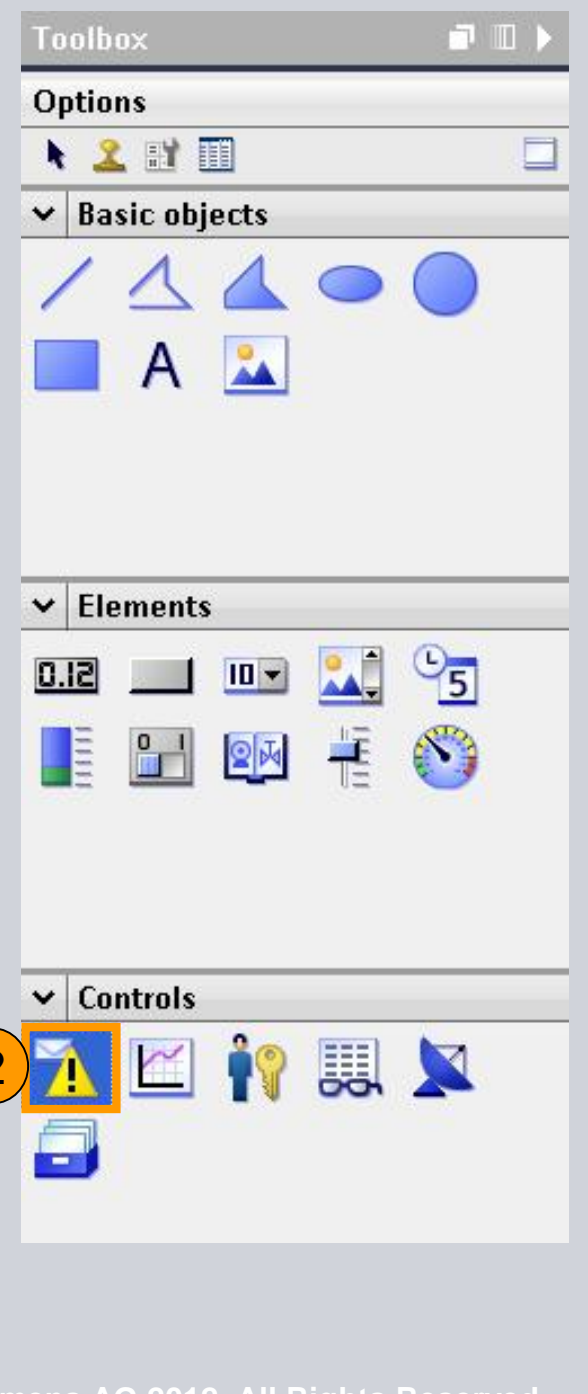

**Industry Sector** 

### Exercise 5: Diagnostic for Comfort Panel

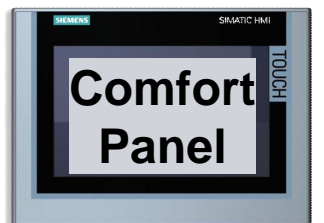

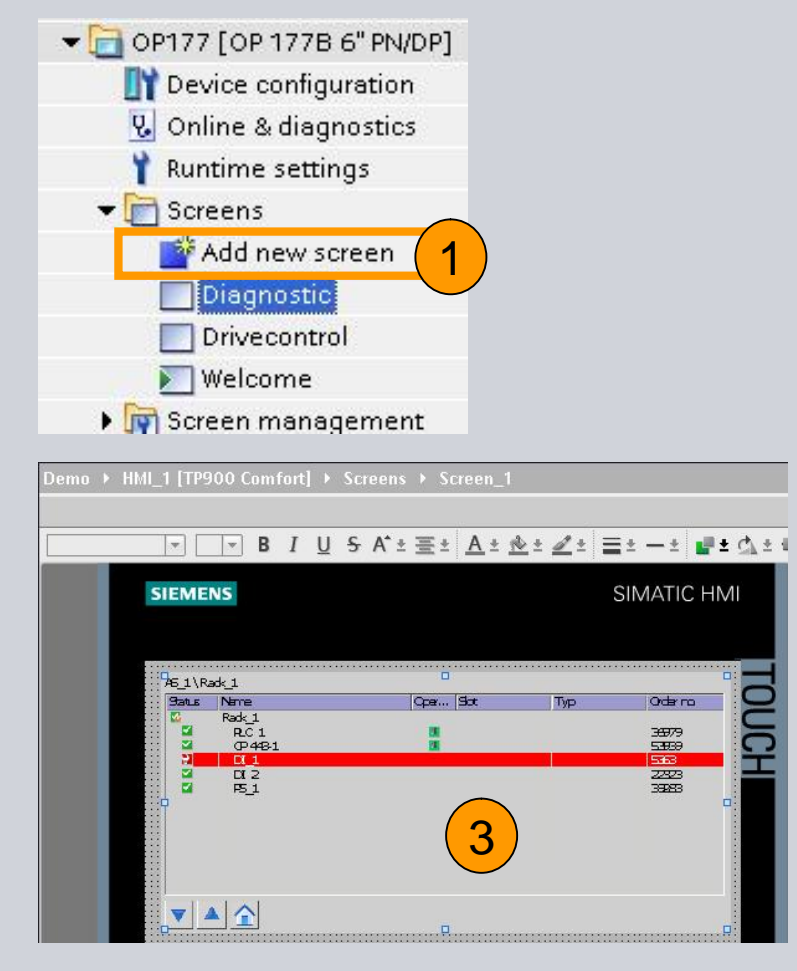

- 1. Add new screen
- 2. Besides "Alarm View" it is possible to select "System Diagnostic view" (Only available on Comfort Panel)
- 3. Bring it to your comfort panel screen.

| Toolbox   |          |    |    |
|-----------|----------|----|----|
| Options   |          |    |    |
| 🕨 🤽 🗄     | 1 🔟      |    |    |
| ← Basic   | objects  |    |    |
| 11        | 4        | •  |    |
| A         | ۸ 🍒      |    |    |
|           |          |    |    |
|           |          |    |    |
|           |          |    |    |
| ✓ Eleme   | nts      |    |    |
| SI.0      |          |    | 05 |
|           |          |    |    |
|           |          | TE | •  |
| Ŀ         |          |    |    |
|           |          |    |    |
| ✓ Control | ols      |    |    |
| 7 6       | 1 19     |    |    |
|           |          | 6  | -  |
|           |          | V  |    |
|           | 2        |    |    |
|           | <b>—</b> |    |    |

### Exercise 5: Diagnostic / Panel

| Demo → OP177                                | 7 [OP 177B 6" PN       | 'DP] 🕨 Screens 🕨 Diagnostic                                                                     |                                             |                 |
|---------------------------------------------|------------------------|-------------------------------------------------------------------------------------------------|---------------------------------------------|-----------------|
|                                             | •] <b>•</b> B <i>I</i> | <u>U</u> SA*± <u>≣</u> ± <u>A</u> ± <u>★</u> ±                                                  | 클레프리 클레리에                                   | ± E ± 😫 ± 🛷 🍃 ± |
| SIEMENS                                     |                        | SIMA                                                                                            | ATIC PANEL                                  |                 |
| F1<br>F3<br>F5                              | No. T                  | ime Date                                                                                        | F2<br>F4<br>F6                              |                 |
| Alarm View_2 Pronerties                     | Animations             | Events                                                                                          | 9                                           | Properties Life |
| Property list                               |                        | General                                                                                         |                                             |                 |
| General<br>Appearance                       | 1                      | Display 2                                                                                       |                                             |                 |
| Layout<br>Display<br>Text format<br>Toolbar | =                      | <ul> <li>Current alarm states</li> <li>Pending alarms</li> <li>Unacknowledged alarms</li> </ul> | Alarm class<br>Errors<br>Warnings<br>System | Enable          |
| Column header<br>Columns                    | s                      | O Alarm butter                                                                                  | Diagnosis events                            | ☑ 3             |

- 1. Go to Properties
- 2. Activate for "Current Alarm States"
- 3. Activate "Diagnosis events"

#### Exercise 5: Diagnostic / Panel

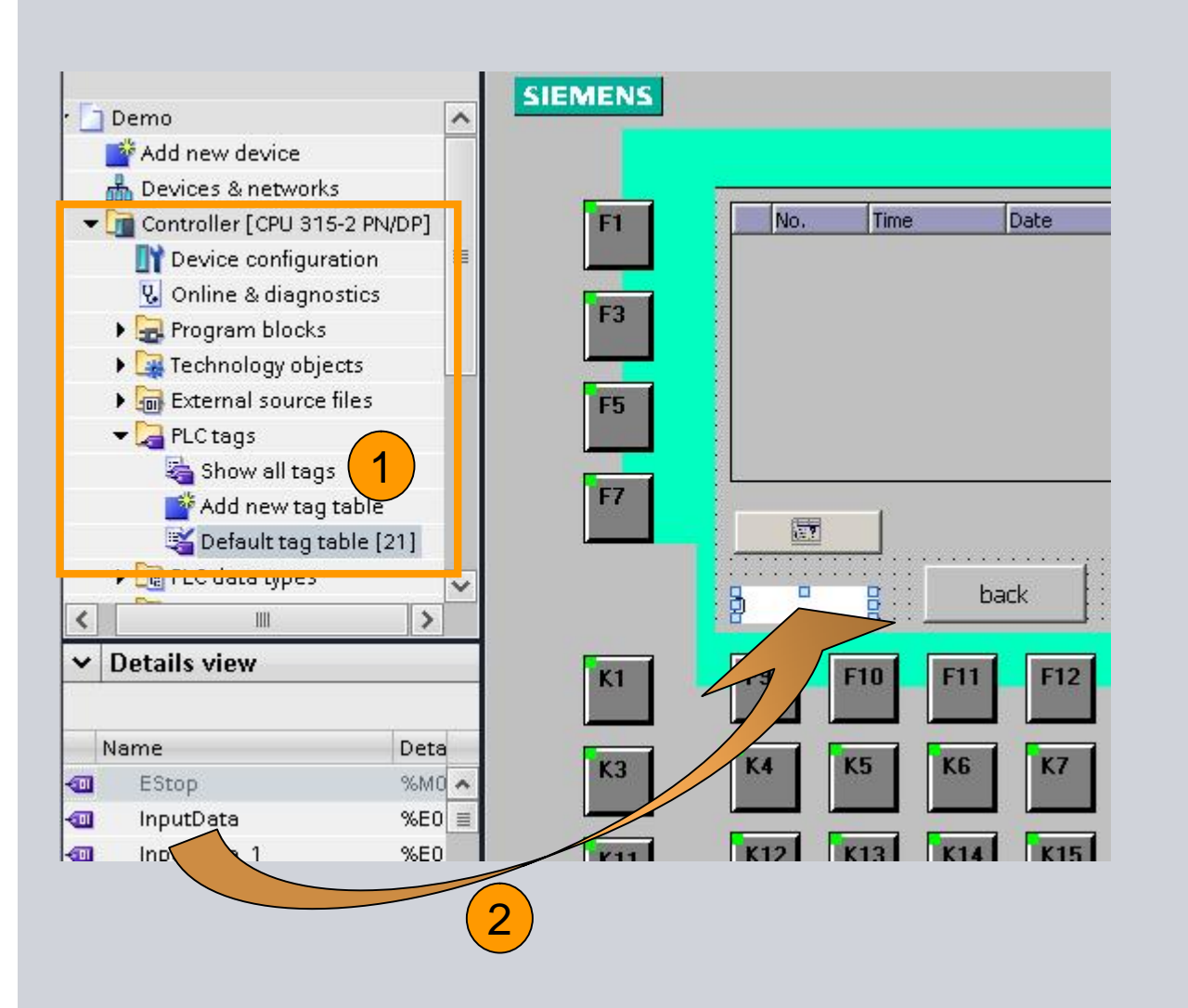

- 1. Select your PLC Tags
- 2. You will see them in "Details View"
- 3. Drag & Drop a Variable to your screen, it will become automatically an IO Field.
- 4. The Connection between Panel and PLC is now configured!

## Exercise 5: Diagnostic / Panel

| Network U Connections                                                                                                    | HMI conne                                                                                                    | ction                                                     | - д Re                                  | lations                                                                                      | <b>16</b>                  | € ± 100%                                                                     | <b>2</b> T                    | opology v                                | riew                                                     | 📥 Netv                                |                                         |                                   |
|----------------------------------------------------------------------------------------------------|----------------------------------------------------------------------------------------------------|-----------------------------------------------------------|-----------------------------------------|----------------------------------------------------------------------------------------------|----------------------------|------------------------------------------------------------------------------|-------------------------------|------------------------------------------|----------------------------------------------------------|---------------------------------------|-----------------------------------------|-----------------------------------|
| C<br>C                                                                                                    | ontroller<br>PU 315-2 PN/I                                                                                                    |                                                           | DP:<br>IM<br><u>Co</u> r                | Slave<br>151-1 HI<br><u>ntroller</u><br>BUS_1                                                | F                          |                                                                              |                               |                                          | (<br>b<br>a<br>a                                         | Conr<br>etwe<br>ind F<br>conf<br>itom | necti<br>een l<br>Pane<br>igur<br>natic | ion<br>PLC<br>I is<br>ed<br>ally! |
| Filler<br>IM 153-4PN<br><u>Controller</u>                                                                                                    |                                                                                                    |                                                           | OP177<br>OP177B                         | 6" PN/DI                                                                                     | P                          |                                                                              |                               |                                          |                                                          |                                       |                                         |                                   |
|                                                                                                    |                                                                                                    |                                                           |                                         |                                                                                              | THE COURSE OF              |                                                                              |                               |                                          |                                                          |                                       |                                         |                                   |
| letwork overview                                                                                                    | Connection                                                                                                    | is Rel                                                    | lations                                 | IO con                                                                                       | nmunicatio                 | on                                                                           |                               |                                          |                                                          |                                       |                                         |                                   |
| Network overview                                                                                                    | Connection<br>Local er                                                                                                    | nd point<br>77                                            | Local ID                                | IO com<br>(hex)                                                                              | nmunicatio                 | (hex) Partne                                                                 | er<br>ontroller               |                                          | Connecti<br>HMI conr                                     | on type<br>nection                    |                                         |                                   |
| Network overview                                                                                                    | Connection<br>Local er<br>OP1                                                                                                    | nd point<br>77<br>ctions                                  | Local ID                                | IO com<br>(hex)<br>ns                                                                        | Partner ID                 | (hex) Partne                                                                 | er<br>ontroller               |                                          | Connecti<br>HMI conr                                     | on type<br>nection                    |                                         |                                   |
| Network overview  Network overview HMI_connection Network overview  Local connection na                                                                                                    | Connection<br>Local er<br>Conner<br>Conner                                                                                                    | nd point<br>77<br>ctions                                  | Local ID<br>Relatio                     | IO con<br>(hex)<br>ns<br>Local                                                               | Partner ID IO com ID (hex) | (hex) Partne<br>Co<br>municatio                                              | er<br>ontroller<br>n<br>(hex) | Partner                                  | Connecti<br>HMI conr                                     | on type<br>nection                    | Connec                                  | tion typ                          |
| Network overview  Network overview HMI_connection Network overview  Local connection na                                                                                                    | Connection Local er M OP1 Connection Local er Lo                                                                                                    | nd point<br>77<br>Ctions<br>cal end po                    | Local ID<br>Relatio                     | IO com<br>(hex)<br>ns                                                                        | Partner ID IO com ID (hex) | (hex) Partne<br>Co<br>municatio                                              | er<br>ontroller<br>n<br>(hex) | Partner                                  | Connecti<br>HMI conr                                     | on type<br>nection                    | Connec<br>HMI cor                       | tion typ                          |
| Wetwork overview         Y         Local connection name         HMI_connection         Vetwork overview         Y         Local connection na         HMI_connection         II connection: HMI_con                                                                                                    | Connection Local er Connection Connection                                                                                                    | nd point<br>77<br>ctions<br>cal end po<br>OP177           | Local ID<br>Relatio                     | IO com<br>(hex)<br>ns                                                                        | IO com                     | (hex) Partne<br>Co<br>municatio                                              | er<br>ontroller<br>(hex)      | Partner                                  | Connecti<br>HMI conr<br>iller                            | on type<br>nection                    | Connec<br>HMI cor                       | tion typ<br>mectio                |
| Ietwork overview  Local connection name HMI_connection  Local connection HMI_connection I connection I connection: HMI_co                                                                                                    | Connection Local er Conne Conne Conn | nd point<br>77<br>ctions<br>cal end po<br>0P177           | Local ID<br>Relatio                     | IO com<br>(hex)<br>ns                                                                        | IO com                     | (hex) Partne<br>Co<br>municatio                                              | er<br>ontroller<br>n<br>(hex) | Partner                                  | Connecti<br>HMI conr<br>iller                            | on type<br>nection                    | Connec<br>HMI cor                       | tion typ<br>inectio               |
| Ietwork overview  Local connection name HMI_connection  Local connection na HMI_connection  Connection: HMI_con Eneral Eneral Eneral                                                                                                    | Connection Local er Conne Conne Conn | nd point<br>77<br>ctions<br>ical end po<br>OP177          | lations<br>Local ID<br>Relatio          | IO com<br>(hex)<br>ns                                                                        | IO com                     | (hex) Partne<br>Co<br>municatio                                              | er<br>ontroller<br>(hex)      | Partner<br>Contro<br>Partner             | Connecti<br>HMI conr<br>iller                            | on type<br>hection                    | Connec<br>HMI cor                       | tion typ<br>mectio                |
| Ietwork overview Image: Connection name HMI_connection Image: Connection name HMI_connection name HMI_connection Image: Connection name HMI_connection Image: Connection HMI_connection Image: Connection HMI_connection Image: Connec | Connection Local ei Conne Conne ame Lo Onnection                                                                                                    | nd point<br>77<br>ctions<br>cal end po<br>OP177           | Local ID<br>Relatio                     | IO com<br>(hex)<br>ns                                                                        | IO com                     | (hex) Partne<br>Co<br>municatio                                              | er<br>ontroller<br>(hex)      | Partner<br>Contro<br>Partner             | Connecti<br>HMI conr                                     | on type<br>hection                    | Connec<br>HMI cor                       | tion typ<br>mectio                |
| Ietwork overview                                                                                                    | Connection Local ei Conne Conne Conn | nd point<br>77<br>ctions<br>cal end po<br>OP177           | Local ID<br>Relatio                     | IO com<br>(hex)<br>ns<br>Local                                                               | IO com<br>ID (hex)         | (hex) Partne<br>Co<br>municatio                                              | er<br>ontroller<br>(hex)      | Partner Contro Partner Partner           | Connecti<br>HMI conr                                     | on type<br>hection                    | Connec<br>HMI cor                       | tion typ<br>inectio               |
| Ietwork overview                                                                                                    | Connection Local e Conne Conne | nd point<br>77<br>ctions<br>ical end po<br>OP177          | lations<br>Local ID<br>Relatio          | IO com<br>(hex)<br>ns<br>Local                                                               | ID (hex)                   | (hex) Partne<br>Communicatio                                                 | er<br>ontroller<br>(hex)      | Partner Contro Partner Partner           | Connecti<br>HMI conr<br>iller                            | on type<br>hection                    | Connec<br>HMI cor                       | tion typ<br>mectio                |
| Ietwork overview                                                                                                    | Connection Local ei Conne Conne Conn | rs Rel<br>nd point<br>77<br>ctions<br>cal end po<br>OP177 | Local ID<br>Relation<br>pint<br>End poi | IO com<br>(hex)<br>ns<br>Local                                                               | IO com<br>ID (hex)         | (hex) Partne<br>(hex) Partne<br>Co<br>municatio<br>Partner ID                | er<br>ontroller<br>(hex)      | Partner Control Control                  | Connecti<br>HMI conr<br>iller<br>Iler                    | on type<br>hection                    | Connec<br>HMI cor                       | tion typ<br>inectio               |
| Network overview  Network overview  Network overview  Network overview  Cocal connection na HMI_connection  I connection: HMI_co General Protocol setting Access point fime synchronization                                                                                                    | Connection Local e Conne Conne | nd point<br>77<br>ctions<br>cal end po<br>OP177           | End poi<br>Interface tyr                | IO com<br>(hex)<br>ns<br>Local<br>Local                                                      | IO com<br>ID (hex)         | (hex) Partne<br>(hex) Partne<br>Co<br>municatio<br>Partner ID<br>OFINET_Inte | er<br>ontroller<br>(hex)      | Partner<br>Control<br>Control<br>Control | Connecti<br>HMI conr<br>iller<br>Iler<br>Ier, PRO        | on type<br>hection                    | Connec<br>HMI cor                       | tion typ<br>inectio               |
| Network overview  Local connection name HMI_connection  Network overview  Local connection na HMI_connection  MI connection: HMI_co General Protocol setting Access point Time synchronization                                                                                                    | Connection  Local e  Conne  Conne Conne Conne Conne Conne Conne Conne Conne Conne Conne Conne Conne Conne Conne Conne Conne Conne Conne Conne Conne Conne Co | s Rel<br>nd point<br>77<br>ctions<br>cal end po<br>OP177  | End poi<br>Interface typ<br>Subn        | IO com<br>(hex)<br>ns<br>Local<br>Local<br>Li<br>Li<br>Li<br>E<br>E<br>E<br>E<br>E<br>E<br>E | DP177<br>NVIE 1            | (hex) Partne<br>(hex) Partne<br>Co<br>municatio<br>Partner ID<br>OFINET_Inte | er<br>ontroller<br>(hex)      | Partner Control Control Control Etherne  | Connecti<br>HMI conr<br>iller<br>Iler<br>Ier<br>Ier, PRO | on type<br>hection                    | Connec<br>HMI cor                       | tion typ<br>mectio                |

### Exercise 5: Diagnostic / Panel

| Main Siemens - Demo         Project Edit View Insert Online Options Tools                                                                                                    | Window Help 2<br>± 1 = 1 = 1    |
|----------------------------------------------------------------------------------------------------|---------------------------------|
| 🕼 Siemens - Demo                                                                                                    |                                 |
| Project Edit View Insert Online Options Tools Window Help                                                                                                    |                                 |
| 📑 🔁 🔒 Save project 🚇 🐰 🗉 🛍 🗙 🍤 ± (P ± 🌃 🖥 🔃 🖬 🖳 🖉 Go on                                                                                                    | line 🖋 Go offline 🛛 👫 🖪 🖪 🗶 🔚 🛄 |
| Project tree                                                                                                    |                                 |
| Devices                                                                                                    |                                 |
|                                                                                                    | GIVENCEANE                      |
|                                                                                                    |                                 |
|                                                                                                    | IWUT                            |
|                                                                                                    | Time Date                       |
| Eg     Demo       F5     F1                                                                                                    | Time Date                       |
|                                                                                                    | Time Date F2                    |
| • □ Demo     F5       ● Add new device     F1       ● Devices & networks     F7       • □ Controller [CPU 315-2 PN/DP]     F3                                                                                                    | Time Date F2                    |
| F     Demo     Add new device     Add new device     Devices & networks     Optror [CPU 315-2 PN/DP]     Optror [OP177 [OP 177B 6" PN/DP]     Optror data     F     F                                                                                                    | Time Date F2                    |
| F     Demo     Add new device     Add new device     Devices & networks     Controller [CPU 315-2 PN/DP]     OP177 [OP 177B 6" PN/DP]     Op177 [OP 177B 6" PN/DP]     Outmentation settings     Documentation settings     Common data     Common data | Time Date F2                    |
| • Demo     F5       Add new device     F7       Devices & networks     F7       • OP177 [OP 137:B 6" PN/DP]       • Common data       • Documentation settings       • Languages & resources       • Dolnine access                                                                                                    | Time Date F2                    |

- 1. Compile the panel application
- 2. Download or start simulation for testing

### Exercise 6: PROFINET Redundancy

- 1. Configure Topology
- 2. Define MRP-Manager and MRP-Clients
- 3. Test

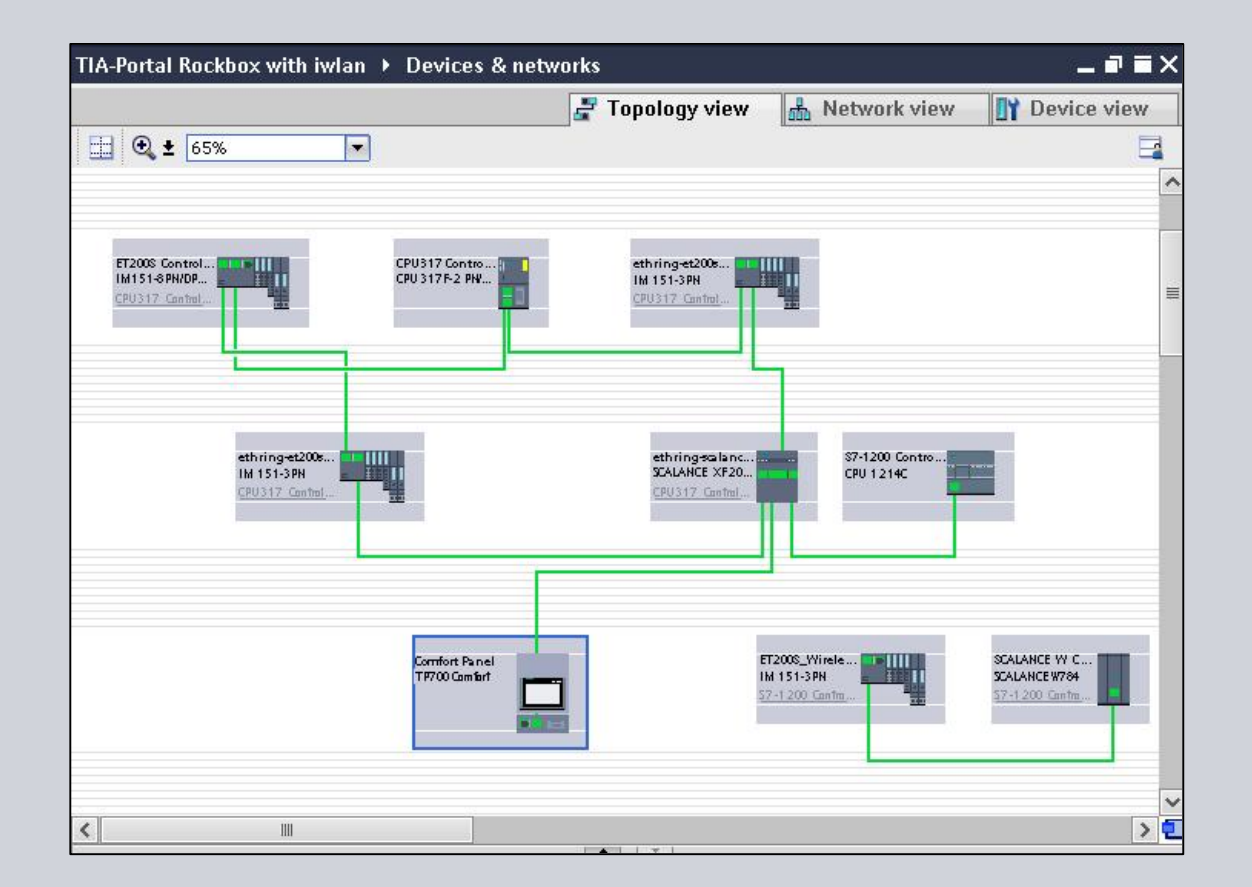

#### Exercise 6: PROFINET Redundancy

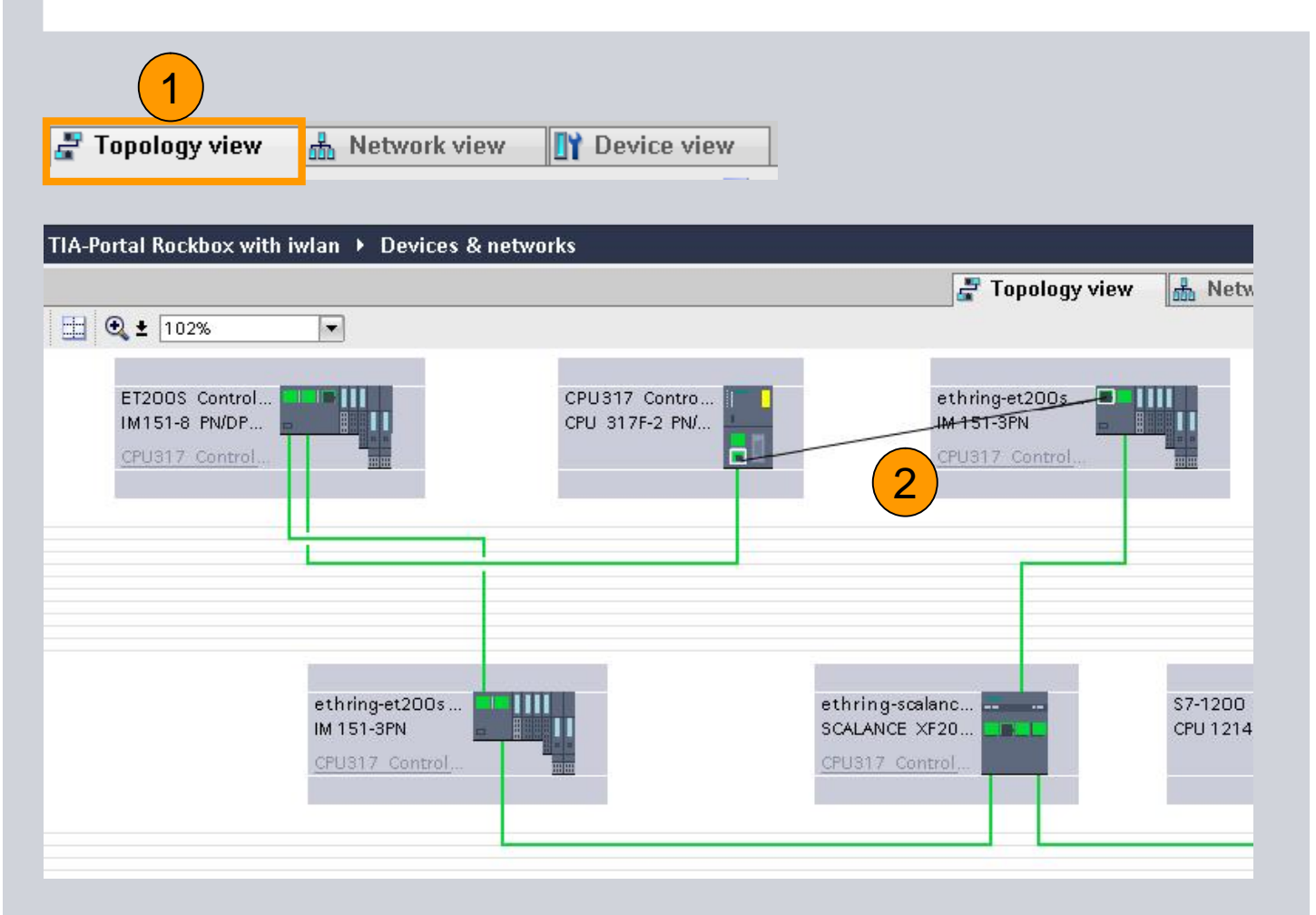

- 1. Change to topological view
- 2. Configure the Port interconnections

## Exercise 6: PROFINET Redundancy

| TIA-Portal Rockbox with iwlan 🔸 Devic                                                                                                    | ces & networks                                                                                                    |
|----------------------------------------------------------------------------------------------------|----------------------------------------------------------------------------------------------------|
|                                                                                                    | 🚽 Topology view                                                                                                    |
| ET200S Control<br>IM151-8 PN/DP<br>CPU317 Control                                                                                                    | CPU317 Contro<br>CPU 317F-2 PN/                                                                                                    |
|                                                                                                    |                                                                                                    |
| PU 317 Controller [CPU 317F-2 PN/DP]                                                                                                    | Properties 74 Info                                                                                                    |
| General<br>Fail-safe<br>MPI/DP interface [X1]<br>PROFINET interface [X2]<br>> General<br>F-parameter<br>Ethernet addresses<br>Advanced options<br>Interface options<br>Media redundancy<br>> Real time settings<br>> Port [X2 P1 R]<br>> Port [X2 P2 R]<br>Time-of-day synchronizat<br>Operating mode<br>Diagnostics addresses                                                                                                    | edia redundancy<br>Media redundancy role: Manager (auto)<br>Ring port 1: PROFINET interface_1 [x2]\Port_1 [x2 P1]<br>Ring port 2: PROFINET interface_1 [x2]\Port_2 [x2 P2]<br>Diagnostics interrupts<br>1. Define one of your<br>Devices as MRP-<br>Manager                                                                                                    |
| Ceneral<br>General<br>General<br>PROFINET interface [X1]<br>General<br>Ethernet addresses<br>Advanced options<br>Interface options<br>Interface options<br>Ethernet addresses<br>Comparison of the second second se | Client Ring port 1: PROFINET interface [X1][Port_1 2 Ring port 2: Ring port 2: Rin |
| Real time settings     Port [X1 P1]     Port [X1 P2]                                                                                                    | Diagnostics interrupts<br>2012. All Rights Reserved.<br>Industry Sector                                                                                                    |

#### Exercise 6: PROFINET Redundancy

| ethring-et200s-upperright [IM               | 1151-3PN] Sector Sector |
|---------------------------------------------|----------------------------------------------------------------------------------------------------|
| General                                     |                                                                                                    |
| ▶ General                                   | > > IO cycle                                                                                                    |
| <ul> <li>PROFINET interface [X1]</li> </ul> | Undeta time                                                                                                    |
| General                                     | Opuace ume                                                                                                    |
| Ethernet addresses                          | Automatic                                                                                                    |
| <ul> <li>Advanced options</li> </ul>        |                                                                                                    |
| Interface options                           | Can be set                                                                                                    |
| Media redundancy                            | <ul> <li>Adapt update time when send clock changes</li> </ul>                                                                                                    |
| Real time settings                          |                                                                                                    |
| Port [X1 P1]                                | Number of accepted update cycles without IO data                                                                                                    |
| Port [X1 P2]                                |                                                                                                    |
| Diagnostics addresses                       | Accepted update cycles                                                                                                    |
| Module parameters                           | without IO data: 100 V POSSIDIIILY I                                                                                                    |
| Diagnostics addresses                       | Watchdog time: 200.000 ms                                                                                                    |

| Update time          | Ossibil                       | ity 2          |
|----------------------|-------------------------------|----------------|
| Automatic            | 0001011                       | ms             |
| 💿 Can be set         | 128.000                       | 🔫 ms           |
| Adapt update time wh | 1.000<br>2.000                | inges          |
| Number of accepted u | 4.000<br>8.000<br>16.000      | ithout IO data |
| Accepted update      | 32.000<br>64.000              |                |
| without IO           | 128.000<br>256.000<br>512.000 |                |
| Watchdog             | 312.000                       | ms             |

1. Adjust the time behavior of your IO-Devices in the Ring that a <u>Watchdog</u> of 200ms is configured!

> Reason: MRP (Media Redundancy Protocol) max. Reconfiguration time is 200ms.

> If this parameter will not be changed, the IO-Device will drop off the network when Redundancy switchover occurs!

© Sie

### Exercise 6: PROFINET Redundancy

| Project Edit View Inse<br>🏄 🎦 🔒 Save project                      | ert Online O<br>📑 🐰 🗐 📬  | ptions Tools Window Help<br>X St (* ± 🙀 🖥 🛄 🟠 🚆 🕻 | 🛔 💋 Go online 🖉 Go offline 🛛 🛔 🌆 |
|-------------------------------------------------------------------|--------------------------|---------------------------------------------------|----------------------------------|
| Project tree                                                      | Ш 🖣 ТІ                   | A-Portal Rockbox with iwlan 🕨 Device              | es & networks                    |
| Devices                                                           | <b>1</b>                 | 🛨 💽 ± 102%                                        |                                  |
| ▼ ☐ TIA-Portal Rockbox w Add new device Add new devices & network | vith iwlan<br>urks       | ET200S Control<br>IM151-8 PN/DP<br>CPU317 Control | CPU317 Contro<br>CPU 317F-2 PN/  |
| CPU317 Controll     CPU317 Controll     CONTROL                   | er [CPU 317<br>er [IM151 |                                                   |                                  |
| Comfort Panel [T                                                  | P700 Comf                | L                                                 |                                  |

- 1. Download first!!!
- 2. Connect the Ring topology
- 3. Test Redundancy

#### Congratulation, you made it!!

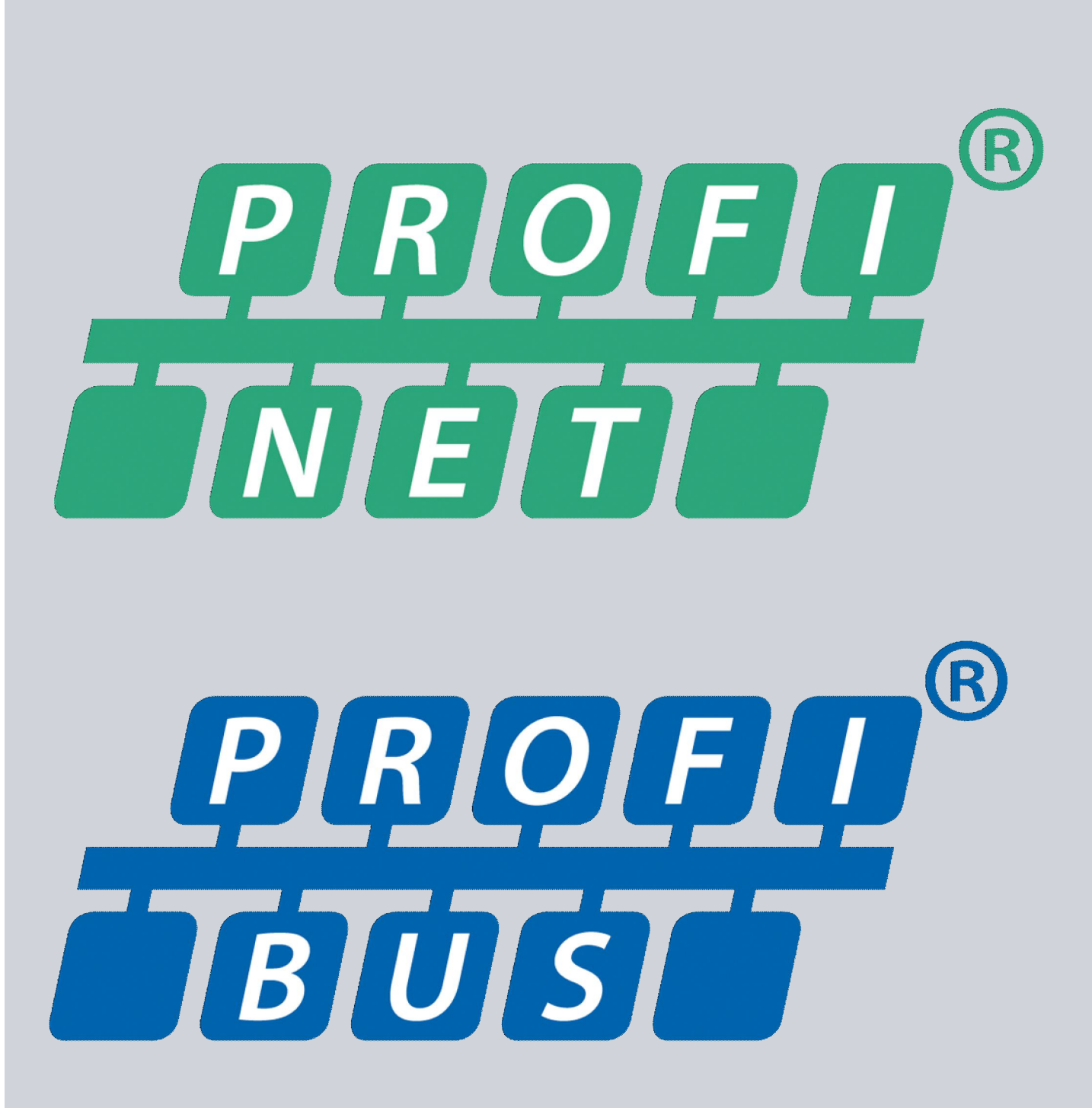

#### Thank you for your attention!

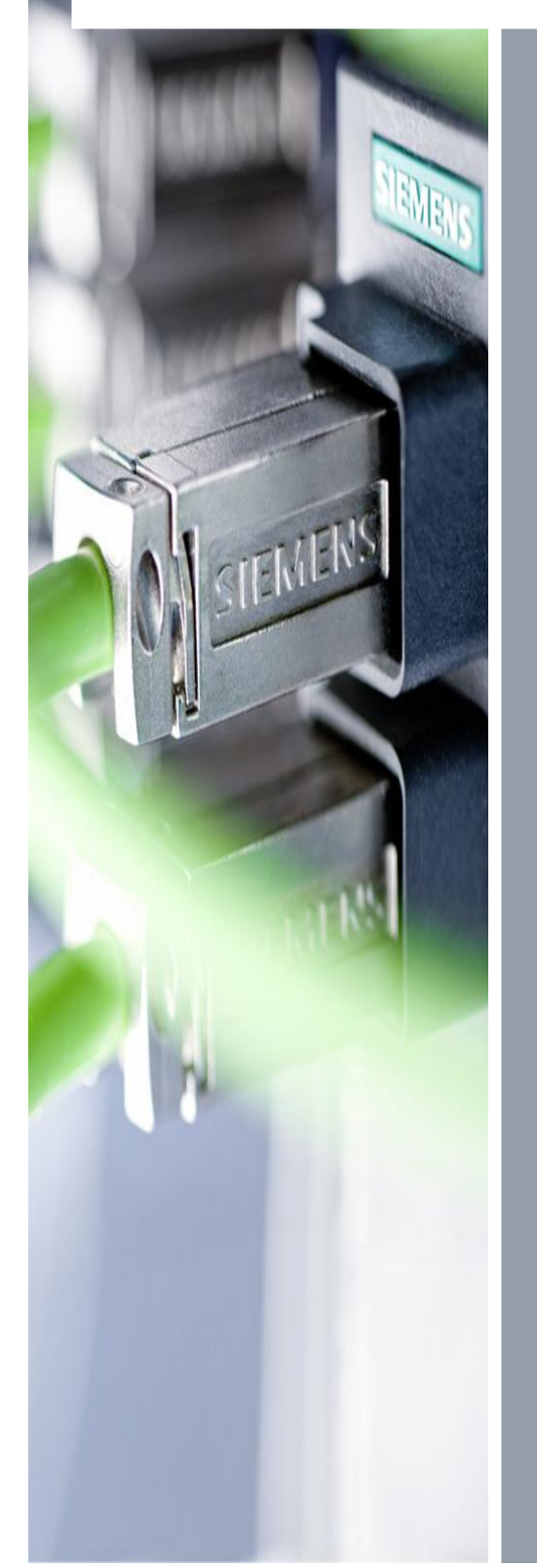

**Bernd Lieberth** Promoter Industrial Communication South East Asia I IA AS

60 Mac Pherson Road Singapore 348615

Phone: +65 6490 6464 Fax: +65 6490 6453 Cellular: +65 9150 2977

E-Mail: Bernd.Lieberth@siemens.com

© Siemens AG 2012. All Rights Reserved.